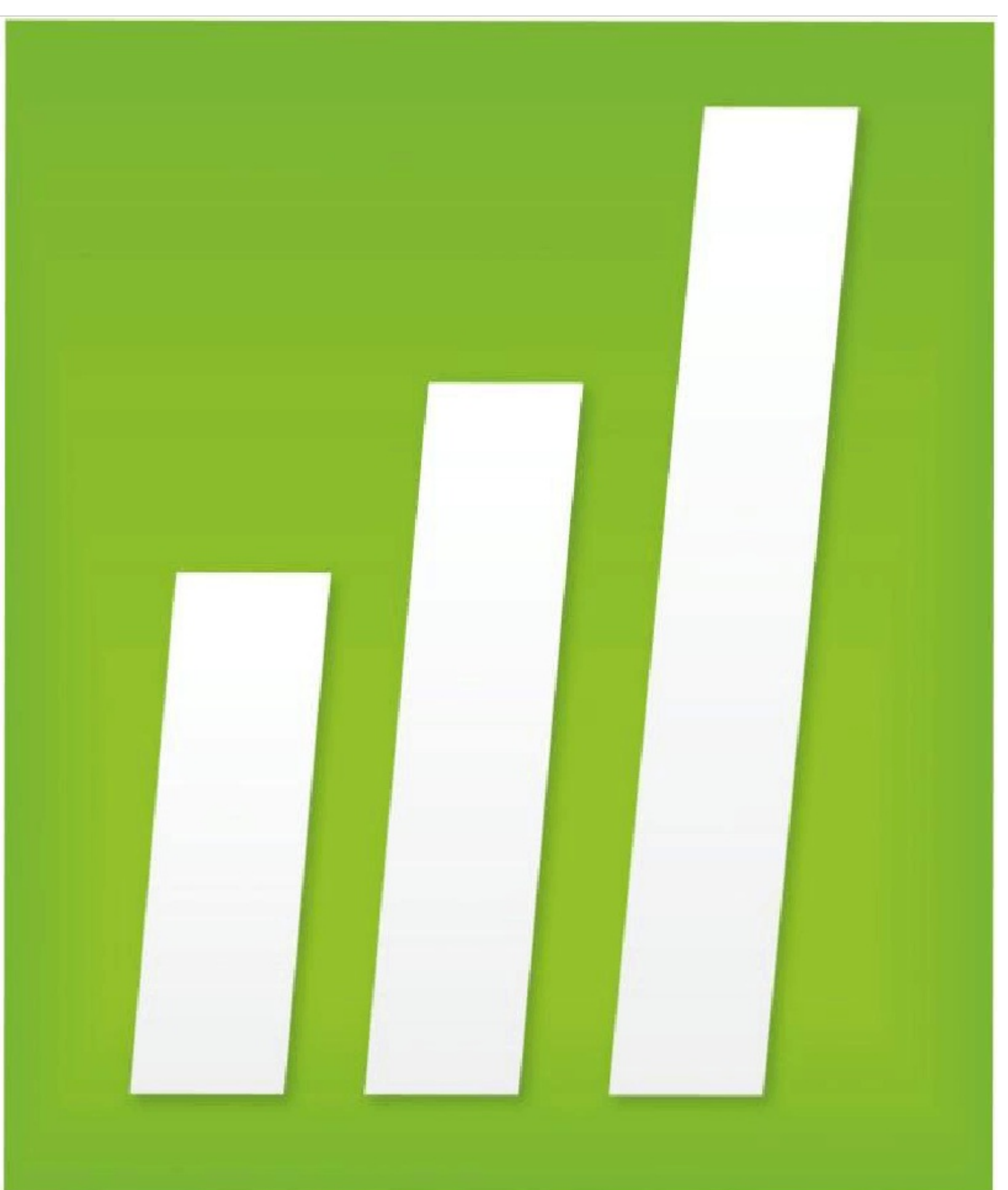

© 2010 Minitab, Inc. 保留所有权利。

版本 16.1.0 2010 年 5 月

Minitab<sup>®</sup>、Minitab logo<sup>®</sup>、Quality Companion by Minitab<sup>®</sup> 和 Quality Trainer by Minitab<sup>®</sup> 是 Minitab, Inc. 在美国和/或其他国家/地区的注册商标。Capability Sixpack<sup>M</sup>、Process Capability Sixpack<sup>K</sup>、ReportPal<sup>™</sup> 和 StatGuide<sup>™</sup> 都是 Minitab, Inc. 的商标。

Six Sigma<sup>®</sup> 是 Motorola, Inc. 的注册商标和服务标志。所涉及的所有其他标志都属于其各自所有者。

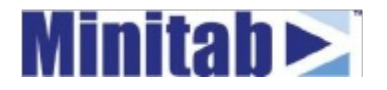

### 目录

| 1入门                                         |                                       |
|---------------------------------------------|---------------------------------------|
| 目标                                          | 1-1                                   |
| 概述                                          | 1-1                                   |
| 本书中的印刷约定                                    | 1-2                                   |
| 示例                                          | 1-3                                   |
| 启动 Minitab                                  | . 1-3                                 |
| 打开工作表                                       | . 1-4                                 |
| 接下来的内容                                      | 1-6                                   |
| <b>2</b> 用图形表示数据                            |                                       |
| 目标                                          | 2-1                                   |
| 概述                                          | 2-1                                   |
| 管理数据                                        | . 2-2                                 |
| 检验两个变量间的关系                                  | 2-8                                   |
| 使用图形布局和打印                                   | 2-11                                  |
| 保存项目                                        | 2-13                                  |
| 接下来的内容                                      | 2-14                                  |
| 3 分析数据                                      | 3-1                                   |
| 目标                                          | 3-1                                   |
| 概述                                          | 3-1                                   |
| 显示描述性统计量                                    | 3-2                                   |
| 执行方差分析                                      | 3-4                                   |
| 使用 Minitab 的 Project Manager                | 3-8                                   |
| 接下来的内容                                      | . 3-11                                |
| ▲ 评估 质量                                     | 4 1                                   |
| 4 1 旧灰里 ••••••••••••••••••••••••••••••••••• | · · · · · · · · · · · · · · · · · · · |
| 日 你                                         | 4-1                                   |
| · 预心                                        | 4-1                                   |
|                                             | 4-2                                   |
| IT怕也性能力                                     | 4-0                                   |
| 按 下 米 的 内 谷                                 | . 4-10                                |

| 5 | 设计实验                        |
|---|-----------------------------|
|   | 目标 5-1                      |
|   | 概述 5-1                      |
|   | 创建试验设计 5-2                  |
|   | 查看设计 5-5                    |
|   | 输入数据5-5                     |
|   | 分析设计5-6                     |
|   | 得出结论5-9                     |
|   | 接下来的内容 5-12                 |
| 6 | 使用会话命令                      |
|   | 目标                          |
|   | 概述 6-1                      |
|   | 启用并键入命令 6-2                 |
|   | 重新运行一系列命令6-5                |
|   | 用 Execs 重复进行分析 6-6          |
|   | 接下来的内容 6-8                  |
| 7 | 生成报表                        |
|   | 目标                          |
|   | 概述                          |
|   | 使用                          |
|   | 保存报表7-6                     |
|   | 将报表复制到字处理器 <b>7-6</b>       |
|   | 使用嵌入式图形编辑工具7-7              |
|   | 将输出发送到 Microsoft PowerPoint |
|   | 接下来的内容 7-11                 |
| 8 | 准备工作表                       |
|   | 目标 8-1                      |
|   | 概述                          |
|   | 从不同的数据源获取数据8-2              |
|   | 准备工作表进行分析8-4                |
|   | 接下来的内容                      |

| 9 自定义 Minitab    |       |
|------------------|-------|
| 目标               |       |
| 概述               |       |
| 设置选项             |       |
| 创建自定义工具栏         |       |
| 指定快捷键            |       |
| 恢复 Minitab 的默认设置 |       |
| 接下来的内容           |       |
| 10 获取帮助          |       |
| 目标               | 10-1  |
| 概述               | 10-1  |
| 获取解答和信息          | 10-2  |
| Minitab 帮助概述     |       |
| 帮助               | 10-6  |
| StatGuide        |       |
| 会话命令帮助           | 10-10 |
| 接下来的内容           | 10-11 |
| 11 参考            |       |
| 目标               | 11-1  |
| 概述               | 11-1  |
| Minitab 环境       | 11-2  |
| Minitab 数据       | 11-5  |
| 索引               | I-1   |

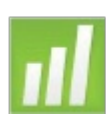

# 、门

#### 目标

在本章中,您将:

- 了解如何使用 Meet Minitab, 第 1-1页
- 启动 Minitab,第1-3页
- ∎打开并检查工作表,第1-4页

### 概述

Meet Minitab 介绍了 Minitab 中最常用的功能。在本书中,您将使用函数,创建 图形并生成统计信息。 Meet Minitab 的内容与您需要在 Minitab 会话中执行的 操作相关。您从 Minitab 功能介绍中随便抽一段,就可以查看 Minitab 所提供的 功能和统计范围。

大部分统计分析都需要执行一系列步骤,这些步骤由背景知识或您要研究的主题区域来指导完成。第2至5章介绍了典型 Minitab 会话中的分析步骤:

- ∎管理数据和图形
- ■执行统计分析和过程
- ∎评估质量
- ∎设计试验

第6至9章提供以下信息:

- 使用快捷方式自动执行将来的分析
- ■生成报表
- ∎准备工作表
- 自定义 Minitab 以满足您的需求

第10章,获取帮助包括有关获取解答和使用Minitab帮助功能的信息。第11章,参考提供了有关 Minitab 环境的概述,并对 Minitab 使用的数据类型和形式进行了讨论。

使用 Meet Minitab 的方法有两种:

- ■从头到尾阅读,按照示例虚拟联机书店中提供的顺序,了解各常见工作流程
- ■选择特定章节,使自己熟悉 Minitab 的某个特定领域

Meet Minitab 可在您需要使用某些对话框和窗口来执行分析中的某个步骤时对 该对话框和窗口进行介绍。在您工作时,请查找以下图标来获得附加信息:

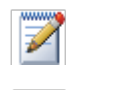

Ð

提供说明和提示

推荐 Minitab 帮助和 StatGuide 中的相关主题

#### 本书中的印刷约定

| Enter         表示一个键,例如  Enter  键。 表示仕按任弟一 |
|-------------------------------------------|
|-------------------------------------------|

[Alt]+[D] 时按下第二个键。例如,在按住 [Alt]键的同时,按下 [D] 键。

文件 ➤ 退出
 表示一个菜单命令,这里表示从文件菜单中选择退出。下
 面是另一个示例:统计 ➤ 表 ➤ 单变量计数表示打开统计
 菜 单,然后打开表子菜单,最后选择单变量计数。

单击确定。 加粗文本表示对话框项和按钮以及Minitab 命令。

输入脉搏1。 斜体文本指定需要输入的文本。

#### 示例

联机书籍零售公司有三个区域性出货中心,负责向客户分发订单。每个出货中 心使用不同的计算机系统来输入和处理订单信息。为了在公司范围内集成所有 订单并使用最有效的方法,公司要在所有三个出货中心使用同一计算机系统。

在本书中,在您学习使用 Minitab 的过程中将分析来自出货中心的数据。您将 创建图形并执行统计分析,以确定哪个计算机系统最有效,并产生最短的交货 时间。

在确定最有效的计算机系统后,您将关注此中心的数据。首先,您将创建控制 图,以确定中心的出货过程是否受控制。然后,执行能力分析,以确定过程是 否在规格限制内运行。最后,您将执行设计的试验,以进一步改进出货中心的 过程。

此外,您还将了解有关会话命令、生成报表、准备工作表以及自定义 Minitab 的 更多信息。

#### 启动 Minitab

在开始分析之前,请启动 Minitab 并检查窗口的布局。

启动 Minitab 1 从 Windows 任务栏中,选择开始 ➤ 程序 ➤ Minitab ➤ Minitab 16 统计软件。

Minitab 将打开并显示两个主窗口:

- 会话窗口将以文本格式显示分析的结果。而且,在此窗口中,还可以输入命 令,而无需使用 Minitab 的菜单。
- 数据窗口包含一个打开的工作表,该工作表的外观与电子表格相似。可以打 开多个工作表—每个工作表位于不同的数据窗口中。

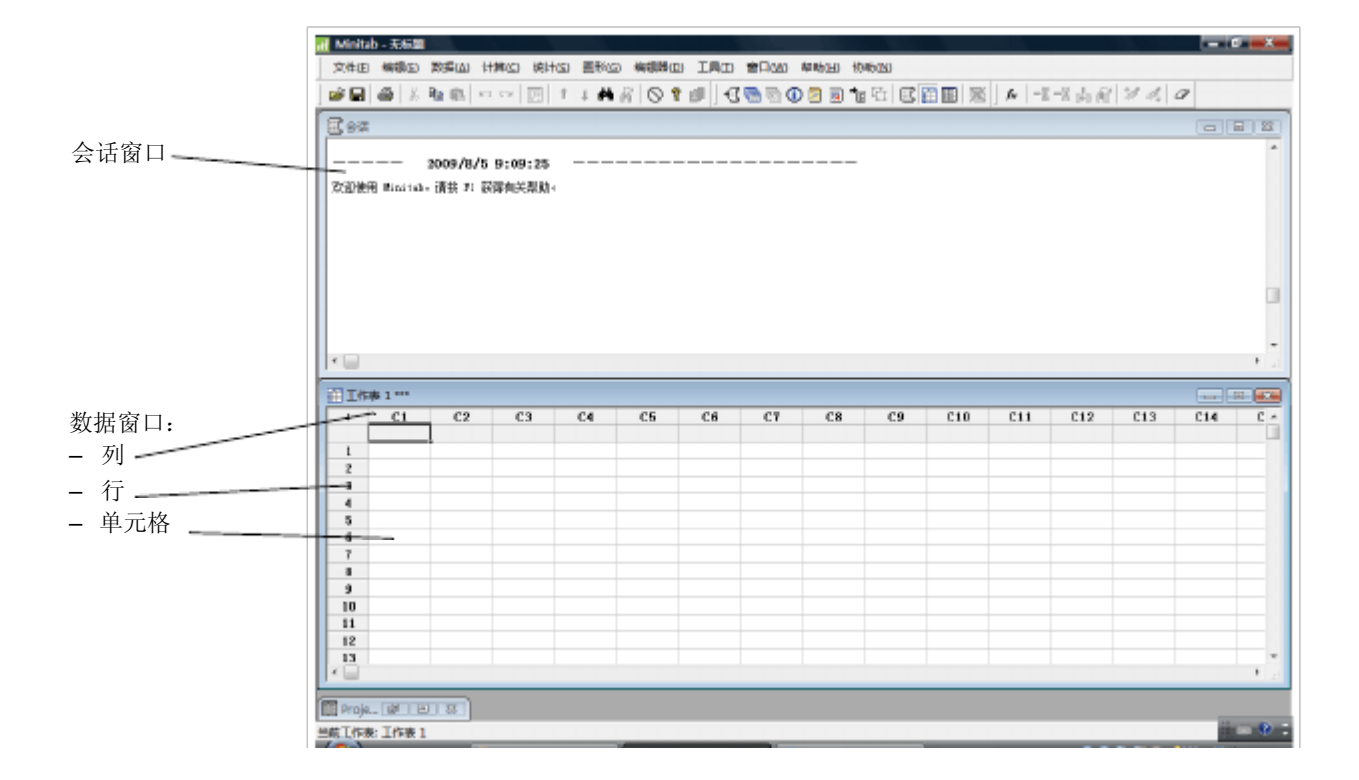

 $\swarrow$ 

有关 Minitab 环境的更多信息,请参见第 11-2 页上的 Minitab 环境。

#### 打开工作表

您可以随时打开一个新的空白工作表。也可以打开包含数据的一个或多个文件。当您打开文件时,会将该文件的内容复制到当前的 Minitab 项目中。在项目中对工作表的任何更改都不会影响原始文件。

三个出货中心的数据存储在工作表"出货数据.MTW"中。

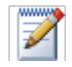

在某些情况下,需要在开始分析之前准备工作表。有关设置工作表的信息,请参见第8章,准备 工作表

- 2 单击对话框底部附近的 在 Minitab 样本数据文件 夹中 查找。
- **3** 在样本数据文件夹中,双击 Meet Minitab。

通过选择工具 ➤ 选项 ➤ 常 规可以更改用于打开和保 存 Minitab 文件的默认文 件夹。

4 选择"出货数据.MTW", 然后单击打开。如果显示一 个消息框,请选中不再显示 此消息,然后单击确定。要

| 利 打开工作家       |                |               |           |              | - X          |
|---------------|----------------|---------------|-----------|--------------|--------------|
| 查找范围 (I):     | 🕌 Neet Misilte | a             | •         | 🗢 🗈 💣 🗉      |              |
| C.            | 887            | 修改日期          | 両型        | 大小           |              |
| 最近访问的位        | 12.            |               |           |              |              |
|               | 「生活教養          |               |           |              |              |
| 桌面            | 10000          |               |           |              |              |
| 177           | Etherical      |               |           |              |              |
| Administrator |                |               |           |              |              |
|               |                |               |           |              |              |
| a later       |                |               |           |              |              |
| 1141-91       |                |               |           |              |              |
| <u>.</u>      | 文件名(B):        | 出货购据          |           | •            | 打开 (0)       |
| 网络            | 文件英型 (1):      | Minitab (4.st | r; *.ugj) | •            | 取消           |
|               |                |               |           |              | <b>羽田</b> 00 |
|               |                |               |           |              |              |
|               | 🖺 在 Winite     | b 样本期探文件#     | 中查找       |              |              |
|               | 351            | 明白) 选择        | 12) 祝媛 0  | в С <u>А</u> | 詳め(そ打开の)     |
|               |                |               |           |              | -43          |

在每次打开工作表时恢复显示此消息,请返回到 Minitab 的默认设置。请参见第 9-6页上的恢复 Minitab 的默认设置。

检验工作表 数据按列排列,也称为变量。列编号和名称位于每列的顶部。工作表中的每行 表示一条记录,这是有关一个书籍订单的信息。

|        |             | 具有日期<br>数据的列 | ]/ 时间<br>]    | 具有数<br>数据的     | 字<br>列       | 具有文本<br>数据的列 | z<br>J |    |   |
|--------|-------------|--------------|---------------|----------------|--------------|--------------|--------|----|---|
|        | <u>Ш</u> #3 | 識遺漏.MTW      | and a star    | ,              | $\backslash$ |              |        |    | × |
|        | +           | C1- <b>I</b> | C2-D          | C3-D           | \ C4         | C5-I         | C6     | C7 | * |
| 列名称 —— | _           | 中心           | 订单            | 抵达时间           | B            | 状态:          | 距离     |    |   |
|        | 1           | 东部           | 2009-3-3 8:34 | 2009-3-T 15:21 | 4.28264      | 准时           | 255    |    |   |
|        | 2           | 东部           | 2009-3-3 8:35 | 2009-3-6 1T:05 | 3.35417      | 准时           | 196    |    |   |
|        | 3           | 东部           | 2009-3-3 8:38 | ĸ              | •            | 延期交货         | 299    |    |   |
|        | 4           | 东部           | 2009-3-3 8:40 | 2009-3-T 15:52 | 4.30000      | 准时           | 205    |    |   |
| 行号 ——— | - 5         | 东部           | 2009-3-3 8:42 | 2009-3-9 14:48 | 6.25417      | 逾期           | 250    |    |   |
|        | 6           | 东部           | 2009-3-3 8:43 | 2009-3-8 15:45 | 5.29306      | 准时           | 93     |    |   |
|        | 7           | 东部           | 2009-3-3 8:50 | 2009-3-T 10:02 | 4.05000      | 准时           | 189    |    |   |
|        | 8           | 东部           | 2009-3-3 8:55 | 2009-3-8 16:30 | 5.31597      | 進时           | 335    |    | Ŧ |
|        |             |              |               |                |              |              |        | ŀ  |   |

Minitab 接受三种类型的数据:数字、文本和日期/时间。此工作表包含上述每种类型的数据。

这些数据包括:

- ■出货中心名称
- ∎订购日期
- ■交货日期

■交货天数

 $\mathbb{Z}$ 

- 交货状态("准时"表示按时收到书籍;"延期交货"表示当前无库存书籍;
   "逾期"表示在订购后六天或更长时间后收到书籍)
- 出货中心到交货地点的距离

| 有关数据类型的更多信息,请参见第 11-5 页上的 Minitab 数据。

#### 接下来的内容

现在,您已经打开工作表,准备开始使用Minitab。在下一章中,您将使用图形 来检查数据的正态性并检查变量之间的关系。

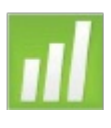

## **2** 用图形表示数据

#### 目标

在本章中,您将:

- •创建并解释单值图,第2-2页
- ∎ 创建分组直方图,第2-4页
- ■编辑直方图,第2-5页
- 在同一页中排列多个直方图, 第2-6页
- ■获取帮助,第2-8页
- •创建并解释散点图,第2-9页
- ■编辑散点图,第2-10页
- 在同一页中排列多个图形,第2-12页
- ■打印图形,第2-13页
- ■保存项目,第2-13页

#### 概述

在进行统计分析前,可以使用图形来管理数据资源,并评估变量之间的关系。 同时,图形也可用来总结分析结果并且简化统计结果的解释过程。

您可以通过图形和统计菜单访问 Minitab 图形。许多统计命令还提供内置图形,有助于解释结果并评估统计假设的有效性。

Minitab 中图形的特点包括:

- ■具有一个图形库,可以从中选择图形类型
- 自定义图形时,可以灵活地为数据创建子集或指定标题和脚注

 图形创建之后,可以更改大多数图形元素,如字体、符号、线条、添加刻度 标记和数据显示等

可以自动更新图形本章将对前一章中打开的出货中心数据资源进行管理,用
 图形来比较平均值、

发现变异性、正态性及变量之间的关系。

85

有关 Minitab 图形的详细信息,请转到 Minitab 帮助索引中的图形,然后双击概述条目即可获得 Minitab 图形的详细信息。要访问帮助索引,请选择帮助≻帮助,然后单击索引选项卡。

管理数据 在进行统计分析之前,首先应该创建能够显示数据重要特征 的图形。对于出货中心的数据,您希望了解各出货中心的平均交货时间以及 这些数据之

间存在什么区别。您还希望了解出货中心的资料是否服从正态分布,以便确定是否能够使用标准的统计方法来检测这些平均值是否相等。

- 创建单值图 您怀疑三个出货中心的交货时间可能不一样。可以创建一张单值图来比较出货 中心数据。
  - 1 如果不想继续前一章,请选择文件≻打开工作表。如果要继续前一章,请转 到步骤4。
  - 2 单击对话框底部附近的在 Minitab 样本数据文件夹中查找。
  - 3 在样本数据文件夹中,双击 Meet Minitab,然后选择"出货数据.MTW"。 单击打开。
  - 4 选择图形 ➤ 单值图。

对于大多数图形, Minitab 都会显示一个图 形库。您在图形库中所作的选择,将决定创 建图形时提供哪些选项。

5 在一个 Y之下,选择含组,然后单击确定。

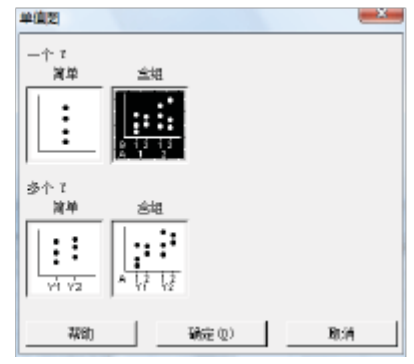

- 6 在图形变量中,输入日。
- 7 在用于分组的类别变量 (**1-4**,第 一个为最外层)中,输入中心。

要创建图形,只需完成主对话 框中的操作即可。但是,您也 可以单击任意按钮打开对话框 来自定义图形格式。

左边的框中列出了可用于分析 的工作表中的变量。右边的框 中则显示您选择的用来分析的 变量。

- 8 单击数据视图。选中均值连接线。
- 9 在每个对话框中单击确定。

| 单值更 - 一个 Y , 合组 |                                       |
|-----------------|---------------------------------------|
|                 | 图形突量 (2):                             |
|                 | (B) *                                 |
| CS 近峦:<br>CB 海路 | v                                     |
|                 | 用于分组的续别设置(1-4,第一个为最外层) (2):<br>[ 由 23 |
|                 |                                       |
|                 |                                       |
|                 |                                       |
| L               | 尺度(2) 标签(2) 数据视图(2)                   |
| 选择              | 多型形 (1) 数据选项 (6)                      |
| 7780)           | 確定の取消                                 |

| 単値面 - 数据视距<br>数据显示 |                 |
|--------------------|-----------------|
|                    |                 |
| 选择                 | 第注款括作大式损获罪 (c): |
| 無助                 | - 現定 - 現内       |

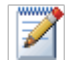

图形

窗口

输出

要在大多数 Minitab 对话框中选择变量,您可以:在变量列表框中双击变量,在列表框中选择变量,然后单击选择或者直接键入变量名称或列编号。

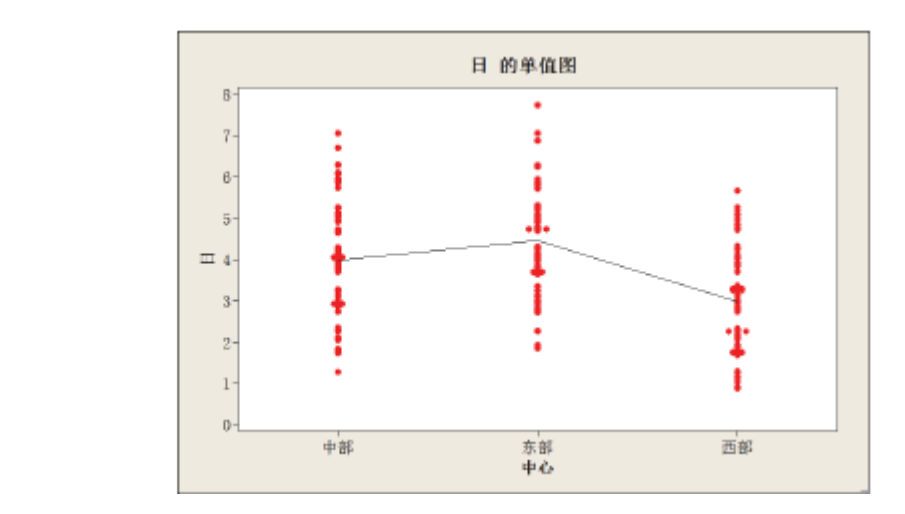

- 解释结果 从单值图可以看出,这三个出货中心的平均交货时间均不相同。西部中心的交 货时间短于中部和东部中心的交货时间。看起来,各出货中心的数据变异情况 几乎相同。
- 创建分组直方图 另一种比较三个出货中心数据的方法就是创建分组直方图,即在同一图形上同时显示各中心的直方图。分组直方图将显示各出货中心的数据重叠情况。
  - 1 选择图形 ➤ 直方图。
  - 2 选择包含拟合和组,然后单击确定。

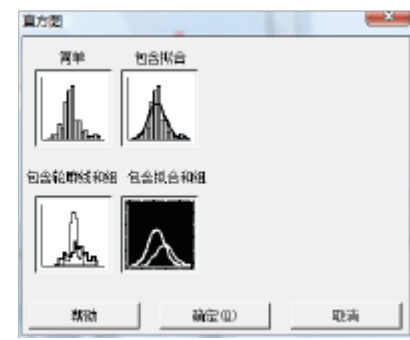

- 3 在图形变量中,输入日。
- 4 在用于分组的类别变量(1-3)中, 输入中心。
- 5 单击确定。

图形

窗口

输出

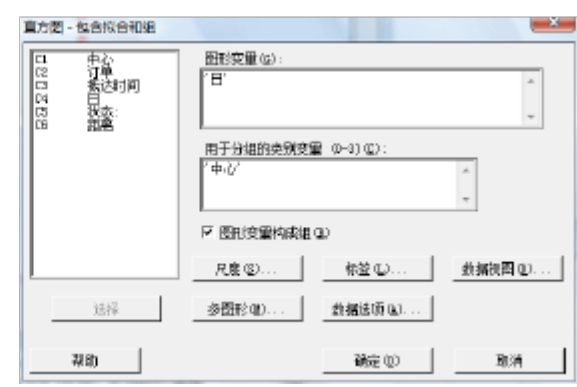

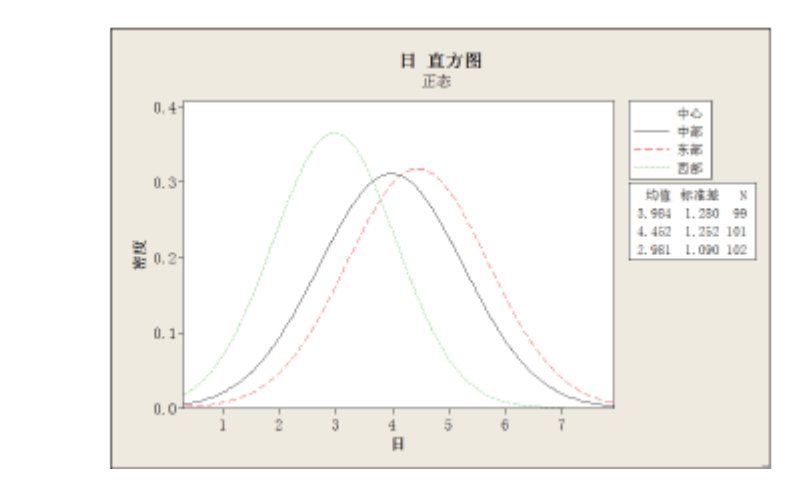

解释结果 正如您在单值图中看到的,每个出货中心的平均值并不相同。平均交货时间分别为:

中部-3.984 天

东部—4.452天

西部---2.981 天

分组直方图显示,中部和东部出货中心的交货时间平均值和数据散布情况相 似。相比之下,西部出货中心的交货时间较短,而且数据散布较集中。第3章, 分析数据将说明如何使用方差分析来检测平均值间的统计显著性差异。

如果数据发生变化, Minitab 将自动更新这些图形。有关详细信息, 请转到 Minitab 帮助索引中的更新图形。

编辑直方图 在 Minitab 中编辑图形很容易。几乎所有图形元素都可以编辑。对于刚创建的 直方图,您需要:

•将图例(包含出货中心信息的表)中的标题文本变为粗体

∎修改标题

更改图例的表标题字体

- 1 双击该图例。
- 2 单击标题字体选项卡。
- 3 在样式下,选中粗体。
- 4 单击确定。

更改标题

- 1 双击标题(日直方图)。
- 2 在文本中, 输入交货时间的直方图
- 3 单击确定。

| 编编图例                                                                                                    |                                                                             |
|----------------------------------------------------------------------------------------------------|-----------------------------------------------------------------------------|
| 周性 位置 标题字体 表内:                                                                                                    | ##                                                                          |
| 字体 (2):       事件       受容調測       受容調測       使作用未       服務       (1):       (1):       自助                                                                                                    | - 年式 大小 ②:<br>〒 雑種 ③ □<br>□ 谷仲 ④ □<br>□ 下外紙 ④ □<br>385<br>- AnBbC eXx TyX z |
| 东政<br>编辑示型                                                                                                    |                                                                             |
| 学体(2):         件           学体(2):         件           事体         P           学校/研媒         P           学校/研媒         P           学校/研媒         P           成本(0):         自由           文本(0):         文林(0): | 式<br>種珍(2)<br>料作(2)<br>下粉は(2)<br>和<br>か<br>計<br>14<br>15<br>An記bCcXxYyZz    |
|                                                                                                    |                                                                             |

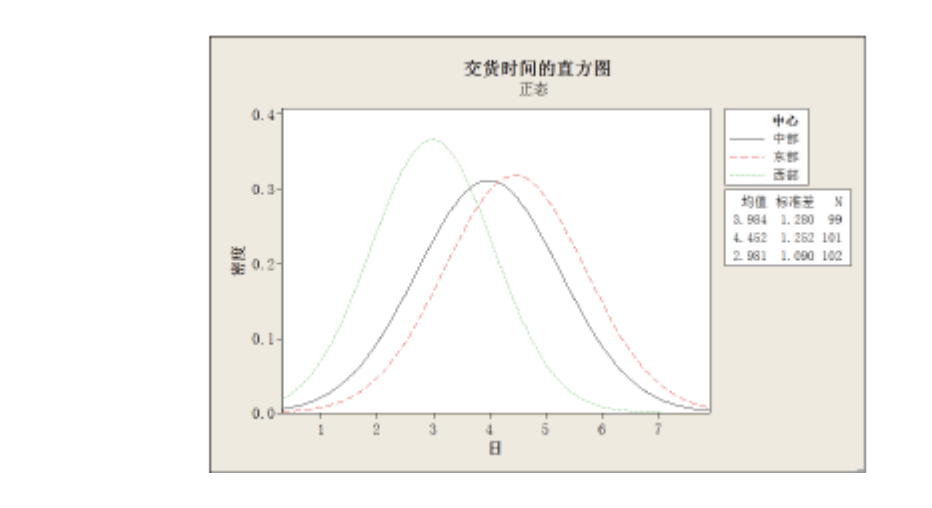

解释结果 现在,直方图中的图例标题已变为粗体,而且标题也说明得更清楚了。

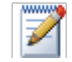

图形

窗口

输出

除了编辑单个图形外,也可以为今后创建的图形更改默认设置。

- 要改变常规图形设置,如字体属性、图形大小、线条类型等,请选择工具 > 选项 > 图形。
- 要改变图形特定的设置,如直方图的尺度类型,或计算概率图上各绘制点的方法,请选择工具 > 选项 > 单个图形。

下次打开已发生更改的对话框时,将反映出您设定的首选项。

- 创建组块式 要决定出货中心的数据是否服从正态分布,可以根据订货日期与交货日期之间 直方图 的时间间隔创建一个组块式直方图。
  - 1 选择图形 ➤ 直方图。
  - 2 选择包含拟合,然后单击确定。

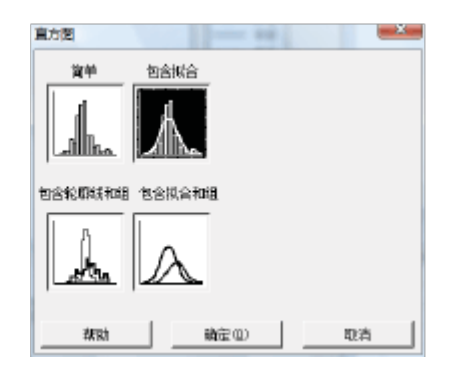

×

3 在图形变量中,输入日。

| 5 | 在国历文里干, 抽八口。             | 3203 | <b>〕章</b> 时间<br>委员第 | 医肝(変量 (g):<br> 「日'<br> <br>  尺度 (g) |                  |              | ▲<br>●<br>●  |
|---|--------------------------|------|---------------------|-------------------------------------|------------------|--------------|--------------|
|   |                          |      | 建择<br>Alab          | 多聞形电)                               |                  | )            | 取消           |
| 4 | 单击多图形, 然后单击按变量<br>选项卡。   |      | 直方图 - 3<br>多交量      | 图形<br>  検交量分组                       |                  |              | <b></b>      |
| 5 | 在按分组变量在同一图中分列中,<br>输入中心。 | ,    | 86298               | 史心<br>武徳时间<br>日<br>法法:<br>距离        | 初史重分知在同一<br>「中心」 | 图中分?<br>图中分? | ଏସା:<br>୩୦୦: |
| 6 | 在每个对话框中单击确定。             |      |                     | 选择                                  | 1                |              |              |
|   |                          |      | #2                  | Rb                                  | <b>新</b> 定 (1)   |              | 取消           |

官方際、如今初会

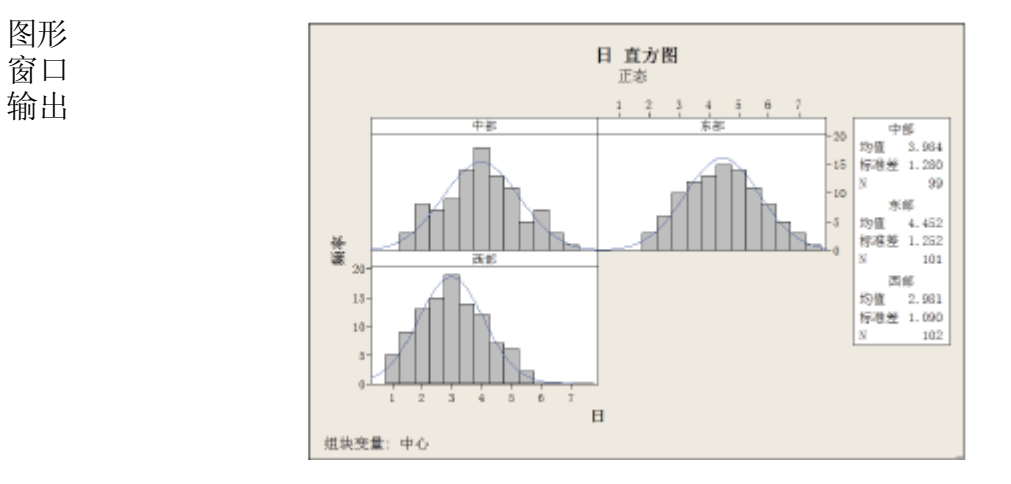

如上图所示,这三个中心的交货时间分布曲线呈现相同的样式,都是近似正态 解释结果 分布。

 $\mathbb{Z}$ 

┃如果观测值少于50个,可能需要使用正态概率图(图形 ➤ 概率图)来评估正态性。

#### 检验两个变量间的关系

图形有助于确认变量之间是否存在关联,如果存在,强度是多少。了解变量之间的关系有助于指导进一步的分析,也有助于决定哪些变量是具有分析价值的 重要变量。

因为每个出货中心服务的交货区域范围都很小,您认为交货地点不会对交货时 间造成很大的影响。要验证上述观点并消除距离作为潜在重要因子的可能性, 可以检验交货时间与交货距离之间的关系。

- 获取帮助 要找出哪个图形可以体现这两个变量之间的关系,可以使用Minitab 帮助。
  - 1 选择帮助►帮助。
  - 2 单击索引选项卡。
  - 3 在键入关键字查找中,键入图形,然后双击概述以访问帮助主题。
  - 4 在帮助主题中 的图形类型下, 单击检验变量 对之间的关系。

| 图形数据表达<br>Minitial 现代<br>多可用。<br>多可用。 |                                                  |                                                                                                    |  |  |  |
|---------------------------------------|--------------------------------------------------|----------------------------------------------------------------------------------------------------|--|--|--|
|                                       | <b>图形的类型</b><br>使用下图从"图形"莱单中                     | · 选择活合需要的图形:                                                                                                    |  |  |  |
|                                       | 要进行此操作                                           | 请使用                                                                                                    |  |  |  |
|                                       | 检查变量对之间的关系                                       | 包点图、短阵图或边际图                                                                                                    |  |  |  |
|                                       | 检查并比较分析                                          | 直方图,点图、茎叶图,掘客图,经验累积分布函数图、捆字分布图或箱线图                                                                                           |  |  |  |
|                                       | 比较变量的汇总或单个值                                      |                                                                                                    |  |  |  |
|                                       | 评估计数的分布                                          | <u>条形图</u> 或讲图                                                                                                    |  |  |  |
|                                       | 随时间流逝越制一系列数据                                     | 时间序列图。区域图域散点图                                                                                                    |  |  |  |
|                                       | 检查三个变量之间的关系                                      | 等值线圈、30 散点图或 30 曲面图                                                                                                    |  |  |  |
|                                       | 脑子可以从"图形"菜单中<br>图)。Winiteb 还有作为许<br>单上(茎叶圆隙外)。要煎 | 應用的图形以外,Winitub 还在"统计"兼单上提供了特定于分析的图形(如控制<br>#数计分析的一部分的内置图形。字符图形可供使用,间默认错况下不会出现在集<br>集单中添加字符图形,谨使用 <u>工具 &gt;目定义 &gt;命令</u> 。 |  |  |  |

| 100 | □ 检查变:      | <b>武对之间的关系</b>                                                       |   |
|-----|-------------|----------------------------------------------------------------------|---|
|     | <b>经</b> 推进 |                                                                      | _ |
| 他用  | 这些图形和       | R究——对或多对变量之间的关系。例如,可以评估:                                             |   |
| •   | 土欖 吨;       | 值与植物生长之间的关系                                                          |   |
| ٠   | 油的粘性        | ,存做时间和温度与赛车发动机加速性能和磨损之间的关系。                                          |   |
|     | 图形          | 用途                                                                   | _ |
| _   | 散水图         |                                                                      | _ |
| 1   |             | 使用 <u>最点度</u> 研结两个支量之间的关系。两个支量的值作为标效每个流融值的 I 和 I 坐标。<br>是二语语句经常点。    | _ |
|     | ••••        | 显示旗帜包括拟音 Levens KK和田田KK。                                             |   |
| L   | •           |                                                                      |   |
|     | 矩阵图         |                                                                      |   |
| ľ   |             | 使用 <u>地理医型</u> 同时评估几对责量之间的关系。绝理图是单独的最后图的阵列。<br>显示地项型括拟合 Leves 就和回归线。 | _ |
|     |             |                                                                      | _ |
|     | 法属图         |                                                                      |   |
| Γ   | hn          | 使用這個運行者有个要量的分布以及它们之间的关系。這時間是在這時中有 <u>言方面。領律期</u><br>有助分散者用。          | 威 |
|     | • •         | <u>(20.10</u> , 20.00, 10.1                                          |   |
| •   | • □         |                                                                      |   |

这个帮助主题建议,最好使用散点图来查看交货时间与交货距离之间的关系。

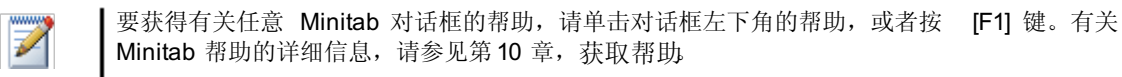

- 创建散点图 1 选择图形 ➤ 散点图。
  - 2 选择包含回归,然后单击确定。

3 在Y变量下,输入日。在X变量

下, 输入距离。

| 数点更                      |        |                     |         |
|--------------------------|--------|---------------------|---------|
|                          |        | 05 8809<br><b>1</b> | 和组<br>2 |
| 133388 105<br>[ <u>/</u> | 138408 |                     |         |
| #193                     | 議定(11) | ne ne               | Ň       |

| 散点题 - 包含回归                                                  |                                          |                          | 1                               | <u> </u> |
|-------------------------------------------------------------|------------------------------------------|--------------------------|---------------------------------|----------|
| 1000<br>1000<br>1000<br>1000<br>1000<br>1000<br>1000<br>100 | 1<br>2<br>3<br>4<br>5<br>6<br>尺隙(<br>多田船 | ▼ <b>賽</b> 里<br>*日*<br>② | 1 突撃<br>「距影<br>林荃 山<br>激調逸项 (ム) | *        |
| 选择                                                          |                                          |                          |                                 |          |
| 教師                                                          |                                          |                          | 確定し                             | 取消       |

- 4 单击多图形,然后单击按变量选项卡。
- 5 在按分组变量在同一图中分列中,输 入中心。
- 6 在每个对话框中单击确定。

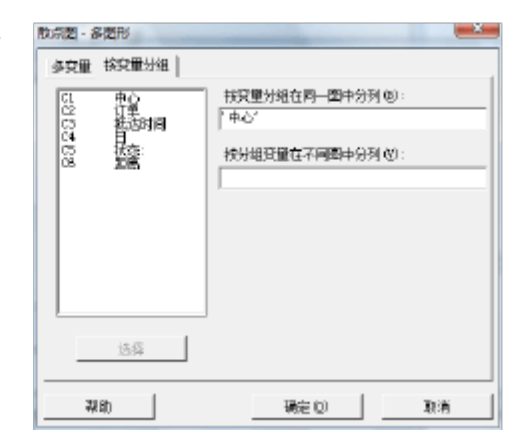

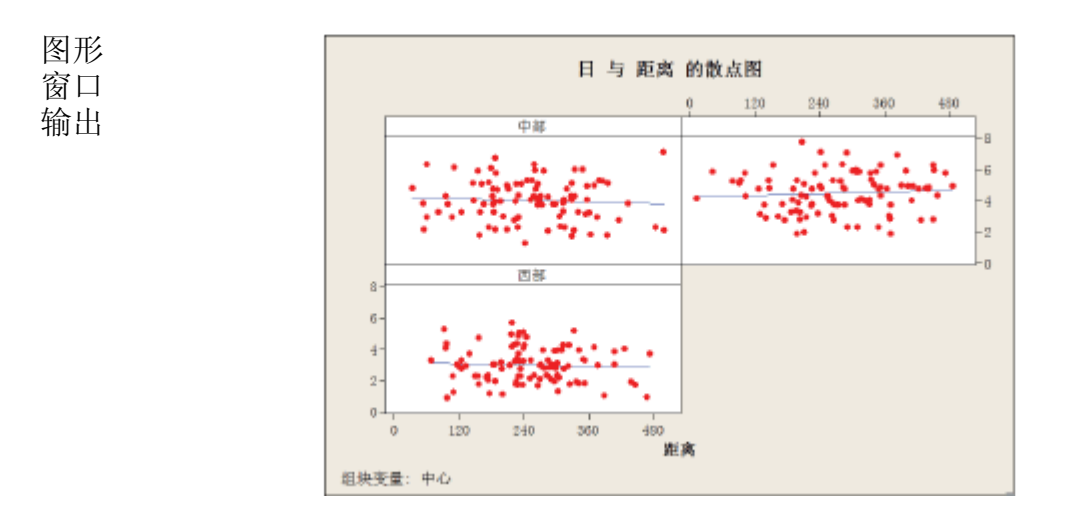

- 解释结果 三个出货中心散点图中的这些点,都没有明显的样式。各中心的回归线相对呈 水平状,表明交货位置到出货中心的距离远近对交货时间没有影响。
- 编辑散点图 为了帮助您的同事快速解释该散点图,您要在该图中添加脚注。
  - 1 单击以激活散点图。
  - 2 选择编辑器 ➤ 添加 ➤ 脚注。
  - 3 在脚注中,输入交货时间与到出货中 心的距离之间的关系
  - 4 单击确定。

| 漆加線主                   | - Andrew Contraction | _×_  |
|------------------------|----------------------|------|
| 脚注 (1)<br>交线时间与到出货中心的题 | 毫之间的关系               | _    |
|                        |                      |      |
|                        |                      |      |
|                        |                      |      |
|                        |                      |      |
|                        |                      |      |
|                        | Website 1            |      |
| 44 B()                 | 朝廷の                  | A0.0 |

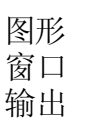

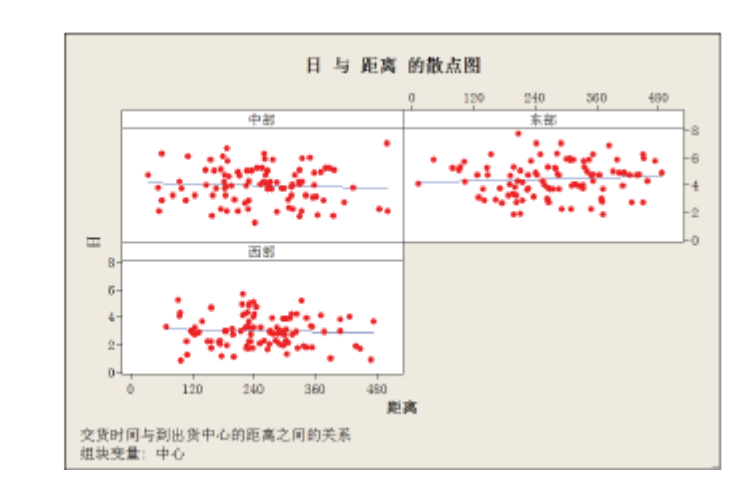

解释结果 现在, 散点图中添加了一个解释结果的简短脚注。

#### 使用图形布局和打印

使用 Minitab 的图形布局工具可以将多个图形放在一页中。也可以在布局中添加注解,并且在布局中编辑单个图形。

要向您的主管显示出货中心数据的初步图形分析结果,请将这四个图形放在同一页上。

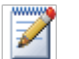

当您发出以前在同一个会话中使用过的Minitab 命令时, Minitab 能够记住该对话框的设置。要将 某个对话框设置为恢复到默认设置,请按[F3]。 创建图形布局

1 激活散点图后,选择编辑器 ➤ 布局工具。当前图形,即散点图,已包含在布局中。

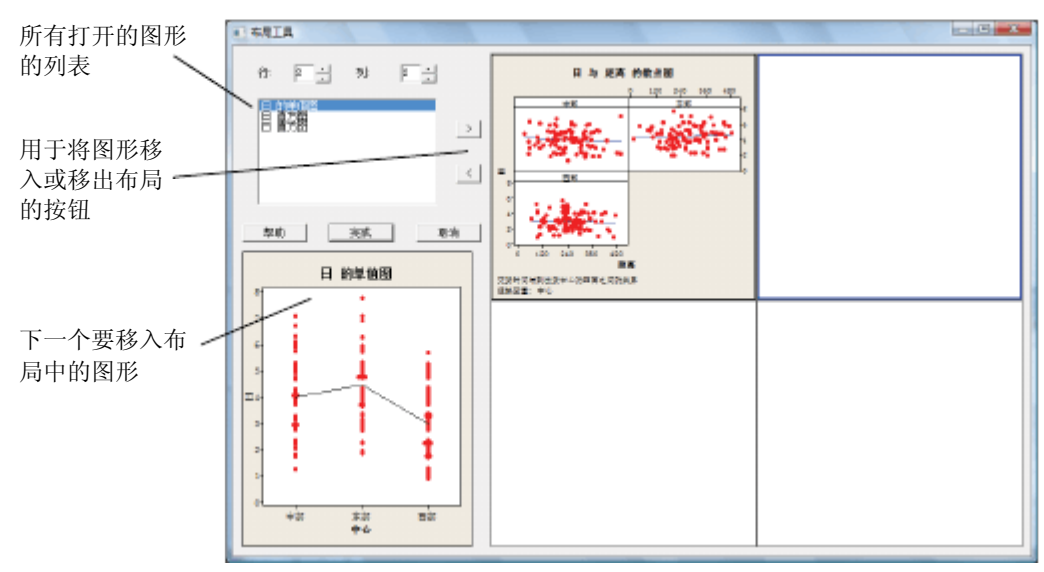

- 2 单击散点图,将它拖到布局的右下角。
- 3 单击 , 将单值图放在布局的左上角。
- 4 单击 >>,将分组直方图放在右上角。
- 5 单击 >>, 将组块式直方图放在左下角。
- 6 单击完成。

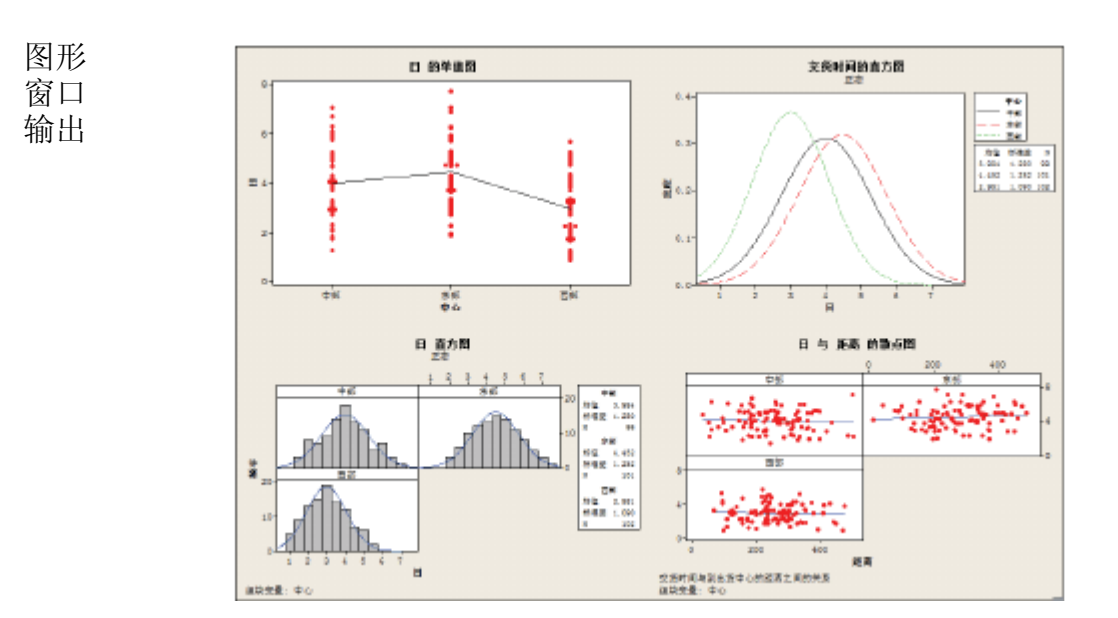

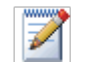

布局创建后,如果工作表数据有所改变,则Minitab 不会自动更新布局中的图形。必须使用更新 后的各个图形重新创建布局。

注解布局 您要为布局添加一个描述性的标题。

- 1 选择编辑器 ➤ 添加 ➤ 标题。
- 2 在标题中,输入出货中心数据的图形分析单击确定。

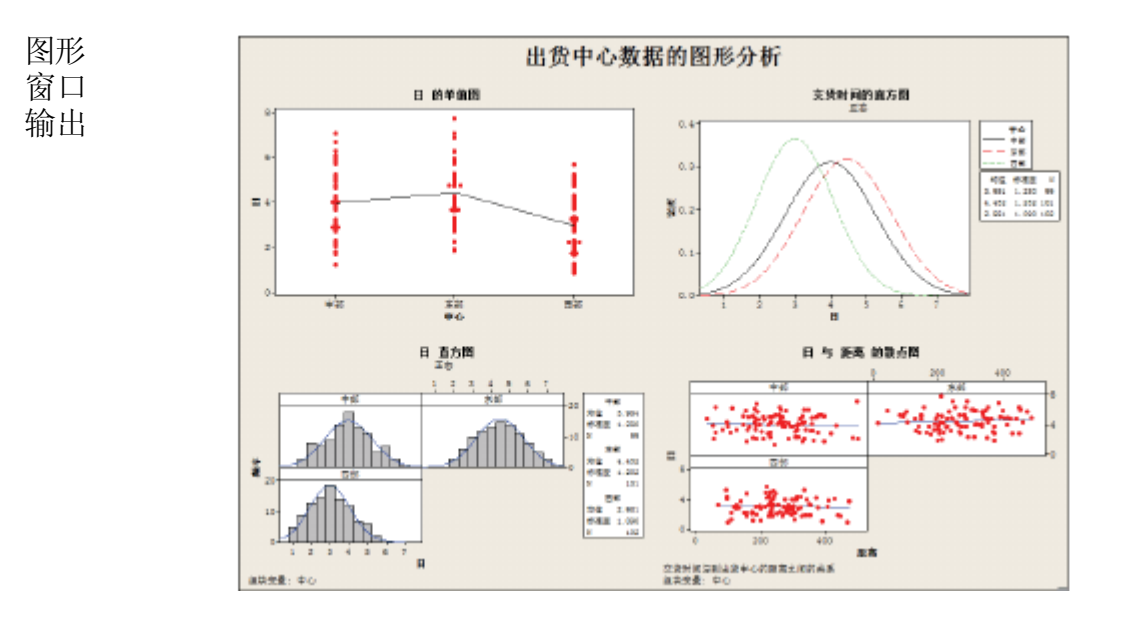

打印图形布局

可以打印单个图形,也可以打印布局,就像打印Minitab 其他窗口一样。

1 单击图形窗口以激活该图形,然后选择文件 ➤ 打印图形。

2 单击确定。

#### 保存项目

Minitab 数据均保存在工作表中。也可以保存可包含多个工作表的 Minitab 项目。Minitab 项目中包含了您的全部工作,包括数据、会话窗口输出、图形、会话历史记录、ReportPad 内容以及对话框设置。当您打开一个项目时,可以从上次停止的地方开始工作。

将您的工作保存在 Program Files 文件夹之外的位置是种好习惯。在您阅读此书的过程中,文件将被保存到我的文档文件夹中的 Meet Minitab 文件夹中。您可以将文件保存在 Program Files 文件夹之外的您所选择的其他位置。

保存 Minitab

项目

在一个 Minitab 项目中保存所有工作。

- 1 选择文件≻将项目另存为
  - 2 导航至要将文件保存到其 中的文件夹。
  - 3 在文件名中,输入 我的图 形.*MPJ*。保存项目 时, Minitab 将自动在文件 名 后添加扩展名.MPJ。
  - 4 单击保存。

| •        | 11 将项目另存为      |               |            |                   |       |                 |
|----------|----------------|---------------|------------|-------------------|-------|-----------------|
|          | 保存在(江):        | 🅌 Beet Binite | a          | -                 | ÷ 🗈 🗳 |                 |
|          | 9              | 客称 (          | 停款日期       | 美型                | 大小    |                 |
|          | 最低访问的论         | ● 授業          |            |                   |       |                 |
| <u>₹</u> | 2<br>2<br>2    | 100 100       |            |                   |       |                 |
|          | kdnini strator |               |            |                   |       |                 |
|          | itacta.        |               |            |                   |       |                 |
|          | 2004S          | 文件            | 体的图形 WJ    |                   | ¥     | (復存(S)          |
|          | 1.64           | 保存类型(α):      | Niaitab 项目 | (*. <b>82</b> ,7) | •     | <u>取消</u>       |
|          |                |               |            |                   |       | #080.00         |
|          |                |               |            |                   |       | <u> </u>        |
|          |                |               |            |                   |       | 透明(P)<br>安全性(B) |
|          |                |               |            |                   |       |                 |

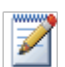

如果在项目关闭之前未进行保存, Minitab 会提醒您保存该项目。

#### 接下来的内容

图形输出表明这三个出货中心对书籍订单的交货时间均不相同。在下一章中,将显示描述性的统计资料,并执行方差分析 (ANOVA)来检验这些出货中心之间的差异是否具有显著的统计意义。

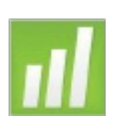

### **3** 分析数据

#### 目标

在本章中,您将:

- ■显示并解释描述性统计量,第3-2页
- •执行并解释单因子方差分析,第3-4页
- ∎显示并解释内置图形,第3-4页
- 访问 StatGuide,第3-8页
- 使用 Project Manager, 第 3-8页

#### 概述

统计学领域提供有关收集、汇总、分析和解释数据以及根据分析结果得出结论 的原则和方法学。统计量可以用于描述数据并做出推断,这两者都可以指导决 策并改进过程和产品。

Minitab 提供:

- •许多按类别组织的统计方法,如回归、方差分析、质量工具和时间序列
- ■帮助理解数据和验证结果的内置图形
- ■显示和存储统计量和诊断度量的能力

本章介绍 Minitab 的统计命令、内置图形、StatGuide 和 Project Manager。您要 评估逾期和延期交货的数量,并检验三个出货中心的交货时间在统计意义上是 否有显著差异。

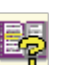

有关 Minitab 的统计功能的详细信息,请转到 Minitab 帮助索引中的统计菜单

#### 显示描述性统计量

描述性统计量总结并描述数据的显著特征。 使用显示描述性统计找出每个出 货中心按时交付的书籍数量、逾期交货数量以 及原本就延期交货的数量。

- 显示描述性 1 如果从前一章继续,请选择文件 ➤ 新建,然后选择 Minitab项目。单击确定。 统计量 否则,只需启动Minitab 即可。
  - 2 选择文件 ► 打开工作表。
  - 3 单击对话框底部附近的在 Minitab 样本数据文件夹中查找。
  - 4 在样本数据文件夹中,双击 Meet Minitab,然后选择"出货数据 .MTW"。 单击打开。此工作表与在第 2 章,用图形表示数据中所使用的是同一个工 作表。
  - 5 选择统计 ➤ 基本统计量 ➤ 显示描述性统计。
  - 6 在变量中,输入日。
  - 7 在按变量(可选)中,输入中心状态。对于

大多数 Minitab 命令,只需完成主对话框 就可以执行命令。此外,通常可以使用子对话 框来修改分析或显示附加输出(如图形)。

- 8 单击统计量。
- 9 取消选中下四分位数、中位数、上四分 位数、N 非缺失和N 缺失。

10选中N合计。

11 在每个对话框中单击确定。

| 显示描述性统计量                                    | X                           |
|---------------------------------------------|-----------------------------|
| C1 中心<br>C2 订单<br>C3 抵地相<br>C4 日本:<br>C5 版集 | 突躍 (b):<br>「日' ^<br>        |
|                                             | 按按量分组(可选) @):<br>[ 中心 (状态:' |
| 选择                                          | 续计量 ©)<br>酉町 ⊕)             |
| #183                                        | <b>福定(1)</b> 取消             |

| 显示描述性统计量 - 统计                                                                | - and -                                                                                          | -×                                                                        |
|------------------------------------------------------------------------------|--------------------------------------------------------------------------------------------------|---------------------------------------------------------------------------|
| ▽ 均衡(型) ▽ 均衡(型) ▽ 行進差(2) □ 方達(2) □ 方差(2) □ 支昇系数                              | <ul> <li>■ 業尾均衡</li> <li>■ 急和(0)</li> <li>■ 最小値(0)</li> <li>■ 最大値(0)</li> <li>■ 報差(8)</li> </ul> | □ 8 春葉失望)<br>□ 8 葉美登)<br>■ 2 蒼子立〕<br>□ 著伊 8 (0)<br>□ 著伊比(2)<br>□ 累积音分比(2) |
| □ 第一个四分位数 20<br>□ 中位数 20<br>□ 第三个四分位数 20<br>□ 四分位同路 40<br>□ 四分位同路 40<br>□ 公数 | □ 平方和<br>□ 偏度(2)<br>□ 緯度(3)<br>□ 均力通差(2)                                                         | 法探検計量<br>◎ 脱认<br>○ 元<br>○ 全部                                              |
| #(B)                                                                         | V                                                                                                | に 取消                                                                      |

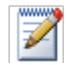

在统计量子对话框中所做的更改只影响当前会话。要更改未来会话的默认设置,请使用工具 ➤ 选项 ➤ 单个命令 ➤ 显示描述性统计。再次打开统计量子对话框时,它就会反映您的首选项。

会话 窗口 输出 

|          | 油龙江沉灯: 口    |            |            |       |       |       |       |       |
|----------|-------------|------------|------------|-------|-------|-------|-------|-------|
|          | 中心=中部的结果    |            |            |       |       |       |       |       |
|          | 变量          | 状态:        | 平均值<br>合计数 | 平均值   | 标准误   | 标准差   | 最小值   | 最大值   |
|          | 日           | 延期交货       | 6          | *     | *     | *     | *     | *     |
|          |             | 逾期         | 6          | 6.431 | 0.157 | 0.385 | 6.078 | 7.070 |
|          |             | 准时         | 93         | 3.826 | 0.119 | 1.149 | 1.267 | 5.983 |
|          |             |            |            |       |       |       |       |       |
|          | 中心=         | = 东部的结     | 里          |       |       |       |       |       |
|          | · ] · • 🗠 – | - 12101251 | $\wedge$   |       |       |       |       |       |
|          | 变量          | 状态:        | 平均值<br>合计数 | 平均值   | 标准误   | 标准差   | 最小值   | 最大值   |
|          | 日           | 延期交货       | 8          | *     | *     | *     | *     | *     |
|          |             | 逾期         | 9          | 6.678 | 0.180 | 0.541 | 6.254 | 7.748 |
|          |             | 准时         | 92         | 4.234 | 0.112 | 1.077 | 1.860 | 5.953 |
|          |             |            |            |       |       |       |       |       |
| 中心=西部的结果 |             |            |            |       |       |       |       |       |
|          | 变量          | 状态:        | 平均值<br>合计数 | 平均值   | 标准误   | 标准差   | 最小值   | 最大值   |
|          | 日           | 延期交货       | 3          | *     | *     | *     | *     | *     |
|          |             | 准时         | 102        | 2.981 | 0.108 | 1.090 | 0.871 | 5.681 |

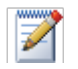

会话窗口显示文本输出,可对其进行编辑、将其添加**强eportPad**以及对其进行打印。第7章,生成报表中对 ReportPad进行了论述。

解释结果 会话窗口分别显示每个中心的结果。在每个中心之内,可以在合计数列中找到 延期、逾期和按时交货的数量。

- 东部出货中心的延期交货(8)和逾期交货(9)最多。
- 中部出货中心的延期交货数(6)和逾期交货数(6)处于第二位。
- 西部出货中心的延期交货数(3)最少,且没有逾期交货。还可以查看会话窗 口输出中每个中心的交货状态的平均值、平均值的标准误、

标准差、最小值和最大值。对延期交货不提供这些统计量,因为这些订单不存 在交货信息。

#### 执行方差分析

假设检验是统计决策中最常用的方法之一。Minitab 提供了许多假设检验选项, 其中包括 t 检验和方差分析。一般而言,假设检验假定初始声明为真,然后使用 样本数据检验该声明。

假设检验包括两个假设: 原假设(以 H<sub>0</sub>表示)和备择假设(以 H<sub>1</sub>表示)。原 假设是初始声明,且通常使用先前的研究或常识进行指定。备择假设是可以相信 为真实的内容。

根据在前一章中执行的图形分析以及上面的描述性分析,您猜想各出货中心 (因子)之间的平均交货天数 (响应)在统计意义上有显著差异。要验证这一 点,请执行单因子方差分析,此分析检验按单个因子分类的两个或更多平均值 的等同性。此外,还执行 Tukey 多重比较检验,以查看哪些出货中心平均值存 在差异。

- 执行方差分析 1选
- 1 选择统计►方差分析►单因子。
  - 2 在响应中,输入日。在因子中,输入中心。在 对应于统计命令的多个对话框中,可以选择 常用或必需的选项。使用子对话框按钮选择其 他选项。

| 単四子方差23桁<br>01 中心<br>02 小星<br>03 抵达1月<br>04 日花:<br>05 花島 | (明広(2)): 「日<br>四子(7)): 「中心」<br>□ 存線残差(2)<br>□ 存線残差(5)<br>雷信水平(1): 「死 0 |
|----------------------------------------------------------|------------------------------------------------------------------------|
|                                                          | 比較 (C) 数形 (D)<br>現在 (D) 取消                                             |

- 3 单击比较。
- 4 选中 Tukey 全族误差率,然后单击确定。

| 单因子多重比较             | <u> </u> |
|---------------------|----------|
| ☞ Telego 塑排误差军(I):  | 5        |
| □ Finber• 个别误基率(F): | 5        |
| □ Danatt, 全族表差率(3): | 5        |
| 2.無知水平(の):          |          |
| □ 許氏 #CB+ 全接機業率 #0: | đ        |
| - 報助                | 取消       |

5 单击图形。

对于许多统计命令, Minitab 都提供了有助于解释结果和评估统计假设有效性的内置图形。

- 6 选中单值图和数据箱线图。
- 7 在残差图下,选择四合一。
- 8 在每个对话框中单击确定。

| 单因子方差分析 - 图形 | ; <b>— X</b> —                                                                                                    |
|--------------|----------------------------------------------------------------------------------------------------|
|              | (7) 単価型(8)<br>(8) 単価数(8)                                                                                                    |
|              | <ul> <li>株美田</li> <li>「単株市町田</li> <li>「株式町江方田(0)</li> <li>「株式町江方田(0)</li> <li>「秋地町に方田(0)</li> <li>「秋地町市(0)</li> <li>「秋地町(0)</li> <li>「四秋地町(0)</li> </ul> |
|              | 残蓮与安量 (I):                                                                                                    |
| 选择<br>       | 确定 (0) 取向                                                                                                    |

- 会话 单因子方差分析: 日与中心
- 窗口

| 输出 | 来源 | 自由度 | SS     | MS    | F     | Р     |
|----|----|-----|--------|-------|-------|-------|
|    | 中心 | 2   | 114.63 | 57.32 | 39.19 | 0.000 |
|    | 误差 | 299 | 437.28 | 1.46  |       |       |
|    | 合计 | 301 | 551.92 |       |       |       |

S = 1.209 R-Sq = 20.77% R-Sq (调整) = 20.24%

合并标准差 = 1.209

使用 Tukey 法对信息进行分 组 中心 N 均值 分组 东部 101 4.452 A 中部 99 3.984 B 西部 102 2.981 C

不共享字母的均值之间具有显著差异。

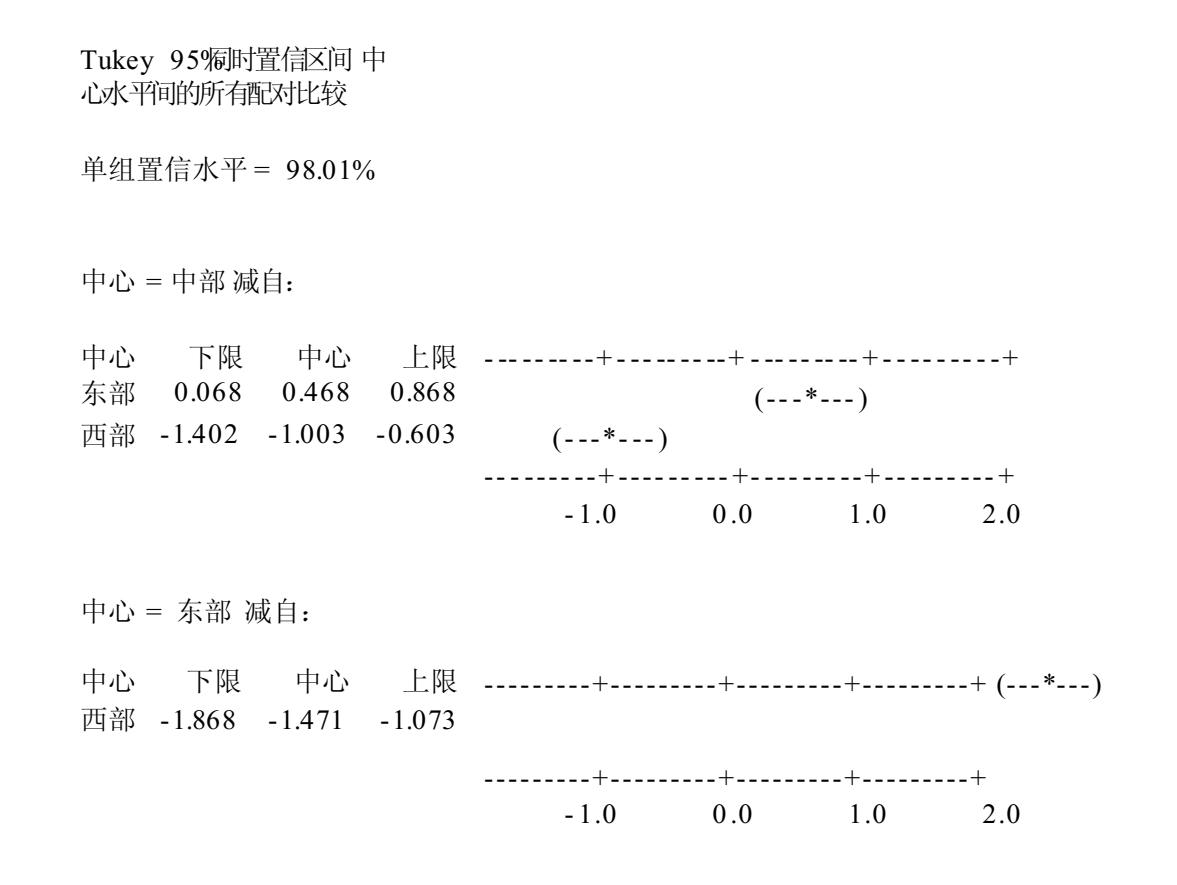

解释结果 假设检验的决策过程可以基于给定检验的概率值 (p值)。

- 如果p值小于或等于预先确定的显著性水平(α水平),则否定原假设,并 声明支持备择假设。
- 如果 p 值大于 α 水平,则不能否定原假设,也不能声明支持备择假设。在

方差分析表中,p值(0.000)作为证据足以表明当α为0.05时,至少有一个出货中心的平均交货时间与其他出货中心不同。在单个95%置信区间表中,注意到没有区间重叠,这支持了平均值在统计意义上不同这一推测。但是,查看各出货中心平均值之间何处存在差异则需要解释多重比较结果。

Tukey 检验提供了分组信息和两组多重比较区间。在分组表中,同一组中的因 子水平相互之间没有显著差异。每个出货中心都位于不同的组中。因此,所有 水平平均值的平均交货时间都具有显著差异。

Tukey 置信区间表明:

- 东部和西部出货中心平均值减去中部出货中心平均值
- 西部中心平均值减去东部出货中心平均值

Tukey 输出的第一组中第一个区间是 0.068 到 0.868。也就是说,东部中心的平均交货时间减去中部中心的平均交货时间所得的值介于 0.068 与 0.868 天之间。 东部中心的交货所花时间比中部中心的交货要长。以类似方法解释其他 Tukey 检验结果。由于所有置信区间都不包括零,因此所有出货中心的平均值都显著 不同。因此,所有交货中心的平均交货时间都显著不同。西部出货中心的平均 交货时间 (2.981 天)最快。

图形 窗口 输出

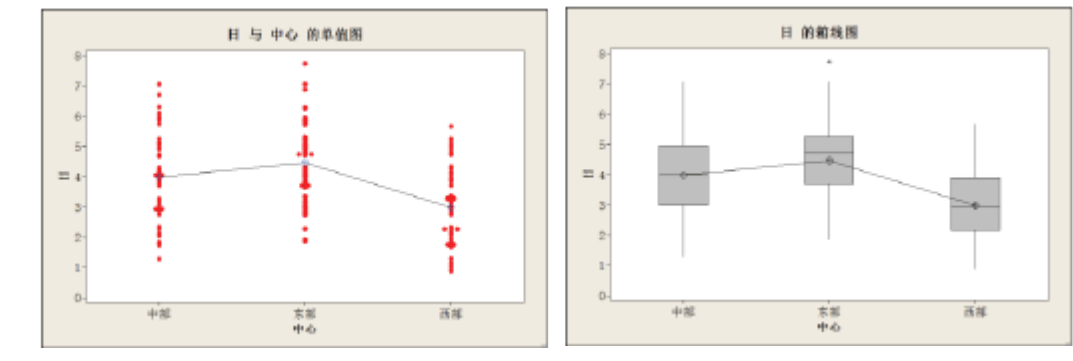

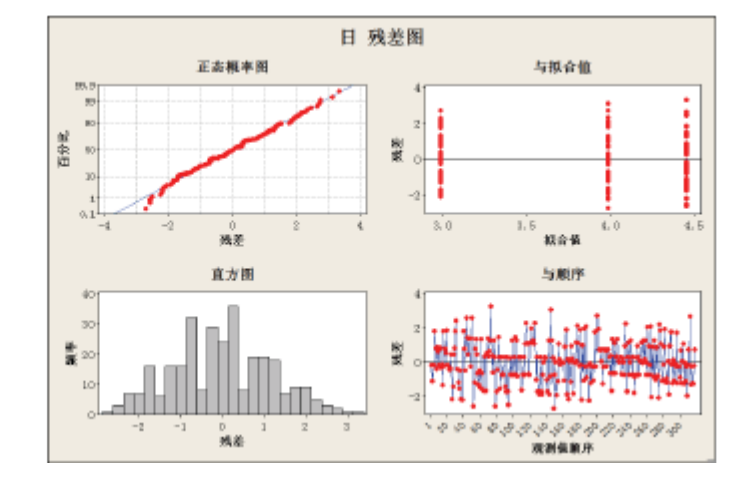

解释结果 单值图和箱线图表明交货时间因出货中心而异,这与前一章中的图形一致。东 部出货中心的箱线图表明存在一个异常值(由\*表示),该值对应的交货时间 非常长。

使用残差图 (对许多统计命令都可用)来检查统计假设:

- 正态概率图 检测非正态性。近似直线表示残差为正态分布。
- 残差的直方图—检测多峰值、异常值和非正态性。直方图应该近似对称且为 钟形。

残差与拟合值—检测非恒定方差、缺少高次项和异常值。残差应该在0附近随机分散。

• 残差与顺序 — 检测残差的时间相关性。残差应该不表现出明显的模式。对于出货数据,四合一残差图表明没有违反统计假设。单因子方差分析模型对数据拟合得相当好。

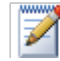

在 Minitab 中,可以在单独的页面上分别显示每个残差图。还可以创建残差与变量的对比图。

访问 StatGuide

第3章

您需要有关如何解释单因子方差分析、尤其是 Tukey 多重比较检验的详细信息。 Minitab StatGuide 提供了有关大多数统计命令的会话和图形窗口输出的详 细信息。

- 1 将光标放在单因子方差分析会话窗口输出中的任意位置。
- 2 单击标准工具栏上的 🗾。
- 3 您要了解有关Tukey多重比较方法的详细信息。在目录窗格中,单击Tukey法。
- 4 如果需要,使用 来浏览单因子方差分析主题。
- 5 在 StatGuide 窗口中,单击 区以关闭该窗口。

有关使用 StatGuide的详细信息,请参见第 10-8 页上的 StatGuide。

保存项目

- 目 将所有工作保存在 Minitab 项目中。
  - 1 选择文件 ➤ 将项目另存为。
  - 2 导航至要将文件保存到其中的文件夹。
  - 3 在文件名中,键入我的统计.MPJ。
  - 4 单击保存。

#### 使用 Minitab 的 Project Manager

现在,您的Minitab项目包含了一个工作表、几个图形以及根据分析得出的会话窗口输出。Project Manage可以帮助您导航、查看和控制Minitab项目的各个部分。 使用 Project Manager 查看刚刚进行的统计分析。

#### 打开 Project Manager

1 要访问 Project Manager,请单击 Project Manager 工具栏上的 **m** 或 按 [Ctrl]+[I]。

| Project Manager |                    | 8        |
|-----------------|--------------------|----------|
| 📋 我的统计.MPJ      | 会話                 | 工作表      |
| - 🔤 🕁 👘         | E 2009/8/5 9:34:24 | 出货数据.MTW |
| - 😑 历史记录        | 圖 日 的单值图           | 出货数据.MTW |
|                 | 日 直方西              | 出货数据.MTW |
| - 📄 ReportPad   | ■日 直方图             | 出货数据.MTW |
|                 | 🔤 日 与 距离 的歌点面      | 出货数据.MTW |
| 白白 T作業          | 国 描述性統計:日          | 出货数据.MTW |
|                 | □ 中心 = 中都 的结果      | 出货数据 MTW |
| B- CONTRACTION  | 🔄 中心 = 东部 的结果      | 出的数据。MTW |
| 2 列             | 🔄 中心 = 西部 的结果      | 出货数据.MTW |
| 二 二 苯量          | 皇 单因子方差分标:日 与 中心   | 运货数据.MTW |
|                 | 📓 日 与 中心 的单值器      | 出货数据.MTW |
|                 | 🔤 目 的物质图           | 自负数据 MTW |
|                 | 📓 日 燕義選            | 出的数据。MTW |
|                 |                    |          |
|                 | - II.              |          |

通过从右侧窗格的列表中进行选择,可以轻松查看会话窗口输出和图形。还可以使用 Project Manager 工具栏上的图标来访问不同的输出。

有关详细信息,请参见第11-3页上的 Project Manager

查看会话窗口 您要查看单因子方差分析输出。要熟悉Project Manager 工具栏,请使用该工具 输出 栏上的显示会话文件夹图标 🕄,按该图标将打开会话窗口。

- 1 单击 Project Manager 工具栏上的 **飞**。
- 2 双击左侧窗格中的单因子方差分析:日与中心。

分析数据

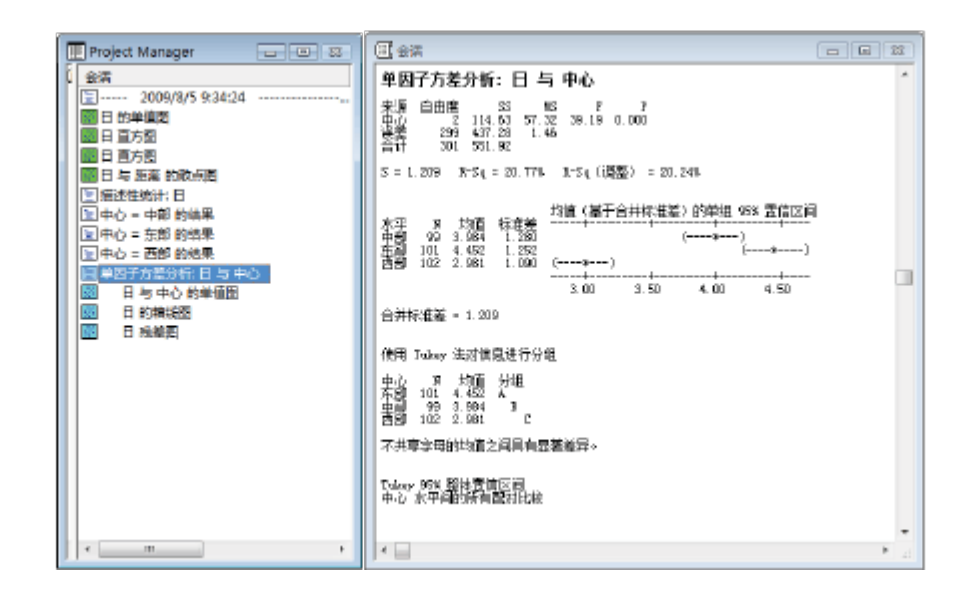

Project Manager 在右侧窗格中显示单因子方差分析会话窗口输出。

查看图形 您还要再次查看箱线图。使用工具栏上的显示图形文件夹图标题。

- 1 单击 Project Manager工具栏上的 🗟。
- 2 在左侧窗格中,双击该窗格的日的箱线图。

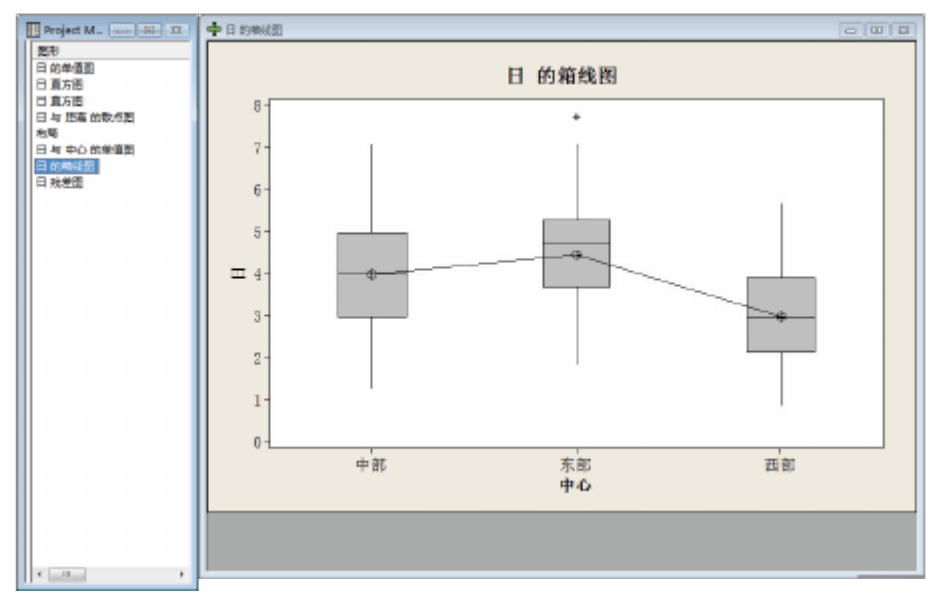

此时 Project Manager 在右侧窗格的图形窗口中显示箱线图。
### 接下来的内 容

描述性统计量和方差分析结果表明,西部中心的逾期和延期交货数最少,且交货时间最短。在下一章中,您将创建控制图并进行能力分析,以便研究西部出货中 心的过程是否在一段时间内稳定并能按规格运行。

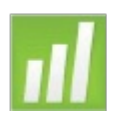

# **-**评估质量

#### 目 标

在本章中, 您将:

- ∎设置控制图的选项,第4-2页
- ∎ 创建并解释控制图,第4-3页
- ∎更新控制图,第4-5页
- ∎ 查看子组信息,第4-7页
- 向控制图添加参考行,第4-7页
- ∎进行和解释能力分析,第4-9页

## 概

#### 述

质量是产品或服务满足客户需要的程度。质量专业人员的共同目标包括降低缺 陷率、按规格制造产品和使交货时间标准化。

Minitab 提供了一大批帮助您客观、定量地评估质量的方法:控制图、质量计划 工具以及测量系统分析(量具研究)、过程能力和可靠性/生存分析。本章论述 控制图和过程能力。

Minitab 控制图的功能包括:

- ■可以选择如何估计参数和控制限制,以及显示特殊原因和历史阶段的检验。
- ■可自定义属性,如添加参考线、更改尺度和修改标题。与其他 Minitab 图形
   一样,可以在创建控制图的同时或之后对其进行自定义。

过程能力命令的功能包括:

- ■可以分析许多数据分布类型,如正态分布、指数分布、Weibull 分布、gamma 分布、Poisson分布和二项分布。
- 可以使用一批图表来验证过程是否受控以及数据是否服从所选分布。前一章中进行的图形和统计分析表明,西部出货中心的交货速度最快。在本章中,您将确定中心的过程是否稳定(受控)以及能否按规格运行。

## 评估过程稳定性

使用控制图跟踪一段时间内的过程稳定性并检测是否存在特殊原因,特殊原因 是指过程中出现异常情况的原因,这不同于过程的正常状况。

Minitab 绘制过程统计量(如子组平均值、单个观测值、加权统计量或缺陷数) 与样本序号或时间的对比图。Minitab 绘制以下内容:

- 在统计量的平均值处绘制中心线
- 在中心线之上3 倍标准差处绘制控制上限(UCL)
- 在中心线之下3 倍标准差处绘制控制下限(LCL)

对于所有控制图,可以修改 Minitab 的默认图表规格。例如,可以定义对过程标准差的估计方法,指定特殊原因的检验,以及通过定义历史阶段来显示过程阶段。

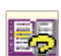

有关 Minitab 的控制图的其他信息,请转到Minitab 帮助索引中的控制图。

- 设置控制图的 选项
- 的 创建书籍出货数据的控制图之前,需要指定与 Minitab 的默认选项不同的选 项 项,以检验所有控制图中数据的随机性。

汽车工业行动组织(AIAG)建议使用以下原则来检验特殊原因:

- •检验1:1个点,距离中心线大于3个标准差
- ■检验2:连续9个点在中心线同一侧
- ■检验 3: 连续 6 个点, 全部递增或全部递减

此外,根据AIAG 原则,对于所有未来的控制图,都要对检验2和3使用值7。 通过设置控制图分析的选项就可以轻松地完成此操作。设置选项时,受影响的 对话框将自动反映您的首选项。

- 1 选择工具 ➤ 选项 ➤ 控制图和质量工具 ➤ 定义检验。
- 2 选中前三个检验。
- **3** 在第二个检验的 **K** 下,将值更改为 7。
- 4 在第三个检验的 K 下,将值更改为 7。
- 5 单击确定。

| □ / 違規<br>由: 数据画口<br>□ - mm / 段物 | <b>但执行法定的神障原因检验</b>                      | x  |
|----------------------------------|------------------------------------------|----|
|                                  | ☑ 1 个点。距离中心线大于 K 个标准器                    | 3  |
| 一節口花論<br>  -                     | ☞ 连续 x 点在中心线网一侧                          | T  |
| 前,華不希令<br>向,陸東國和馬麗工具             | ▶ 连续 = 个点,全部递增或全部递减                      | T  |
|                                  | 一 连续 3 个点,上下交错                           | 14 |
| 由- 新鮮視野<br>                      | D 10:1 个点中有 3 个点, 販売中心紙(同別)大子 2 个<br>标准要 | 2  |
|                                  | □ 101 介点中有 3 个点, 距离中心錶(同側)大于 1 个标准器      | ¢  |
| L-tasb                           | □ 连续 X 个点, 服器中心线(任一例)1 个标准差误内            | 15 |
|                                  | □ 连接 Σ 个点, 距离中心线 (任一例)大于 1 个标准差          | 8  |
| 1                                |                                          |    |
| 親助                               | <b>純</b> 売(Q)                            | 取消 |

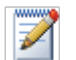

如果设置了选项,则可以随时恢复Minitab的默认设置。有关详细信息,请参见第9-6页上的恢复 Minitab的默认设置。

创建 **X**和**S**控制图 现在已经准备好可以创建控制图,以查看交货过程在一段时间内是否稳定。随机 选择 20 天中的 10 个样本以检查交货时间的平均值和变异性中的变化。创建 X 和 S 控制图,通过此控制图可以同时监视过程平均值和变异性。当子组大小为 9 或更大时,请使用 X 和 S 控制图。

- 1 如果从前一章继续,请选择文件 ➤ 新建,然后选择 Minitab项目。单击确定。 否则,只需启动Minitab 即可。
- 2 选择文件 ➤ 打开项目。
- 3 导航到C:\Program Files\Minitab\Minitab 16\English\Sample Data\Meet Minitab (如果将 Minitab 安装到默认位置以外的位置,请调整此路径。)
- 4 选择质量 .MPJ。单击打开。
- 5 选择统计 ➤ 控制图 ➤ 子组的变量控制图 ➤ Xbar-S 要创建控制图,只需完成主对话框即可。但是,可以单击任何按钮以选择用于 自定义控制图的选项。

- 6 选择图表的所有观测值均在一 Xbar-5 控制圈 - X. BW 列中, 然后输入日。 图表的所有机则值均在一列中 • 'B' 7 在子组大小中,输入日期。 子組大小型:「日期 尺度(S). 标签€). 多图形回。 數據這页(6).. abur-S 选项 D. 法择 2010 験定の 取消 8 单击 Xbar-S选项, 然后单击检 验选 Xbar-S 控制图 · 运项 项卡。请注意,此对话框反映之前 毎款 |佐計 |S 限制 税給 |Box=Cox | 表示 | 存储 105.69 指定的检验和检验值。(请参见第 4fat х P 1 个点) 距离中心线大于 K 个标准差 2页上的设置控制图的选项) F ☞ 连续 3 点在中心线同一侧 Б 可以单击任何选项卡以打开用于自定 ▶ 连续 エ 个点、全部通程或全部通道 □ 连续 II 个点,上下交错 义控制图的对话框。可用的选项卡取 □ B-1 个点中有 X 个点, 距离中心线(同则)大于 2 个标准差 决于适用于控制图类型的内容。参数、 □ B-1 个点中有 X 个点,距离中心线(四侧)大于 1 个标准差 R 估计、显示和存储对所有控制图都可 15 □ 達哉 3 个点, 認識中心线(任―側) 1 个标准装队内 用。阶段、检验、S 限制和 Box-Cox对 □ 違操 ± 个点, 服器中心线 (任一個)大于 ↓ 个标准装 大多数控制图可用。其他选项对特定 控制图可用。 帮助 確定の 取消
  - 日 的 Xbar-S 控制图 101.~3.59 1.9 1.2 1.75 1.50 L.S 19 11 ¥本 NT.-1. 081 1.1 新りた。 開始来は 本語 -0.625 0..; 17 13 15 19 ii ##
- 9 在每个对话框中单击确定。

图形

窗口

输出

\_\_\_\_\_\_\_ 解释 西部出货中心的数据点落于控制限制的界限之内,且未显示任何非随机模式。
 X和S控制图 因此,过程平均值和过程标准差似乎受控(稳定)。平均值(文)为 2.985,而平 均标准差(5)为 0.629。

更新控制图 使用图形更新可以在数据变化时更新图形,而并不重新创建图形。图形更新对 图形菜单中的所有图形(茎叶图除外)以及所有控制图都可用。

创建 X 和 S 控制图之后, 西部出货中心经理将为您提供更多在 2009年 3 月 23 日 收集的数据。将这些数据添加到工作表, 然后更新该控制图。

向工作表中添加数据

需要同时向C1 中添加日期/时间数据并向C2 中添加数值数据。

- 1 单击数据窗口以使其处于活动状态。
- 2 将光标置于C1 的任何单元格中,然后按 [End] 转到工作表的底部。
- 3 将日期 3/23/2009 添加到 201 至 210 行中:
  - 。首先,在C1的201行中键入3/23/2009。
  - 然后,选择包含 3/23/2009 的单元格,将光标置于选择的单元格右下角的自动填充句柄上。当鼠标位于图柄之上时,会出现一个十字符号 (+)。按 [Ctrl]并将光标拖动到第210行,从而以重复的日期值填充这些单元格。按下 [Ctrl]时,自动填充十字符号 (++)上方会出现一个上标十字,表明将向单元格中添加重复(而非连续的)值。

| ····································· | MTW ***   |      |    | × |
|---------------------------------------|-----------|------|----|---|
| +                                     | C1-D      | C2   | C3 |   |
|                                       | 日期        | 日    |    |   |
| 195                                   | 2009-3-22 | 2.50 |    |   |
| 196                                   | 2009-3-22 | 2,85 |    |   |
| 197                                   | 2009-3-22 | 2.69 |    |   |
| 198                                   | 2009-3-22 | 1.83 |    |   |
| 199                                   | 2009-3-22 | 3,59 |    |   |
| 200                                   | 2009-3-22 | 2.82 |    |   |
| 201                                   | 2009-3-23 | +    |    |   |
| 202                                   |           |      |    |   |
| 203                                   |           |      |    |   |
| 204                                   |           |      |    | - |
| 4                                     |           |      |    |   |

4 将以下数据添加到C2 中,从201行开始:

3.60 2.40 2.80 3.21 2.40 2.75 2.79 3.40 2.58 2.50

第4章

|            | (二) (二) (二) (二) (二) (二) (二) (二) (二) (二) | MTW ***   |       | _ 0 | ж    |
|------------|-----------------------------------------|-----------|-------|-----|------|
| 数据录入箭头 ——— | +                                       | C1-D      | C2    | C3  |      |
|            |                                         | 日期        | Β     |     |      |
|            | 201                                     | 2009-3-23 | 3.60  |     |      |
|            | 202                                     | 2009-3-23 | 2.40  |     |      |
|            | 203                                     | 2009-3-23 | 2.80  |     |      |
|            | 204                                     | 2009-3-23 | 3.21  |     |      |
|            | 205                                     | 2009-3-23 | 2.40  |     |      |
|            | 206                                     | 2009-3-23 | 2.15  |     |      |
|            | 207                                     | 2009-3-23 | 2.19  |     |      |
|            | 208                                     | 2009-3-23 | 3.40  |     |      |
|            | 209                                     | 2009-3-23 | 2, 58 |     |      |
|            | 210                                     | 2009-3-23 | 2.50  |     |      |
|            | 211                                     |           |       |     | Ψ.   |
|            | •                                       |           |       | ,   | • ai |

如果数据录入箭头向下,则按[Enter]会将光标向下移动到下一个单元格。

5 验证输入的数据是否正确。

更新控制图

1 右键单击 X 和 S 控制图,并选择立即更新图形。

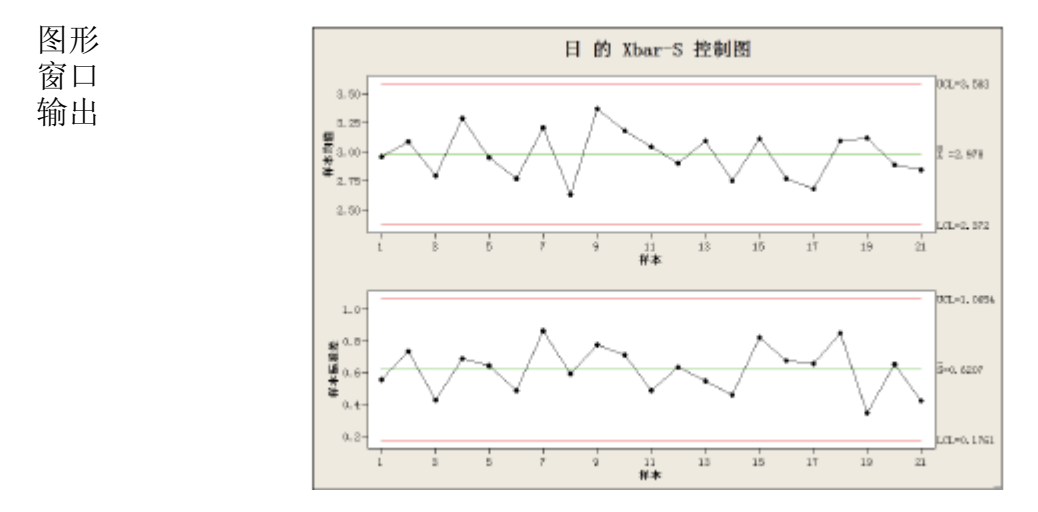

带参考线的 X 和 S 图现在包括新子组。平均值 X = 2.978) 和标准差 (S = (0.6207)略有变化,但过程似乎仍受控。

 $\checkmark$ 

自动更新所有图形和控制图: 1 选择工具 ➤ 选项 ➤ 制图 ➤ 其他制图选项。 2 选中创建时,设置当数据更改时图形自动更新。

查看子组信息 与任何 Minitab 图形一样,将鼠标移动到控制图中的点上时,会看到有关数据的各种信息。

您要找出样本9(该子组的平均值最大)的平均值。

1 将鼠标移动到样本9的数据点之上。

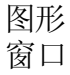

输出

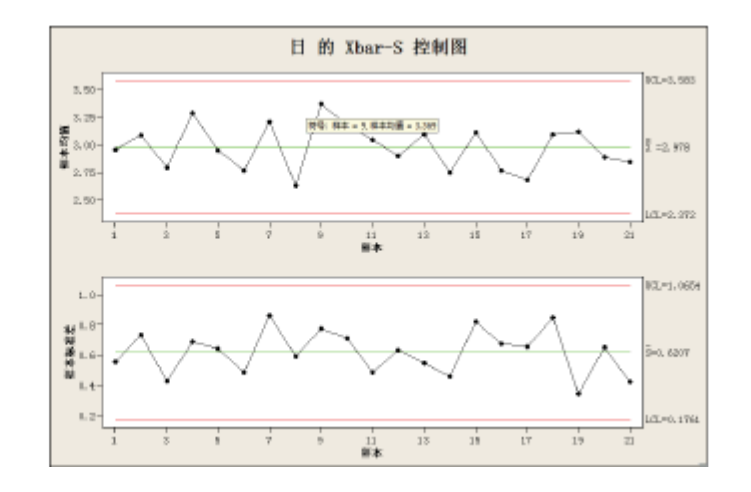

- 解释结果 数据提示显示,样本9的平均交货时间为3.369天。
- 添加参考线 在线书店的目标是使所有客户平均在3.33 天 (80 小时)内收到所订货物,因此 需要将西部出货中心的平均交货时间与此目标进行比较。可以通过添加参考线 在 X 控制图上显示目标水平。
  - 右键单击 X 控制图 (顶部的控制图), 并选择添加≻参考线。
  - 2 在显示 Y值的参考线中,键入 3.33。
  - 3 单击确定。

| 即如參考送          |               |    |
|----------------|---------------|----|
| 显示 7 值的参考线 CD: |               |    |
| 3. 83          |               |    |
| 在时间兒倉位置处显示参考线( | D             |    |
| 1              |               |    |
|                |               |    |
|                |               |    |
|                |               |    |
|                |               |    |
|                |               |    |
| <b>71</b> 80   | <b>論</b> 定(1) | 取消 |

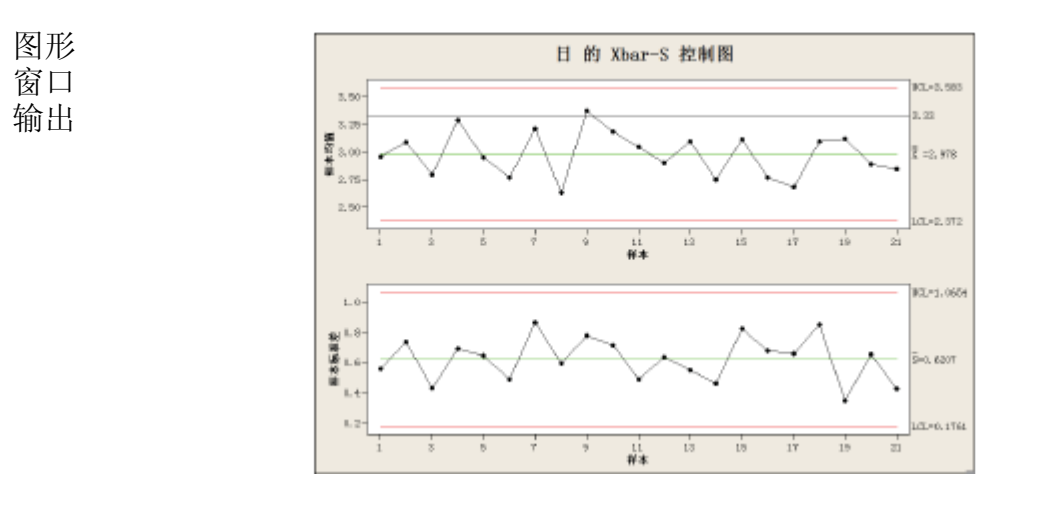

解释结果 中心线 (**X**) 刚好位于参考线之下,表明西部出货中心交付书籍的平均速度比 3.33 天这一目标要快。只有子组 9 的交货时间落于参考线之上 (> 3.33)。

#### 评估过程能力

确定过程从统计学上看是受控的之后,您想要了解过程是否有能力,即其是否 满足规格并生产或生成摵玫臄部件或结果?通过将过程变异的范围与规格限制 的宽度相比较来确定能力。如果过程在评估其能力之前就不受控,则可能会错 误地估计过程能力。

在 Minitab 中,通过绘制能力直方图和能力图可以用图形化方式评估过程能力。这些图形有助于评估数据的分布并验证过程是否受控。能力指数(即统计量)是评估过程能力的简单方法。由于过程信息简化为单个数字,因此可以使用能力统计量将一个过程的能力与另一个过程进行比较。 Minitab 可以对许多分布类型进行能力分析,其中包括正态分布、指数分布、Weibull 分布、gamma 分布、Poisson分布和二项分布。

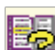

有关过程能力的详细信息,请转到Minitab 帮助索引中的过程能力。

- 进行能力分析 由于了解到交货过程是受控的,因此进行能力分析以确定书籍交货过程是否在 规格限制之内,即所产生的交货时间是否可接受。交货过程的目标值为 3.33 天。 规格上限 (USL) 为 6 (6 天后收到所订购的货物即视为逾期);未确定规格下 限 (LSL)。分布近似于正态,因此可以使用正态能力分析。
  - 1 选择统计≻质量工具≻能力分 析≻正态。
  - 2 在数据排列为下,选择单列。输 入日。
  - 3 在子组大小中,输入日期。
  - 4 在规格上限中,键入6。
  - 5 单击选项。在目标(添加 Cpm 到表格)中,键入 3.33。

与其他 Minitab 命令一样,可以 通 过在主对话框中指定信息或通过 单击子对话框按钮之一来修改能力 分析。

6 在每个对话框中单击确定。

| (正态分布)          |                                                                                                    | -×                                                  |
|-----------------|----------------------------------------------------------------------------------------------------|-----------------------------------------------------|
|                 | 航線排列均<br>(2) 単列(0): □日<br>子銀大小(2): □日昭<br>(使用菜屋或 10 列))<br>(2) 子銀餅飲列(0):<br>(4) (1) (1) (1) (1) (1) (1) (1) (1) (1) (1 | <u>変換 (8) …</u><br>皆汁 (2) …<br>透明 (?) …<br>存結 (2) … |
|                 | 気格下限 (L): 「二 法界 00<br>気格上限 (D): 「5 」 ご 法界 00 」                                                                         |                                                     |
| 达经<br><b>帮助</b> | 町史均値(01): (司法)<br>町史保維業(0): (司法)                                                                                       | 福信(0)<br>取消                                         |

| 使用 Naigna 的公差进行能力                | 続计 IC) X = 18                             |
|----------------------------------|-------------------------------------------|
| 世行分析<br>7 子組内分析 (n)<br>7 整体分析(M) | 最示<br>(○ 百万分之(0)<br>(○ 百分比(0))            |
|                                  | ◎ 艦力続計量(pp、rp)(L)<br>○ 水平対比 2 値(西格西水平)(K) |
|                                  | □ 包括居信区间(8)<br>壹単水平(7): 95.0              |
| -Min -                           | 图410月(1): [23期 V                          |
| 3월(10):                          | ,                                         |

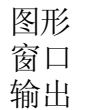

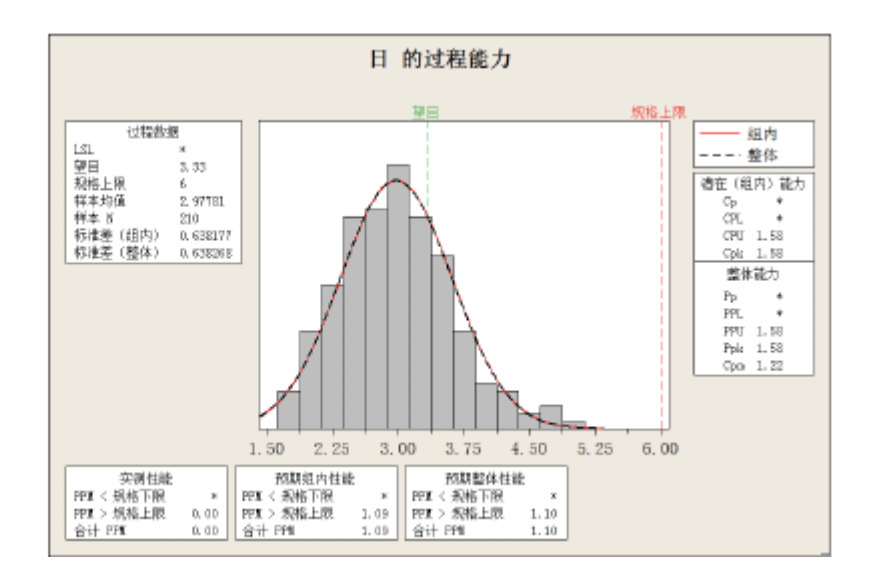

解释结果 所有的潜在和整体能力统计量都大于 1.33 (一般可接受的最小值),表明西部出货中心的过程有能力,并因此能在可接受的时间内交货。

Cpm 值(规格范围,即USL-LSL,与目标值的均方差平方根之比)为1.22,表明该过程不满足目标值。带参考线的 ℤ 控制图显示过程平均值落于目标值之下,表明结果良好。由此推断,客户获得所订购货物的平均时间早于3.33 天这一目标。

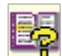

有关如何解释能力分析的详细信息,请转到StatGuide中的能力分析主题。

- 保存项目 将所有工作保存在 Minitab 项目中。
  - 1 选择文件 ➤ 将项目另存为。
  - 2 导航至要将文件保存到其中的文件夹。
  - 3 在文件名中,键入我的质量.MPJ。
  - 4 单击保存。

#### 接下来的内容

质量分析表明,西部出货中心的过程受控,且能够满足规格限制。在下一章中,将设计试验并分析结果,以研究进一步改进西部出货中心的订货和交货过程的 方法。

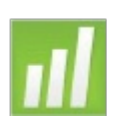

# **5** 设计实验

#### 目标

在本章中,您将:

- 熟悉 Minitab 中设计的试验,第5-1页
- ∎ 创建因子设计,第5-2页
- •查看设计并在工作表中输入数据,第5-5页
- •分析设计并解释结果,第5-6页
- 创建并解释主效应和交互作用图,第5-9页

#### 概述

试验设计 (DOE) 功能提供了同时研究多个变量对一个输出变量的效应(响应)的方法。这些试验由一系列运行或检验组成,其中对输入变量或因子进行有目的的更改,并在每次运行中收集数据。质量专家使用DOE 来识别影响质量的过程条件和产品组件,然后确定可使结果最大化的输入变量(因子)设置。

Minitab 提供了四种类型的设计试验:因子、响应曲面、混料和田口(强健)。 在 Minitab 中用于创建、分析试验设计和对试验设计绘图的步骤对于所有设计 类型都相似。在执行试验并输入结果后,Minitab 会提供几种分析和绘图工具, 以帮助您了解结果。尽管本章介绍的是创建和分析因子设计的典型步骤,但可 以将这些步骤应用于在 Minitab 中创建的任何设计。 Minitab DOE 命令的功能包括:

- ■可以选择试验设计类别,以便于创建设计
- ∎ 指定属性后可自动创建和存储设计
- ■可以显示和存储诊断统计信息,以帮助您解释结果
- ■提供图形来帮助您解释和表示结果 在本章中,您要进一步减少将订单从西部

出货中心送到客户处所需的时间量。

在对许多潜在的重要因子进行评估后,您决定要研究可能会减少为出货准备订 单所需时间的两个因子:订单处理系统和包装过程。

西部中心正在试用一个新订单处理系统,您想确定该系统是否会加速订单准备 过程。该中心有两个不同的包装过程,您要研究哪个过程更有效。您决定执行 一个因子试验,以确定哪种因子组合在准备出货订单时所需时间最短。此试验 的结果将帮助您对在出货中心中使用的订单处理系统和包装过程做出决策。

85

有关 Minitab 所提供的设计类型的详细信息,请转到 Minitab 帮助索引中的 DOE。

#### 创建试验设计

在 Minitab 中输入或分析测量数据之前,必须先创建一个试验设计并将其存储 在工作表中。根据试验的要求,可从多个设计中进行选择。Minitab 提供了所有 可用设计的列表,有助于您选择设计。一旦选择了设计及其功能后,Minitab 会 自动为您创建设计并将其存储在工作表中。

- 选择设计 您要创建一个因子设计,以检查两个因子(订单处理系统和包装过程)之间的关系以及准备出货订单所需的时间。
  - 1 如果从前一章继续,请选择文件 ➤ 新建,然后选择 Minitab项目。单击确定。 否则,只需启动Minitab 即可。

2 选择统计 ➤ DOE ➤ 因子 ➤ 创建因子设计。 在 Minitab 中创建设计时,最初只启用两个

按钮:显示可用设计和设计。其他按钮会在 您完成设计子对话框后启用。

3 单击显示可用设计。 对于大多数设 计类型, Minitab 会在

显示可用设计对话框中显示所有可 能的设计和所需运行数。

- 4 单击确定返回到主对话框。
- 5 在设计类型下,选择2水平因子( 默认生成元)。
- 6 在因子数中,选择2。
- 7 单击设计。项部的框中会显示可用于该设 计类型的所有 设计以及您选择的因子数。在此示例中,由于 您执行的是具有两个因子的因子设计,因此 只有一个选项:具有四个运行的全因子设计。 有 2 个因子的二水平设计具有 2<sup>2</sup> (或四个) 可能的因子组合。
- 8 在角点的仿行数中,选择3。
- 9 单击确定返回到主对话框。请注意, Minitab 启用了其余按钮。

为因子命名并 Minitab 会将您为每个因子输入的名称和水平输入工作表,并在分析输出和图 设置因子水平 形中使用该名称作为因子的标签。如果不输入因子水平, Minitab 会将低水平设 置为1,将高水平设置为1。

| iiiiiiiiiiiiiiiiiiiiiiiiiiiiiiiiiiiiii |                   |            |         |
|----------------------------------------|-------------------|------------|---------|
| 住 两大型因子(                               | 野は生成売1 の)         | [2 華       | 15 个因子) |
| C 两水平因子 (                              | <u>智定</u> 生成元)(5) | [2 至       | 15 小因   |
| ○ 两水平裂区 (                              | 喻以改变的因子)          | [2 30      | 7 个因子)  |
| C Flackett-Dur                         | 1668. 资计(8)       | (2 棄・      | (1 个因子) |
| 〇一般全因子谈                                | 计印                | [2 至       | 15 个因   |
| 因子数 00:                                | 2 💌               | 显示可用说      | ĝi∔(r)  |
|                                        |                   | 读计 (0)     | 因子(2)   |
|                                        |                   | 法項 (2)     | 信用(8)   |
| 1004                                   |                   | Alight (m) | We 125  |

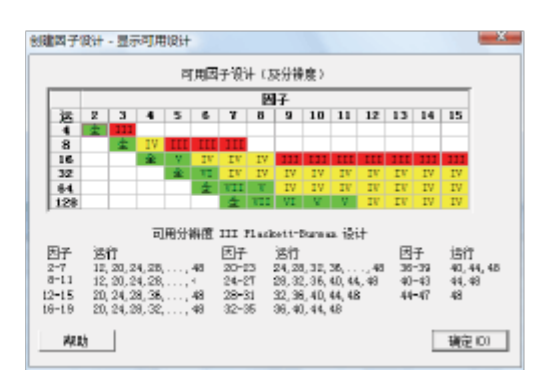

| 图建西子设计 - 设计  | t     |       | ×         |
|--------------|-------|-------|-----------|
| <b>设计 00</b> | 次数    | 分辨度   | 2xx (r-y) |
| 全国子          | 4     | 全国子   | 202       |
| 每个区组的中心点     | 敷に: [ | 0 -   |           |
| 角点的伤行数(8);   | 1     | 3 💌   |           |
| 区组数 (8):     | ſ     | 1 💌   |           |
| 帮助           |       | (資産の) | 取消        |

- 1 单击因子。
- 2 单击名称列的第一行,以更改第一个因子的名称。然后,使用箭头键在表中导航,即 在行间或列间移动。在以下因子的行中:
  - 因子 A,在名称中键入订单系统,在低中 键入新,在高中键入当前。在类型下,选 择文本。

| 创建因子设计 | ·因子  |      |      | _ × |
|--------|------|------|------|-----|
| 国子     | 名辞   | 次型   | 低    | 高   |
| A      | 订单系统 | 文本 三 | 91   | 当約  |
| B      | 包密   | 文本 💌 | A.   | D   |
| 載動     | ]    |      | 藏(1) | 現消  |

- 因子 B, 在名称中键入包裹, 在低中键入*A*, 在高中键入*B*。在类型下, 选择文本。
- 3 单击确定返回到主对话框。

随机化和 默认情况下, Minitab 会随机化所有设计类型的运行顺序, 田口设计除外。随机 存储设计 化有助于确保模型可以满足某些统计假设,并有助于降低该研究中未包括的因 子的效应。

> 设置随机数生成元基数可以确保每次创建设计时都可获得相同的运行顺序。尽 管您在实践中通常不这么做,但设置该基数可为您提供与此示例中所用的运行 顺序相同的运行顺序。

- 1 单击选项。
- 2 在随机数生成元基数中,键入9。
- **3** 确保已选中将设计存储在工作表中。在每 个对话框中单击确定。

| 创建因子设计 - 送叹                                                      |                                     |
|------------------------------------------------------------------|-------------------------------------|
| 計量设计<br>(※ 不動量 0)<br>(※ 在新自因子上折量 0)<br>(※ 只在一个因子上折量 0)):<br>(※ 二 | 御分<br>C 後用主要部分(2)<br>C 我使用部分突縮数(2): |
| ☑ 随机化运行顺序 0)<br>随机集生成元基数 (0): ☑ 持设计存储在工作表中 (3)                   | 9                                   |
| - 2月19月                                                          | 預定 (1) 取消                           |

#### 查看设计

每次创建设计时, Minitab 都会将设计信息和因子存储在工作表列中。打开数据窗口以查看典型设计的结构。也可以打开 Meet Minitab 数据文件夹中的工作表"试验设计.MTW",其中包括设计和响应数据。

查看设计 1 选择窗口≻工作表1。

| +  | C1  | C2  | C3  | C4 | C5-T | C6-T | CT |  |
|----|-----|-----|-----|----|------|------|----|--|
|    | 标准序 | 运行序 | 中心点 | 区租 | 订单系统 | 包裹   |    |  |
| 1  | 2   | t   | 1   | 1  | 当前   | à.   |    |  |
| 2  | 11  | 2   | 1   | 1  | 新    | B    |    |  |
| 3  | 4   | 3   | 1   | 1  | 当前   | 0    |    |  |
| 4  | 3   | 4   | 1   | 1  | 66   | B    |    |  |
| 5  | t   | 5   | 1   | 1  | 蓟    | à.   |    |  |
| 6  | 12  | 6   | 1   | 1  | 当前   | 8    |    |  |
| 7  | 10  | 7   | 1   | 1  | 当前   | à.   |    |  |
| 8  | 7   | 8   | 1   | 1  | 66   | 0    |    |  |
| 9  | 6   | 9   | 1   | 1  | 当前   | à.   |    |  |
| 10 | 8   | 10  | 1   | 1  | 当前   | B    |    |  |
| 11 | 5   | 11  | 1   | 1  | ओ    | A    |    |  |
| 12 | 9   | 12  | 1   | 1  | 55   | à    |    |  |

随机确定的运行序列 (C2) 指 示收集数据时应使用的顺序。如果不随机化设计,标准序和运行序列将相同。

在此示例中,由于未添加中心点或未对设计划分区组,因此 Minitab 将 C3 和 C4 中的所有值都设置为 1。因子存储在 C5 和 C6 列中,这两列分别标记为 订单系统和包裹。由于您在因子子对话框中输入了因子水平,因此可在该工 作表中看到实际水平。

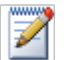

可以使用统计 ➤ **DOE** ➤ 显示设计在随机和标准顺序显示之间以及工作表中的编码显示和未编码显示之间来回切换。

要更改因子设置或名称,请使用统计➤ DOE➤ 修改设计。如果只需要更改因子名称,可以直接 在数据窗口中键入名称。

输入数据 执行试验并收集数据后,可将数据输入工作表中。您测量的特征称为响应。在此示例中,您测量了准备出货订单所需的小时数。您从试验中获得以下数据: 14.72 9.62 13.81 7.97 12.52 13.78 14.64 9.41 13.89 13.89 12.57 14.06

- 将数据输入 1 在数据窗口中,单击列名称为C7 的单元格并键入小时数。
  - 工作表 2 将上面列出的观测到的小时数 键入数据窗口的小时数列中。

除了包含设计信息的列之外, 可在任何列中输入数据。还可 以为一个试验输入多个响应, 每列一个响应。

| +  | Ci  | C2  | C3  | C4 | C5-T | C6-T | C7     |
|----|-----|-----|-----|----|------|------|--------|
|    | 标准序 | 运行序 | 中心点 | 区知 | 订单系统 | 包裹   | 小时数    |
| 1  | 2   | 1   | 1   | 1  | 当前   | A    | 14. 12 |
| 2  | 11  | 2   | 1   | 1  | 新    | 0    | 9.62   |
| 3  | 4   | 3   | 1   | 1  | 当前   | B    | 13. B1 |
| 4  | 3   | 4   | 1   | 1  | ā1   | B    | 7,97   |
| 5  | 1   | 5   | 1   | 1  | को   | A    | 12.52  |
| 6  | 12  | 6   | 1   | 1  | 当前   | 0    | 13.18  |
| T  | 10  | 7   | 1   | 1  | 当前   | à.   | 14.64  |
| 8  | 7   | 8   | 1   | 1  | 蓟    | B    | 9.41   |
| 9  | 6   | 9   | 1   | 1  | 当前   | A    | 13.89  |
| 10 | В   | 10  | 1   | 1  | 当前   | 0    | 13.89  |
| 11 | 5   | 11  | 1   | 1  | 55   | à.   | 12, 57 |
| 12 | 9   | 12  | 1   | 1  | 61   | à.   | 14.06  |

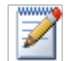

通过选择文件 ➤ 打印工作表并确保已选中打印网格线来打印数据集合表单。使用此表单可在执 行试验时记录测量值。

#### 分析设计

既然您已经创建了设计并收集了响应数据,下面可以将模型与数据拟合并生成 图形以评估效应。使用拟合模型和图形中的结果可以确定哪些因子对于减少准 备出货订单所需的小时数至关重要。

- 113合模型 由于您创建并存储了因子设计,因此 Minitab 会启用 DOE ➤ 因子菜单命令分析因子设计和因子图。此时,可以拟合模型或生成图,具体取决于设计。在此示例中,将先拟合模型。
  - 选择统计 ➤ DOE ➤ 因子 ➤ 分析因子 设计。
  - 2 在响应中,输入小时数。必须输入响 应列,才能打开子对话框。

| CT | 相動 | 响应 00:<br>(小时教) |                  | _     |
|----|----|-----------------|------------------|-------|
|    |    |                 |                  |       |
|    |    |                 |                  |       |
|    |    | (数(17)          | 共変量(C)<br>(計単(C) | 預刷(P) |

3 单击项。检查以确保 A: 订单系 统、B: 包裹以及 AB 都在所选项 框中。

分析设计时,始终要使用项子对 话框来选择模型中要包括的项。 可以使用箭头按扭来添加或删除 因子和交互作用项。使用复选框 来包括模型中的区组和中心点。

- 4 单击确定。
- 5 单击图形。
- 6 在效应图下,选中正态和排列图。 效应图只在因子设计中可用。对检查 模型假设很有帮助的残差图可对所有 设计类型显示。
- 7 在每个对话框中单击确定。

| 分析因子设计 - 项                                                 |                                                                                      | X                                                  |
|------------------------------------------------------------|--------------------------------------------------------------------------------------|----------------------------------------------------|
| 種型中國金額的制約額(3):<br>可用版(A):<br>人口單系統<br>1- 伯則                | 2 *<br>>><br><<br><<br>、<br>、<br>、<br>、<br>、<br>、<br>、<br>、<br>、<br>、<br>、<br>、<br>、 | 斯拉杰茨 (5):<br><u> 本市</u><br>第一 <del>在</del> 期<br>基著 |
| <ul> <li>□ 在模型中包括区组 (0)</li> <li>□ 在模型中包括中心点(0)</li> </ul> |                                                                                      |                                                    |
| 年助                                                         |                                                                                      | - 執定 (0) - 取消                                      |

| 分析因子设计 - 医形                                              |                                                                                      | ×           |
|----------------------------------------------------------|--------------------------------------------------------------------------------------|-------------|
| 日本<br>「日本<br>「日本<br>「日本<br>「日本<br>「日本<br>「日本<br>「日本<br>「 | <br>「」「」」」」<br>Alpha(A): [0.05                                                       | ₩ Parets(P) |
| 17 不明教                                                   | 图中能残差:<br>(○正規(6) ○ 标准化(5)                                                           | C NU局的 01   |
|                                                          | ※管理<br>(* 単注元額(0)<br>「 三方数(0)<br>「 正方数(0)<br>「 対数与(1)と直(0)<br>「 対型与(第二)<br>(* 四合一(7) |             |
|                                                          | □ 残差与資量(V):                                                                          |             |
| 选择                                                       |                                                                                      |             |
| 448)                                                     | <b>純定</b> (0)                                                                        | RA          |

- 确认重要效应 使用会话窗口输出和两个效应图来确定哪个效应对您的过程而言非常重要。首先,请查看会话窗口输出。
  - 会话 拟合因子:小时数与订单系统,包裹
  - 窗口

#### 输出 小时数的效应和系数的估计(已编码单位)

| 项       | 效应     | 系数     | 系数标准误  | Т     | Р     |
|---------|--------|--------|--------|-------|-------|
| 常量      |        | 12.573 | 0.1929 | 65.20 | 0.000 |
| 订单系统    | 3.097  | 1.548  | 0.1929 | 8.03  | 0.000 |
| 包裹      | -2.320 | -1.160 | 0.1929 | -6.01 | 0.000 |
| 订单系统*包裹 | 1.730  | 0.865  | 0.1929 | 4.49  | 0.002 |

S = 0.668069 PRESS = 8.0337

R-Sq = 93.79% R-Sq (预测) = 86.02% R-Sq (调整) = 91.46%

对于小时数方差分析(已编码单位)

| 来源      | 自由度 | Seq SS  | Adj SS  | Adj MS  | F     | Р     |
|---------|-----|---------|---------|---------|-------|-------|
| 主效应     | 2   | 44.9152 | 44.9152 | 22.4576 | 50.32 | 0.000 |
| 2因子交互作用 | 1   | 8.9787  | 8.9787  | 8.9787  | 20.12 | 0.002 |
| 残差误差    | 8   | 3.5705  | 3.5705  | 0.4463  |       |       |
| 纯误差     | 8   | 3.5705  | 3.5705  | 0.4463  |       |       |
| 合计      | 11  | 57.4645 |         |         |       |       |

小时数的系数估计,使用未编码单位的数据

| 项       | 系数       |
|---------|----------|
| 常量      | 12.5733  |
| 订单系统    | 1.54833  |
| 包裹      | -1.16000 |
| 订单系统*包裹 | 0.865000 |

您拟合的是整个模型,其中包括两个主效应以及双因子交互作用。使用估计效应 和系数表中的 p 值 (P)来确定哪些效应比较显著。使用α = 0.05 时,订单处理系 统 (订单系统)和包装过程(包裹)的主效应以及订单系统\*包裹交互作用在 统计意义上是显著的;也就是说,它们的p 值小于0.05。

解释效应图

然后,评估标准化效应的正态概率图和排列图,以确定哪些效应会影响响应小时数。

 
 要使正态概率图成为活动窗口,请选择窗口 → 小时数的效应图。

显著项用方形符号来表 示。订单系统 (A),包裹 (B)和 订单系统 \* 包裹 (A\*B)都是显著项 (α = 0.05)。

2 要使排列图成为活动窗
 □,请选择窗□ > 小时
 数的效应排列图。

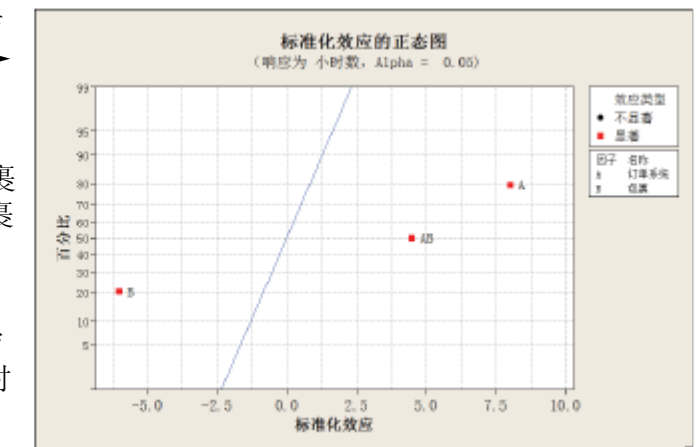

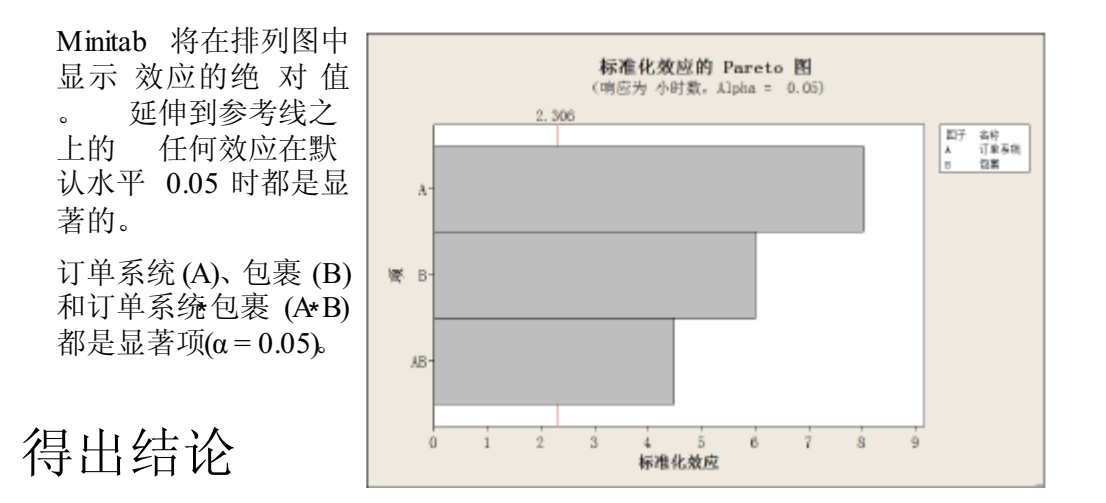

显示因子图 Minitab 提供了特定于设计的图形,使用这些图形可以解释结果。在此示例中,生成了两个用于使效应可视化的因子图—主效应图和交互作用图。1 选择统

计 ► DOE ► 因子 ► 因子图。

2 选中主效应图,然后单击设置。

| 因子圈                                 | ×      |
|-------------------------------------|--------|
| ▶ 主效应图 00                           | 设置(S)  |
| □ 交互作用圏(0)                          | 设置(II) |
| □ 立方图(0)                            | 设置(1)  |
| 四中使用的均值失型<br>の 教想均衡(の)<br>の 教会均面(の) |        |
| 帮助                                  | <br>取消 |

- 3 在响应中,输入小时数。
- 4 选择要绘制的项:
  - 单击可用下的 A:订单系
     统。然后单击 , 以
     将 A: 订单系统因子移
     至所选。
  - 重复上述操作以将B:包
     裹移至所选。单击确定。
- 5 选中交互作用图,然后 单 击设置。
- 6 重复步骤3和4。

| C7 小阳过激 | 响应(1):<br>[*小时数* |                  |
|---------|------------------|------------------|
|         | 要包括在图            | 中的因子             |
|         | 可用 (A):          | 所选 (S):          |
|         |                  | A.U丁里系统<br>II:包戒 |
| 选择      |                  | 选项@)             |
| 帮助      | 确定               | 10) 取消           |

- 7 在每个对话框中单击确定。
- 评估图 检查可显示使用新订单处理系统与当前订单处理系统或使用包装过程 A 与 B 的 效应的图。这些单因子效应称为主效应。
  - 1 选择窗口 ➤ 小时数的主效应图, 使主效应图处于活动状态。

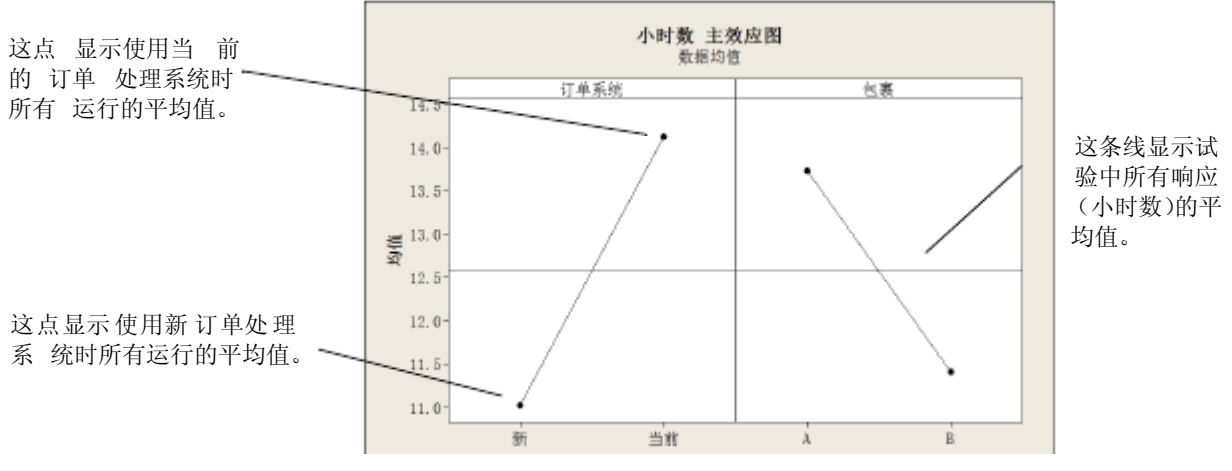

订单处理系统和包装过程对于订单准备时间具有类似的效应。也就是说,连 接新订单处理系统和当前订单处理系统的平均值响应的直线与连接包装过 程A和包装过程B的平均值响应的直线具有相似的斜率。此图还指出:

- 使用新订单处理系统准备订单所需的时间比使用当前订单处理系统所需时间短。
- 使用包装过程 B 准备订单所需时间比使用包装过程 A 所需时间短。 如果

因子之间没有显著的交互作用,主效应图充分说明在哪些方面可从过程 的更改中获得最大收益。由于此示例中的交互作用显著,因此下一步应检查 交互作用图。两个因子之间的显著交互作用可能会影响主效应的解释。 2 选择窗口 ➤ 小时数的交互作用图,以使交互作用图处于活动状态。

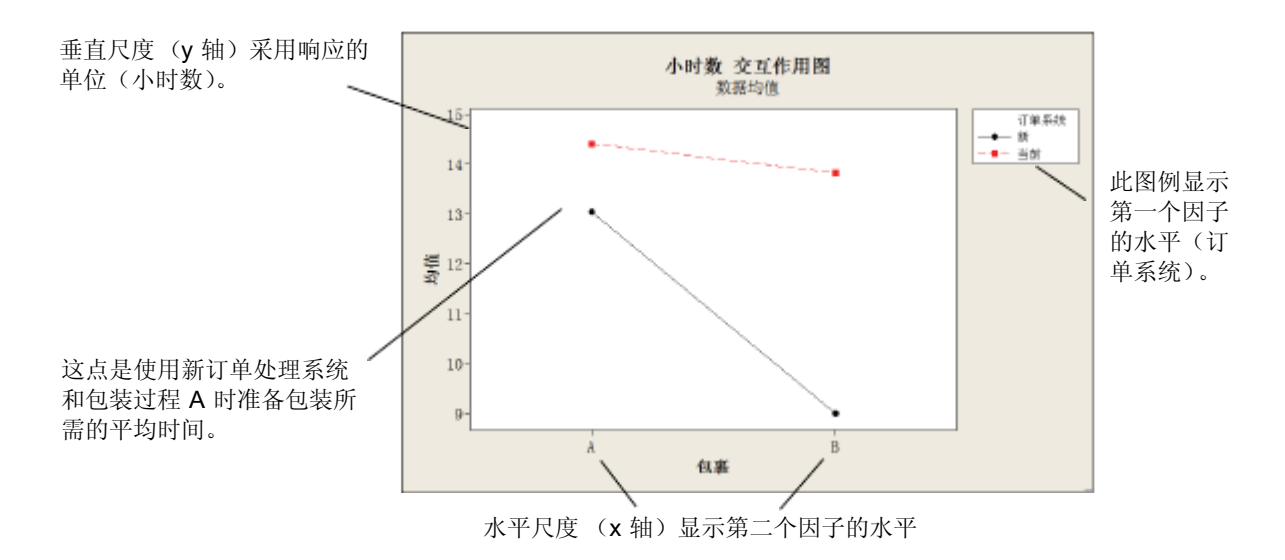

交互作用图显示更改一个因子的设置对另一个因子的影响。由于交互作用可以放大或减小主效应,因此评估交互作用极其重要。

该图显示,使用新订单处理系统和包装过程 B 处理书籍订单时所需的准备时间最短(大约 9 小时)。使用当前订单处理系统和包装过程 A 处理订单时所需的准备时间最长(大约 14.5 小时)。由于用于新订单处理系统的直线斜率更大,因此可以得出结论,与使用当前订单处理系统相比,在使用新订单处理系统时,包装过程具有较大的效应。

根据试验的结果,您建议西部出货中心使用新订单处理系统和包装过程B来加速书籍出货过程。

- 保存项目 1 选择文件 ➤ 将项目另存为。
  - 2 导航至要将文件保存到其中的文件夹。
  - 3 在文件名中,输入我的试验设计.MPJ。
  - 4 单击保存。

#### 接下来的内容

因子试验表明,可通过使用新订单处理系统和包装过程B来减少西部出货中心 准备订单所需的时间。在下一章中,您将学习如何使用命令语言并创建和运行 Execs,以便在收集新数据时快速重新运行分析。

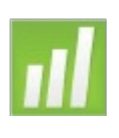

6 使用会话命令

#### 目标

在本章中,您将:

- ∎ 启用并键入会话命令,第6-2页
- •使用会话命令进行分析,第6-3页
- ∎用命令行编辑器重新运行一系列会话命令,第6-5页
- 创建并运行 Exec, 第 6-7页

#### 概述

每个菜单命令都对应一个会话命令。会话命令由主命令和(大多数情况下)一 个或多个子命令组成。命令通常是容易记忆的单词,如 PLOT、 CHART 或 SORT。主命令和子命令后面都可以跟一系列参数,这些参数可以是列、常量或 者矩阵、文本字符串或数字。

会话命令可以:

- ∎ 键入到会话窗口或命令行编辑器中。
- ■从历史记录文件夹复制到命令行编辑器中。使用菜单命令时,Minitab 会生成相应的会话命令并将其存储在历史记录文件夹中。)
- 复制并保存在名为 Exec 的文件中,该文件可以重新执行并与其他人共享,或 在未来的会话中使用。

使用会话命令在当前或未来的会话中快速地重新运行分析,或作为菜单命令的 替代。有些用户发现,熟悉会话命令后,使用会话命令要比菜单命令快。

当新数据可用时,西部出货中心就连续不断地收集并分析出货时间。在第4章, 评估质量中,您对三月份的数据进行了能力分析。在本章中,您将使用会话命 令对四月份的数据进行能力分析。

6

要了解有关会话命令的详细信息,请选择帮助►帮助,然后单击参考下的会话命令。

#### 启用并键入命令

使用会话命令的一种方法是在会话窗口的命令提示符下直接键入命令和子命 令。但是,默认情况下 Minitab 不显示命令提示符。要直接在会话窗口中输入 命令,必须启用命令提示符。

- 启用会话命令 1 如果从前一章继续,请选择文件 ➤ 新建,然后选择 Minitab 项目并单击确定。
  否则,只需启动 Minitab 即可。
  - 2 选择文件 ≻ 打开工作表。
  - 3 单击对话框底部附近的在 Minitab 样本数据文件夹中查找。
  - 4 在样本数据文件夹中,双击 Meet Minitab,然后选择会话命令.MTW。单击打开。
  - 5 单击会话窗口以使其处于活动状态。
  - 6 选择编辑器 ➤ 启用命令。此时该菜单项旁边将出现选中标记。

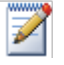

更改默认选项并为未来的所有会话启用会话命令:

- 1 选择工具 ➤ 选项 ➤ 会话窗口 ➤ 提交命令。
- 2 在命令语言下,单击启用。

检查会话窗口 启用命令提示符后,就可以在会话窗口中键入会话命令。

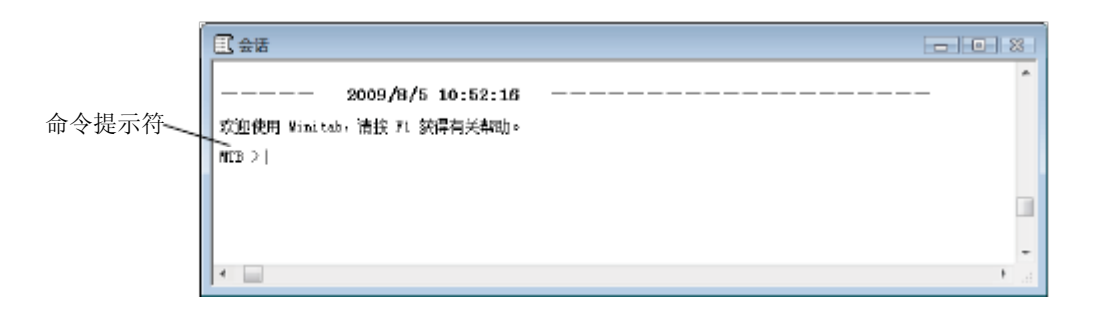

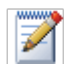

启用了会话命令后从菜单中执行命令时,相应的会话命令会出现在会话窗口中,同时还会显示文 本输出。使用这种技巧可以方便地了解会话命令。

#### 使用会话命令 进行分析

在第4章,评估质量中,您进行了能力分析以确定出货时间是否符合规格(小 于六个交货日)。为执行此分析,您使用了统计 ➤ 质量工具 ➤ 能力分析 ➤ 正态。然后,使用两个不同的对话框输入了几个变量和值。

为继续评估西部出货中心的出货时间,您计划以固定间隔重复进行此分析。收 集新数据时,使用几个会话命令就可以重新创建此图,无须填充多个对话框。 接下来使用会话命令分析四月份的出货数据。

1 在会话窗口的 MTB > 提示符下, 键入:

CAPABILITY'日''日期';

 按 [Enter]。 分号表明要 键入子命令。 注意此时 MTB>提示符变成了 SUBC>,这样可以为在以前的能力分析中使用的各个选项添加子命令。

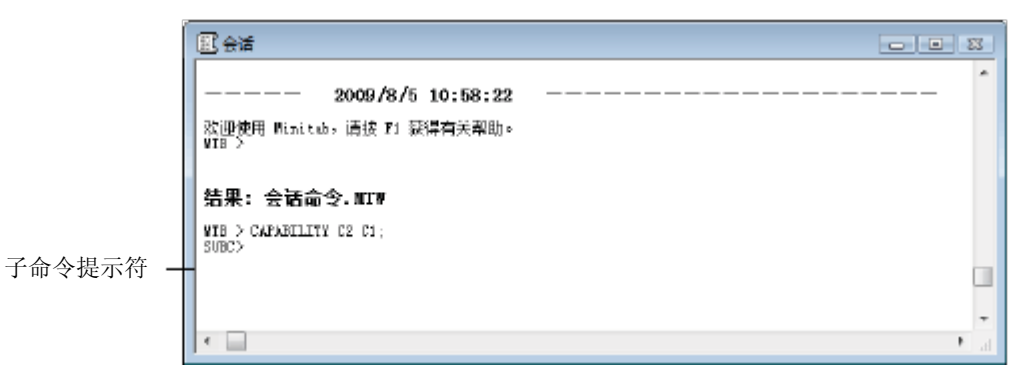

- 3 在 SUBC> 提示符下, 键入: USPEC 6;
- 4 按 [Enter]。
- 5 在 SUBC> 提示符下,键入:

 $TARGET \ 3.33 \ .$ 

6 按 [Enter]。 句点表明命 令序列结束。

此时 Minitab 将显示四月 份出货数据的能力分析。

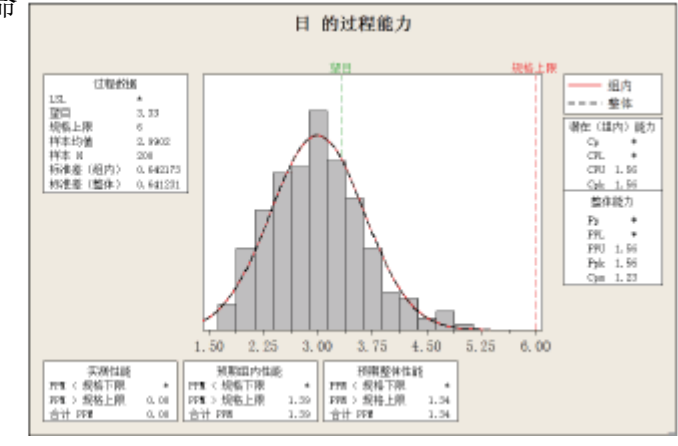

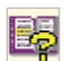

有关会话命令(还包括命令和子命令语法)的详细信息,请在命令提示符下键入 Help,后跟命令 名的前四个字母。有关语法符号的一般信息,请转到帮助➤ 帮助,然后单击参考下的会话命令。 转到 Session Comman都助索引中的 Notation for se ssion commands。

第6章

#### 重新运行一系列命令

Minitab 为您 使用的 大多数 菜单命 令生成 相应的 会话命 令,并将 其存 储 在 Project Manager 的历史记录文件夹中。无须使用菜单重复进行分析的所有以 前 步骤,只要在历史记录文件夹中选择这些命令并选择编辑 ➤ 命令行编辑器 就可 以重新运行这些命令。

用于刚刚执行的能力分析的会话命令存储在历史记录文件夹中。使用历史记录 文件夹和命令行编辑器重新创建能力分析。

- 打开历史记录 文件夹
- 1 选择窗口 ➤ Project Manager
- 2 单击历史记录文件夹。

| 历史记录<br>文件夹 | Project Manager<br>元标準<br>会話<br>一部で見た<br>市部での見た<br>一部で見た<br>一部での<br>一部での<br>一部での<br>一での<br>一の<br>一のの<br>一のの<br>一のの<br>一のの<br>一のの<br>一のの<br>一のの | 历史记录<br>知0pes 7C VProgram Files/Winiteb/Winiteb (8)中文(前体)/様本教訓/West Winiteb/会議命令 #7F*<br>CARANILITY 62 CL:<br>YERD 6:<br>TABNET 3.33.<br>会话命令 |
|-------------|----------------------------------------------------------------------------------------------------|----------------------------------------------------------------------------------------------------|
|             |                                                                                                    | * *                                                                                                    |

Project Manager 的右侧窗格包含 Minitab 会话期间生成的所有会话命令。无论 是否启用命令提示符,都会存储这些命令。

选择历史记录文件夹中会话命令的任何部分时,这些命令将在打开命令行编辑器时自动出现在其中。

- 重新执行一系 列命令
- **1** 要选择能力分析会话命令,请单击 *CAPABILITY* '日 ' '日期'; 然后按 [Shift] 并单击 *TARGET 3.33*。

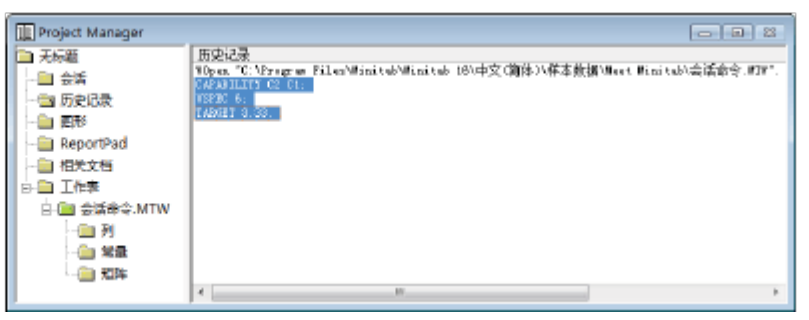

- 2 选择编辑 ➤ 命令行编辑器。
- 3 单击提交命令。

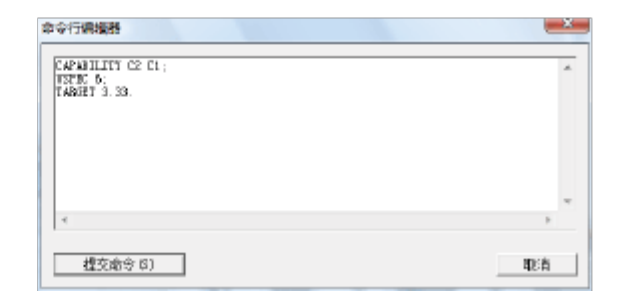

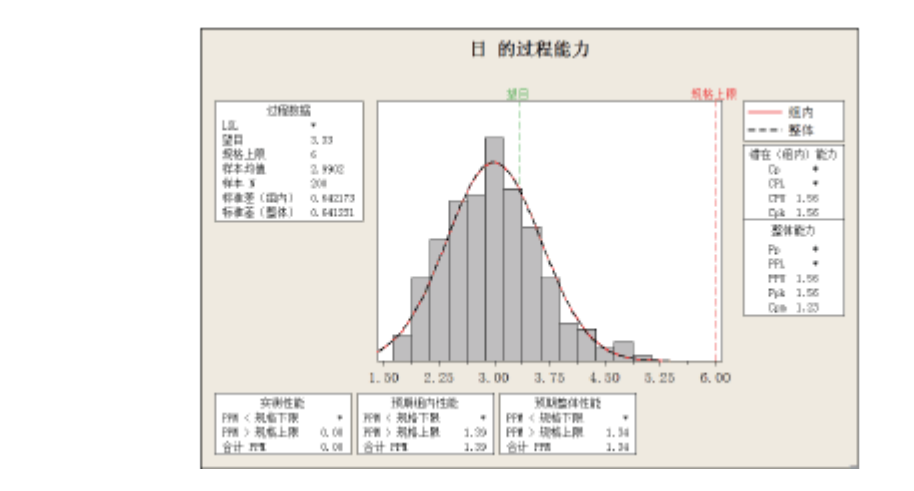

只是几个简单的步骤,就重新创建了能力分析。

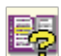

图形

窗口

输出

如果编辑图形或控制图,则 Minitab 不会自动为所做的更改生成会话命令。但是,可以通过以下操作来生成会话命令(还包括所有编辑更改):

■编辑器 > 复制命令语言,这会将命令复制到剪贴板中。

 编辑器 ➤ 重复图形,这将重新创建图形并在历史记录文件夹中存储会话命令。有关复制命令 语言和重复图形的详细信息,请转到 Minitab 帮助索引中的编辑器菜单并选择图形 窗口子项。

#### 用 Execs 重复进行分析

Exec 是包含一系列 Minitab 命令的文本文件。要在不使用菜单命令或键入会话 命令的情况下重复进行分析,请将命令保存为Exec,然后重新运行 Exec。

历史记录文件夹中存储的用于通过命令行编辑器重新运行上述命令所使用的命令也可以保存为 Exec,并在任何时候执行。

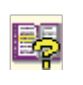

┃ 有关 Execs和其他更复杂的宏的详细信息,请选择帮助 ➤ 帮助,然后单击参考下的宏。

从历史记录文 件夹创建**Exec**  将能力分析会话命令保存为 Exec。可以使用此 Exec 连续分析出货数据。

- 1 选择窗口 ➤ Project Manager
- 2 单击历史记录文件夹。
- **3** 要选择能力分析会话命令,请单击 *CAPABILITY* '日' '日期'; 然后按 [Shift] 并单击 *TARGET 3.33*。
- 4 右键单击所选的文本并选择另存为。

| Project Manager                                                                                                    |                                                                                                    |
|----------------------------------------------------------------------------------------------------|----------------------------------------------------------------------------------------------------|
| <ul> <li>一一回 合信</li> <li>一回 合信</li> <li>一回 历史记录</li> <li>一回 用約</li> <li>一回 和文文档</li> <li>日回 工作表</li> <li>日二 作表</li> <li>日二 全部令へMTW</li> </ul> | 国史記録<br>周史にで、Norgens Files(Minital Minital Minital Di/中文(漢体))様本裁据(Meet Minital)会送命令 WW。<br>GRADING 2015<br>UNDER 6<br>1000000000000000000000000000000000000 |
| - □ 列<br>- □ 双型<br>- □ 知吟                                                                                                    | 最降(D)<br>打印(D)<br>另符为(D)                                                                                                    |

- 5 导航至要将文件保存到其中的文件夹。
- 6 在文件名中,键入出货图形。
- 7 在保存类型中,选择 Exec 文件 (\*.MTB)。单击保存。

#### 重新执行命令 您可以在任何时候通过运行 Exec 来重复进行此分析。

- 1 选择文件 ➤ 其他文件 ➤ 运行 Exec。
- 2 单击选择文件。
- 3 选择文件出货图形.MTB, 然后单击打开。

|         | ( ×     |
|---------|---------|
| п       |         |
| 造择文件(S) | B¢ĕ     |
|         | 通报文件(5) |

图形

窗口

输出

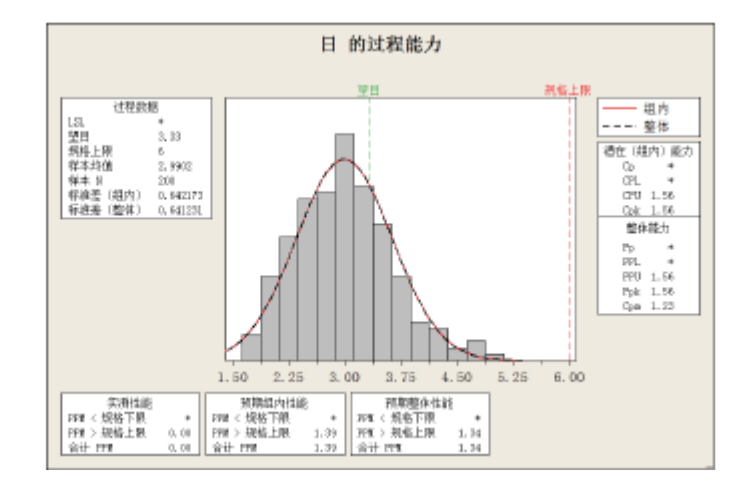

Minitab 执行 Exec 中的命令以生成能力分析。由于可以使用任何工作表运行 Exec (只要列名称匹配即可),因此可以将此文件与需要进行相同分析的其他 Minitab 用户共享。例如,西部出货中心可能要将能力分析 Exec 与中部和东部出 货中心共享,这样它们就可以对其自身的出货数据进行相同的分析。如果要对不 同工作表或不同列使用 Exec,请使用文本编辑器(如记事本)编辑 Exec。

- 保存项目 将所有工作保存在 Minitab 项目中。
  - 1 选择文件 ➤ 将项目另存为。
  - 2 在文件名中,键入我的会话命令.MPJ。
  - 3 单击保存。

#### 接下来的内容

您学习了如何使用会话命令作为菜单命令的替代以及快速重新运行分析的方法。在下一章中,您将创建报告以向同事展示分析结果。

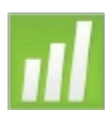

## · 生成报表

### 目标

7

在本章中, 您将:

- ■将图形添加到ReportPad中,第7-2页
- ■将会话窗口输出添加到ReportPad中,第7-3页
- ■在ReportPad中进行编辑,第7-5页
- ■保存并查看报表,第7-6页
- ■将 ReportPad内容复制到字处理器中,第7-7页
- 在其他应用程序中编辑 Minitab 图形,第7-7页
- 将输出发送到 Microsoft PowerPoint 第 7-10页

#### 概述

Minitab 提供了若干个工具来帮助您创建报表:

- Project Manager 中的 ReportPad, 可向其中添加 Minitab 通过会话生成的结果
- ■复制到字处理器,便于您从ReportPad向字处理器中复制内容
- ■嵌入式图形编辑器,用于在将图形复制到其他应用程序后用/initab编辑图形
- 发送到Microsoft Word或 PowerPoint 可让您将会话窗口的输出和图形直接发送到Word或 PowerPoint

要向同事展示出货数据分析结果,您要准备一个报表,其中包括来自Minitab 会话的各元素。

### 使用 **ReportPad**

通过 Meet Minitab, 您执行了若干分析,并且要与同事共享这些结果。Minitab 的 Project Manager包含一个名为 ReportPad的文件夹,可在其中创建简单报表。

ReportPad用作简单的文本编辑器(如记事本),在这种编辑器中,可以按RTF(丰富文本)或HTML(Web)格式快速保存和打印文本。在 ReportPad中,您可以:

- 在一个文档中存储 Minitab 结果和图形
- 添加注释和标题
- ■重新排列输出
- ∎ 更改字体大小
- ■从分析中打印整个输出
- 创建 Web 可用的报表

# 将图形添加到 可以通过右键单击图形或会话窗口输出然后选择添加到报表来向 ReportPad 中 添加组件。此外,还可将其他应用程序中的文本和图形复制并粘贴到 Minitab 的 ReportPad 中。

将您在第2章,用图形表示数据中创建的具有拟合值和组的直方图添加到 ReportPad中。

- 1 如果从前一章继续,请选择文件 ➤ 新建,然后选择 Minitab项目。单击确定。 否则,只需启动Minitab 即可。
- 2 选择文件 ≻ 打开项目。
- 3 导航到C:\Program Files\Minitab\Minitab 16\English\Sample Data\Meet Minitab (如果将 Minitab 安装到默认位置以外的位置,请调整此路径。)
- 4 选择报表 .MPJ。单击打开。
- 5 选择窗口≻日的直方图。

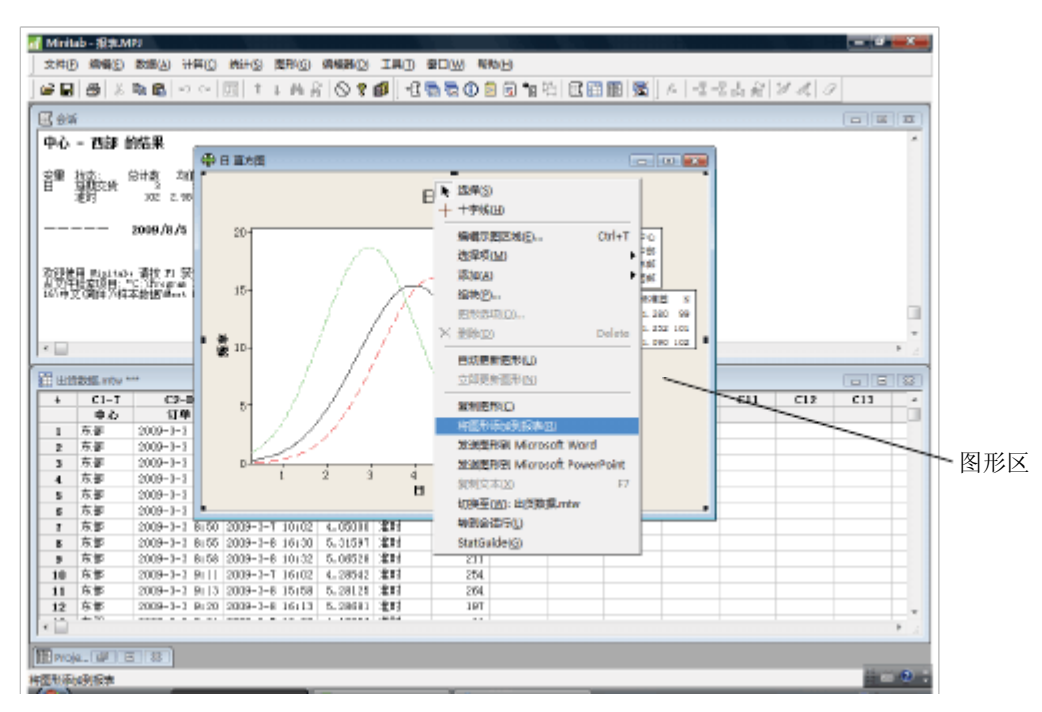

6 右键单击图形区域中的任意位置,然后选择将图形添加到报表。

7 选择窗口 ➤ Project Manager

8 单击 ReportPad文件夹。直方图已添加至 ReportPad.

将会话窗口输 还可以将会话窗口输出添加致eportPad中。在第3章,分析数据中,显示了三个 出添加到 区域出货中心的描述性统计。现在可将这三个中心的输出添加致eportPad中。

- **ReportPad** 中
- 1 选择窗口≻会话。

|                                        | af Minish - 10/0 MPI                                  |
|----------------------------------------|-------------------------------------------------------|
|                                        | OTHE WARD NEW THE STA WARD IND SOME AND               |
|                                        |                                                       |
|                                        |                                                       |
|                                        |                                                       |
|                                        | 2948441, D                                            |
|                                        |                                                       |
| 如果右键单击此区                               | PO - P3 BRA                                           |
| ## # # # # # # # # # # # # # # # # # # |                                                       |
| 或开远挥将 <b>卫</b> 添加                      |                                                       |
| 到报表,则会将中                               |                                                       |
| 初山化古、幼仔田                               | )) (한편) Microsoft Word                                |
| 部出货甲心的结果                               | 中心 = 东接 對常本 当論符詞 Microsoft DowerPoint                 |
| 添加到 ReportPad                          | THE MAY WHAN THE F                                    |
|                                        |                                                       |
|                                        |                                                       |
|                                        | I Webp Chity                                          |
|                                        |                                                       |
|                                        | T E-0000 Ak+62 / C11 C12 C13 -                        |
|                                        |                                                       |
|                                        | At entry criter                                       |
|                                        |                                                       |
|                                        |                                                       |
|                                        | 広田 L/O 学科(1) Alt+1                                    |
|                                        | a THS 2009 ATRABATING AL-1                            |
|                                        |                                                       |
|                                        | ■ 未設 2009 gB StatGuide(S) Shift+F1 1 地材 211           |
|                                        | 10 #:#F 2000-3-3 9:11 2009-3-1 16:02 4.23542 4EP1 254 |
|                                        | 11 FB 2000-0-0 913 2000-0-8 15:58 5.28125 #10 204     |
|                                        | 12 775 2009-3-3 9123 2039-3-6 1413 5,2461 257 197 v   |
|                                        | 144                                                   |
|                                        |                                                       |
|                                        | 特殊的保持投资 ReportPad                                     |

2 在会话窗口中,单击中心=中部的结果输出。然后,右键单击并选择将节添 加到报表。Minitab 添加的输出节由输出标题(加粗文本)来描述。

- 3 对于中心=东部的结果和中心=西部的结果 请重复上述步骤。
- 4 选择窗口 ➤ Project Manager 然后单击 ReportPad文件夹。单击 🔽 使窗口 最大化,以便查看更多报表内容。

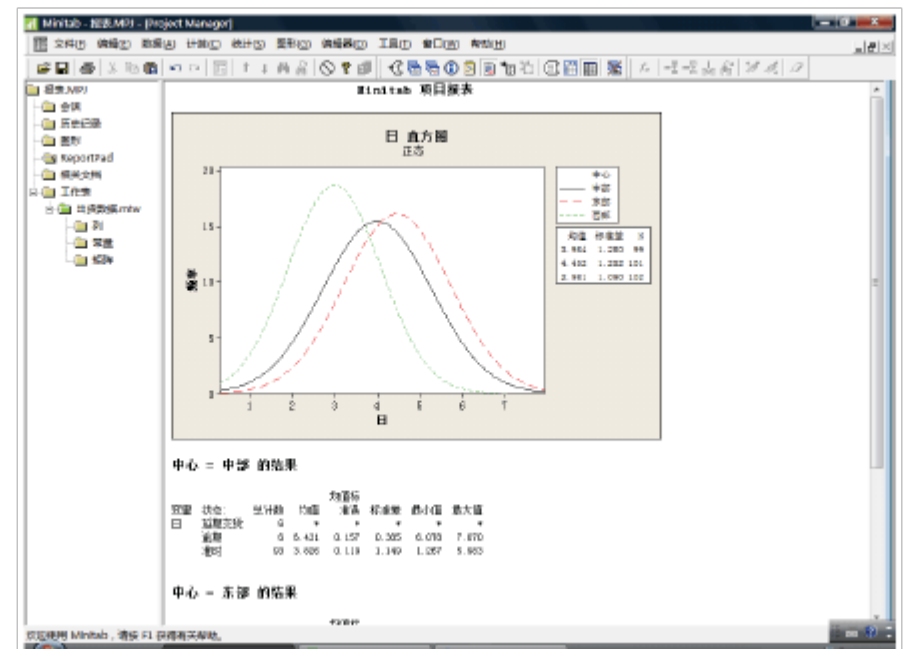
× ×

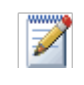

同时将会话窗口输出中的多个节添加到 ReportPad中:

- 1 选择会话窗口输出。
- 2 在会话窗口中单击右键。
- 3 选择将所选行添加到报表。
- 在 **ReportPad** 中进行编辑

通过替换默认标题和向图形输出中添加短注释来自定义报表。

1 选择默认标题 (Minitab 项目报表)。键入出货数据的报告 按 [Enter]。

宇体

- 2 在出货数据的报告下,键入中心交货时间的直方图。
- 3 选择文本中心交货时间的直方图右 键单击选择的文本并选择字体。
- 4 在字体中,选择宋体。在字体样式 中,选择常规。在大小中,选择11。 在颜色中,选择深红色。
- 字体(P); 字形(の): 大小(3): 兼体 相体 五号 确定 電視 第損 利律 利得 調約 S HE 取消 〇 信約株単 〇 前末体 〇 加速 麗麗 効果 示例 □ 時時結(の) 微软中文软件 下划线(0) П 颜色(C): 字符集(D): THE REAL PROPERTY. • CHISSES GREAT -该字体用于显示。打印对将使用最匹配的字体。

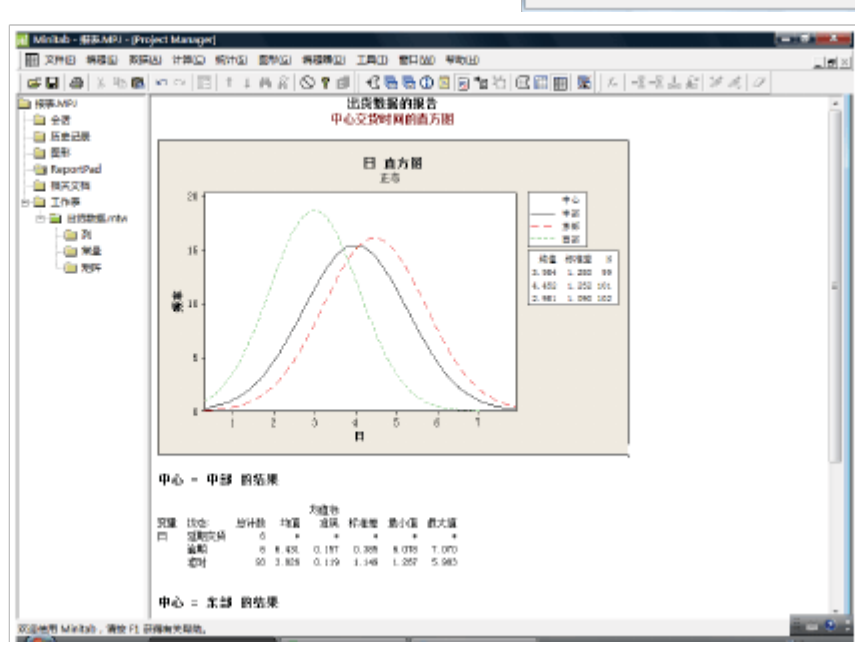

5 单击确定。

现在,您便创建了一个可以演示一些结果的简单报表。如果保存 Minitab 项目,则可随时添加附加注释,因为Minitab 将 ReportPad内容保存为项目的一部分。

所有图形和会话窗口输出在添加到 ReportPad之后都保持完全可编辑。要在 ReportPad中编辑图形,请双击该图形以激活 Minitab 的嵌入式图形编辑工具。

### 保存报表

可将ReportPad(以及会话窗口输出和工作表)的内容保存为丰富文本格式(RTF) 或网页(HTML),以便在其他应用程序中打开。

另存为 将报表保存为 RTF 文件,以便通过电子文档方式发送给同事或在其他应用程序 RTF 文件 中打开。

- 在 Project Manage中,右 键单击 ReportPad文件夹 并选择将报表另存为。
- 2 导航至要将文件保存到 其中的文件夹。
- 3 在文件名中,键入出货 报告。
- 4 在保存类型中,选择 RTF (.RTF) 单击保存。

| 📶 Minitab - 报表 M | PJ - [Project Manager]    |           |                             |                  |              |                |
|------------------|---------------------------|-----------|-----------------------------|------------------|--------------|----------------|
| 臣 文件(E) 编辑(      | ) 1985(A) 计算(C) 8         | 和HS 图形(G) | 编辑器(2)                      | IRO              | <b>8⊡(</b> ) | 帮助( <u>H</u> ) |
| 📽 🖬   😂   🐰      | 16歳 0 0 回                 | 十工具品      | 🛇 🕈 🗊                       | -6 🗑             | 0 🗟          | 2 💈 🏗          |
| □ 报表 MPJ<br>금    |                           |           | Φð                          | 出货敷机<br>。交货时     | 8的探告<br>间的直方 | 團              |
| ReportPad        | #服務局存为(5)                 |           |                             | 日直               | (方图<br>5     |                |
|                  | 打印温费(2)                   |           | $\sim$                      |                  |              |                |
|                  | 移动到宇处理器(LM)<br>复制到宇处理器(L) |           | $\langle \rangle_{\lambda}$ | 2                |              |                |
|                  | ₩<br>₩85,10-              | /_        | 11                          | $\left( \right)$ | 11           |                |

### 将报表复制到字处理器

字处理器可提供 ReportPad 中不可用的格式选项,例如添加标注以选择重要发现以及并排放置图形。

使用ReportPad中的两个工具:移动到字处理器和复制到字处理器,可将ReportPad的内容传输到字处理器,而无需进行复制和粘贴:

- ■移动到字处理器可将 ReportPad 内容传输到字处理器,并删除 ReportPad 的 内容。
- 复制到字处理器可将 ReportPad 内容传输到字处理器,并在 ReportPad 中保 留原始内容。

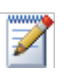

您还可以通过右键单击会话窗口输出或图形,然后选择将节发送到Microsoft Word或将图形发送到 Microsoft Word来直接将输出添加到 Microsoft Word中。

- 将报表复制到 字处理器
- 1 在 Project Manager 中,右键单击 ReportPad文件夹。
- 2 选择复制到字处理器。
- 3 在文件名中, 键入出货报告。不需要选择文件类型, 因为 RTF (\*.RTF) 是唯 一可用的选项。
- 4 单击保存。
   Minitab 将自动打开默认字处理器并载入您刚保存的RTF文件。
   现在,您可以在该字处理器中编辑 Minitab 内容。

#### 使用嵌入式图形编辑工具

当您使用复制 / 粘贴或复制到字处理器将图形复制到字处理器或其他应用程序时,可以使用嵌入式图形编辑器来访问 Minitab 的所有图形编辑工具。

在字处理器中 要将图形混合到报表背景中并创建更好的视觉效果,请使用嵌入式图形编辑器 编辑 Minitab 工具来更改图形的填充图案、边框和填充线,而不需返回Minitab。 图形

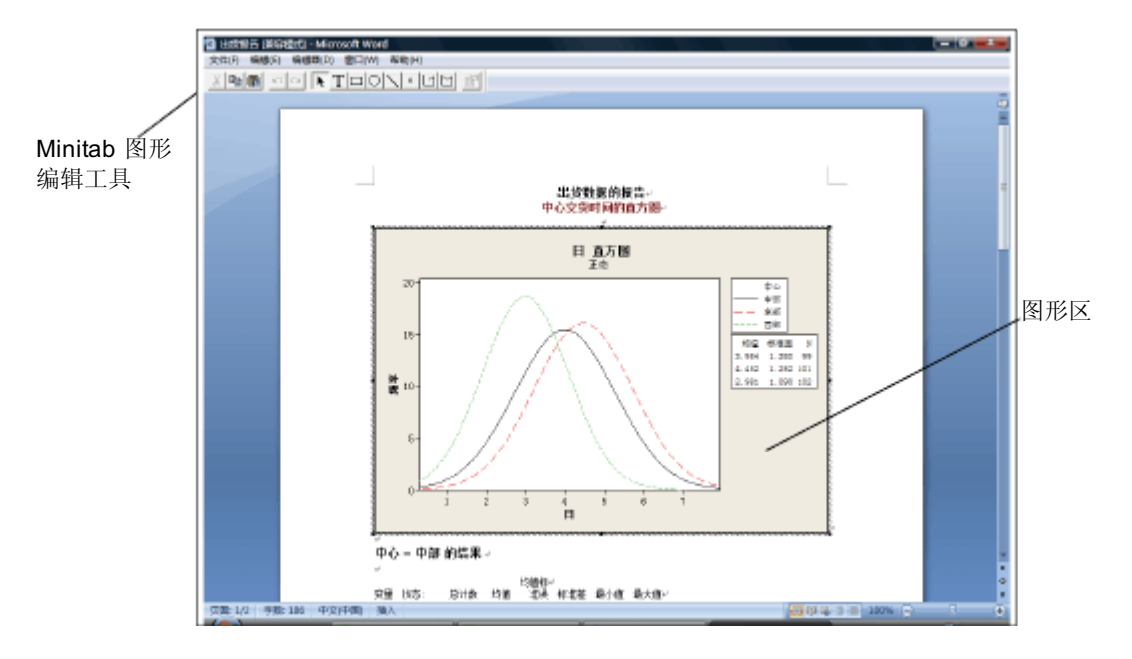

1 在字处理器中,双击直方图。注意,现在您有几个工具栏中包含编辑工具。

图形处于编辑模式中,您可以像在Minitab 中那样通过双击图形项来对其进行编辑。

- 2 双击直方图的图形区。
- 3 在填充图案下,选择自定义。
- 4 在类型中,选择 ▶.
- 5 在边框和填充线中,选择自定义。
- 6 在类型中,选择无。单击确定。
- 7 在图形外单击,以结束编辑模式。

53

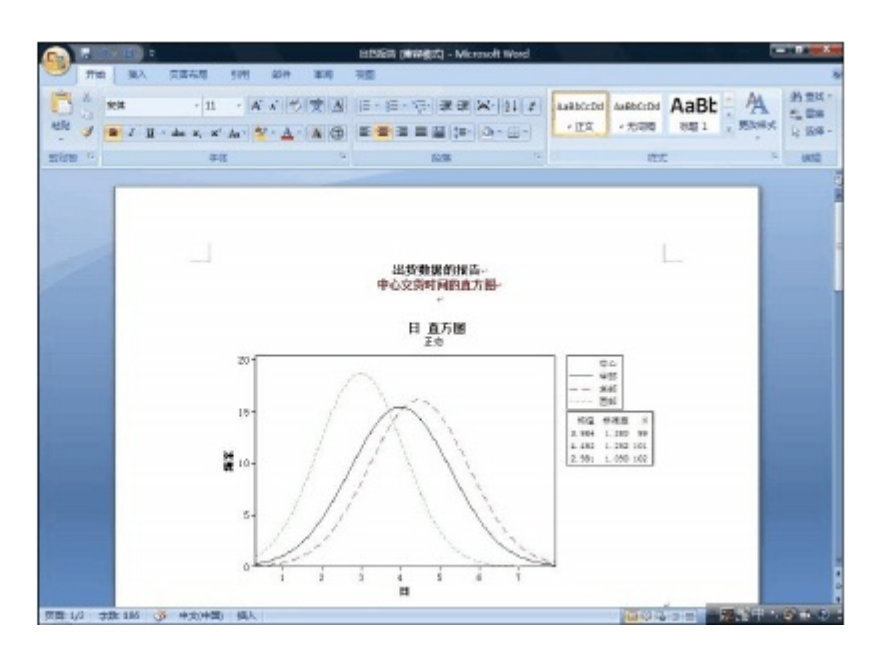

有关 Minitab 的嵌入式图形编辑器的更多信息,请转到 Minitab 帮助索引中的嵌入式图形编辑器。

保存项目 将所有工作保存在 Minitab 项目中。

- 1 在 Minitab 中,选择文件 ► 将项目另存为。
- 2 在文件名中,键入我的报表.MPJ。
- 3 单击保存。

#### 将输出发送到 Microsoft PowerPoint

您也可以通过将图形和会话窗口输出直接发送到 Microsoft Word或 PowerPoint 来创建报表和演示文稿。

将直方图和描述性统计结果添加到PowerPoint。

#### 将输出发送到 1 PowerPoint

1 选择窗口≻日的直方图。

2 右键单击图形区域中的任意位置然后选择将图形发送到Microsoft Perribint。 将打开一个新的 PowerPoint文件,并且该文件的第一个幻灯片中将显示此直 方图。

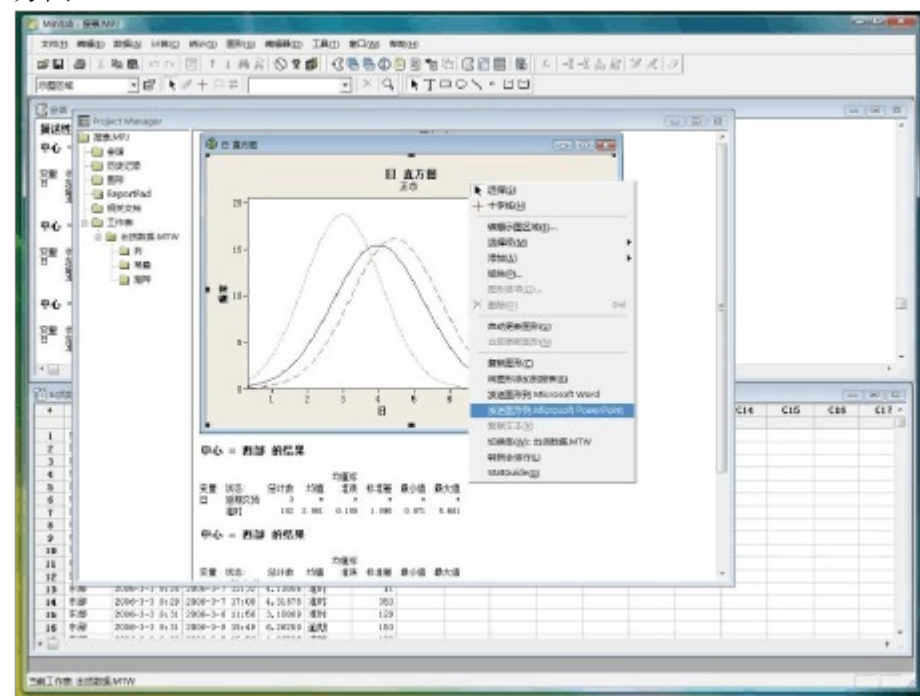

- 3 在 Minitab 中,选择窗口 ➤ 会话。
- 4 在会话窗口中,单击中心 = 中部的结果输出。然后,右键单击并选择将节发送到 Microsoft PowerPoint
- 5 对于中心=东部和中心=西部的结果,请重复步骤4。

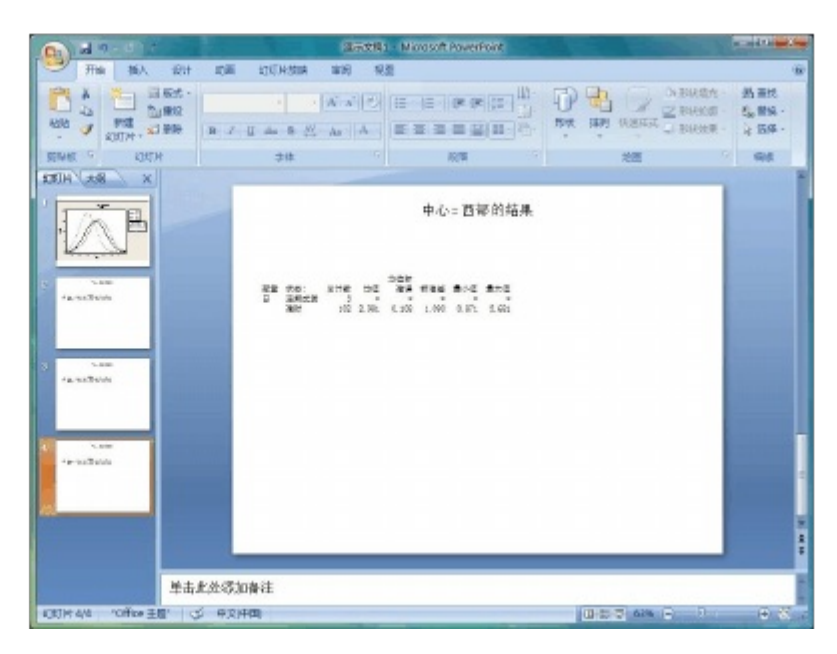

新的 Microsoft PowerPoint文档中将包含此直方图,并且会话窗口输出的每个节都显示在单独的幻灯片上。您可以编辑 PowerPoint 文档来更改标题或字体大小,并添加文本.

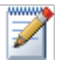

同时将会话窗口输出中的多个节添加到 Word 或 Power Point 中:

1 选择会话窗口输出。

- 2 在会话窗口中单击右键。
- 3 选择将选定行发送到 Microsoft Word 或将选定行发送到 Microsoft PowerPoint

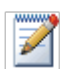

在您将图形发送到 Word 或 PowerPoint后, Minitab 的嵌入式图形编辑器将不可用。

### 接下来的内容

在下一章中,您将了解如何准备 Minitab 工作表。您将组合多个来源的数据并 将其放入 Minitab 中。而且,为了准备数据并简化分析,您还将对数据进行编 辑并重新组织列和行。

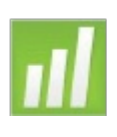

# 准备工作表

#### 目标

在本章中,您将:

- ∎打开工作表,第8-2页
- 将数据从 Excel 电子表格合并到 Minitab 工作表中, 第8-3页
- •将数据从文本文件合并到工作表中,第8-4页
- ∎ 查看工作表信息, 第8-5页
- ∎ 替换缺失值,第8-6页
- ∎ 堆叠数据列,第8-6页
- ■对数据编码,第8-8页
- ∎添加列名,第8-8页
- ∎ 插入并命名新的数据列,第8-9页
- •使用计算器为列分配公式,第8-9页

#### 概述

许多情况下,您都将使用已经设置好的工作表,当您使用 Meet Minitab 时就是如此。但是有时,您必须将来自不同数据源的数据组合在一起,然后放入一个 Minitab 工作表中,才能够进行分析。Minitab 可以使用来自以下数据源的数据:

- 先前保存的 Minitab 工作表文件
- 文本文件

■ Microsoft Exce文档 要将这些数据放入

Minitab 中,您可以:

- 直接在Minitab 中键入
- •从其他应用程序中复制并粘贴
- ■从多种文件类型打开,文件类型包括 Excel 或文本文件

当这些数据放入 Minitab 后,您可能需要对单元格进行编辑,重新排列行和列, 准备好这些数据以便进行分析。常见的处理方式包括堆叠、创建子集、指定列 名和编辑数据值。

本章将介绍如何将来自不同数据源的数据放入Minitab 中,以及如何准备"出货数据.MTW (已在第2章和第3章中使用)以便进行分析。

#### 从不同的数据源获取数据

对于初始的 Meet Minitab 分析,已经设置了包含三个出货中心数据的工作表"出货数据 .MTW"。然而,这三个出货中心存储书籍订单数据的原始方式有所不同:

- 东部 采用 Minitab 工作表
- 中部 采用 Microsoft Exce文件
- •西部 采用文本文件 要分析所有这些书籍订单数据,必须将这三个出货

中心的数据都组合到一个

Minitab 工作表中。

- 打开工作表 首先打开存储在 Minitab 工作表"东部 MTW"中的东部出货中心的数据。
  - 1 如果从前一章继续,请选择文件 ➤ 新建,然后选择 Minitab 项目并单击确定。 否则,只需启动 Minitab 即可。
  - 2 选择文件 ➤ 打开工作表。
  - 3 单击对话框底部附近的在 Minitab 样本数据文件夹中查找。
  - 4 在样本数据文件夹中,双击 Meet Minitab,然后选择"东部.MTW"。单击打开。

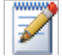

| Minitab 可以打开多种文件类型。要查看这些文件类型,请单击打开工作表对话框中的文件类型。

合并来自

中部发货中心的数据存储在Excel电子表格中。 为了将中部的书籍订单数据

**Excel**的数据

与东部的数据组合在一起,请将 Excel 电子表格中的数据与当前 Minitab 工作表中的数据进行合并。

- 1 选择文件 ➤ 打开工作表。
- 从文件类型中,选择 Excel (\*.xls; \*.xlsx)
- 3 选择"中部.XLS"。
- 4 选择合并。
- 5 单击打开。

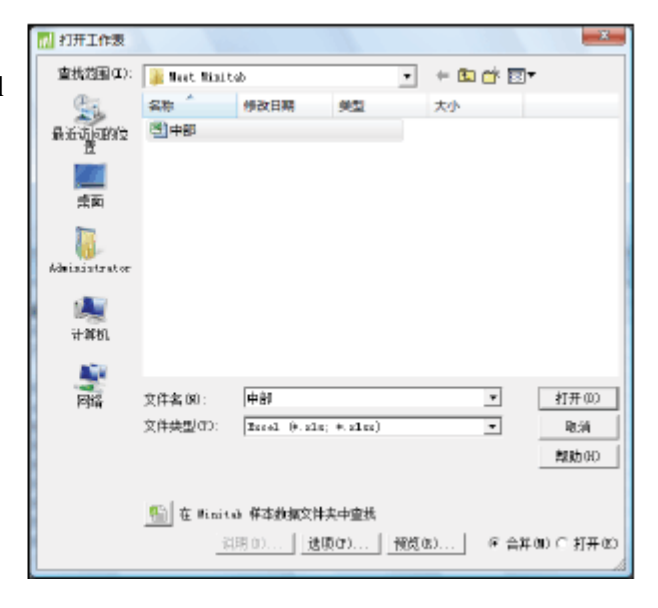

检验工作表 选择合并,将Excel数据添加到当前的工作表中。Minitab 将这些数据置于当前 工作表数据右侧C5C8 列的单元格中。如果您没有选择合并,Minitab 会将数据 放入另一张工作表中。.

| 夙 | <b>〔</b> 始娄 | 女据            |                | î         | 合并的 | 数据            |                |       |      |   |
|---|-------------|---------------|----------------|-----------|-----|---------------|----------------|-------|------|---|
|   |             | \             |                |           |     | \             |                |       |      |   |
| ſ | 童东賞         | s.m/w         |                |           |     |               |                |       |      | - |
| L | +           | C1-D          | C2-0           | C3-T      | C4  | `C\$-D        | C6-D           | C7-T  | C8   | * |
| L |             | 订单            | 叛达时间           | 扶密:       | 距离  | 订单_1          | 抵达时间_1         | 状态:_1 | 距离_1 |   |
| L | 1           | 2009-3-3 8:34 | 2009-3-7 15:21 | 准时        | 255 | 2009-3-3 8:46 | 2009-3-5 10:56 | 准时    | 30T  |   |
| L | 2           | 2009-3-3 8:35 | 2009-3-6 1Tr05 | 准时        | 196 | 2009-3-3 8:52 | 2009-3-6 15:12 | 准时    | 340  |   |
| L | 3           | 2009-3-3 8:38 | +              | 延期交类      | 299 | 2009-3-3 8;55 | 2009-3-T 15;10 | 進时    | 32T  |   |
| L | 4           | 2009-3-3 B:40 | 2009-3-7 15:52 | 准时        | 205 | 2009-3-3 8:58 | 2009-3-6 14:59 | 運时    | B1   |   |
| L | 5           | 2009-3-3 8:42 | 2009-3-9 14:48 | 逾朝        | 250 | 2009-3-3 9:04 | 2009-3-8 10:12 | 准时    | 235  |   |
| L | 6           | 2009-3-3 8:43 | 2009-3-8 15:45 | <b>渝时</b> | 93  | 2009-3-3 9:06 | 2009-3-9 16:13 | 逾期    | 259  |   |
| L | 7           | 2009-3-3 8:50 | 2009-3-7 10:02 | 准时        | 189 | 2009-3-3 9:08 | 2009-3-8 11:17 | 准时    | 328  |   |
| L | 8           | 2009-3-3 B:55 | 2009-3-8 16:30 | 准时        | 335 | 2009-3-3 9:09 | 2009-3-8 10:14 | 唯时    | 226  |   |
| L | 9           | 2009-3-3 B:58 | 2009-3-8 10:32 | 准时        | 211 | 2009-3-3 9:11 | 2009-3-6 15:46 | 准时    | 312  |   |
| L | 10          | 2009-3-3 9:11 | 2009-3-7 16:02 | 准时        | 254 | 2009-3-3 9:14 | 2009-3-6 15:11 | 准时    | 184  | Ŧ |
|   | •           |               |                |           |     |               |                |       | P    | ы |

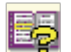

Minitab 还提供一个合并工作表菜单命令,该命令提供了一些多个合并两个或多个已打开工作表的其他选项。有关合并的详细信息,请转到Minitab 帮助索引中的合并工作表

- 合并来自文本 西部发货中心的数据存储在一个文本文件中,您可以使用"记事本"或"写字 文件的数据 板"打开它。为了将西部的书籍订单数据与东部和中部的数据组合在一起,请 将文本文件中的数据与当前 Minitab 工作表中的数据进行合并。
  - 1 选择文件 ➤ 打开工作表
  - 2 在文件类型下,选择文本(\*.txt)。
  - 3 选择"西部.TXT"。
  - 4 选择合并。
  - 5 单击打开。
  - 检验工作表 选择合并即可将文本文件中的数据添加到当前工作表中。 Minitab 将这些数据 置于 当前工作表数 据右侧 C9C12 列的 单元格 中。如果 您没有 选择 合并 , Minitab 会将这些数据放入单独的工作表。

| 原始 | )数据           |                |       | 合    | 并的数据              |                |       |      |     |
|----|---------------|----------------|-------|------|-------------------|----------------|-------|------|-----|
| \  | \             |                |       |      | 1                 |                |       |      |     |
| 前  | RAYTW ***     |                |       |      |                   |                |       |      | c I |
| +  | \ C5−D        | C6-0           | C7-I  | CB   | C9-D              | C10-D          | C11-T | C12  |     |
|    | ∖订单_1         | 据达时间_1         | 状态:_1 | 距离_1 | <sup>1</sup> 订单_2 | 抵达时间_2         | 状态:_2 | 距离_2 |     |
| 1  | 2009-3-3 8:46 | 2009-3-5 16:56 | 准时    | 307  | 2009-3-3 8:22     | 2009-3-6 15:00 | 准时    | 252  |     |
| 2  | 2009-3-3 8:52 | 2009-3-6 15rt2 | 准时    | 340  | 2009-3-3 8:30     | 2009-3-5 L6:30 | 准时    | 259  |     |
| 3  | 2009-3-3 8:55 | 2009-3-7 15:10 | 准时    | 327  | 2009-3-3 8;42     | 2009-3-6 17:30 | 進时    | 22T  |     |
| 4  | 2009-3-3 B:58 | 2009-3-6 14:59 | 准时    | 81   | 2009-3-3 8:45     | 2009-3-4 15:45 | 運时    | 303  |     |
| 5  | 2009-3-3 9:04 | 2009-3-8 10:12 | 准时    | 235  | 2009-3-3 8:41     | 2009-3-T 17:02 | 准时    | 95   |     |
| 6  | 2009-3-3 9:06 | 2009-3-9 16:13 | 逾期    | 259  | 2009-3-3 9:02     | 2009-3-5 16:35 | 倉时    | 302  |     |
| 7  | 2009-3-3 9:08 | 2009-3-8 11:17 | 准时    | 328  | 2009-3-3 9:04     | 2009-3-T 11:02 | 准时    | 94   |     |
| 8  | 2009-3-3 9:09 | 2009-3-8 10:14 | 准时    | 226  | 2009-3-3 9:05     | 2009-3-5 16:51 | 唯时    | 281  |     |
| 9  | 2009-3-3 9:11 | 2009-3-6 15:46 | 准时    | 312  | 2009-3-3 9:05     | 2009-3-6 15:40 | 准时    | 284  |     |
| 10 | 2009-3-3 9:14 | 2009-3-6 15:17 | 准时    | 184  | 2009-3-3 9:22     | 2009-3-6 17:25 | 准时    | 350  | Ŧ   |
| ×  |               |                |       |      |                   |                |       |      |     |

在 Minitab 中打开文本文件之前,只需在打开工作表对话框中选择预览,就可 以看到这些数据在工作表中的模样。

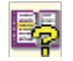

并非所有文本文件的格式都是可以轻松导入的格式。Minitab 提供多种用于转换文本文件格式的工具。有关详细信息,请转到Minitab 帮助索引中的文本文件

#### 准备工作表进行分析

数据都已合并到一张工作表中,基本上可以开始分析了。然而,您必须通过以下操作对工作表进行修改:

- ■替换缺失值
- ■堆叠数据
- ■替换数据

- ∎添加列名
- ■添加新列
- ∎创建计算值列

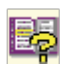

#### 显示工作表 信息

要查看工作表列的汇总,请使用 Project Manager 工具栏上的 ①。使用该按钮 将打开 Project Manager 中工作表文件夹的列子文件夹。要识别不等长的列或包 含缺失值的列时,这个汇总很有用。

┃ 有关 Minitab 中可用的数据处理方式的完整列表,请转到 Minitab 帮助索引中的数据菜单。

1 单击 Project Manager 工具栏上的 ①, 或按 [Ctrl]+[Alt]+[I]。

| 🗄 Project Manage | er  |     |    |    | 2  |
|------------------|-----|-----|----|----|----|
| 名称               | Id  | 计数  | 缺失 | 类改 | 说明 |
| 訂単               | C1  | 109 | 0  | D  |    |
| 抵达时间             | C2  | 109 | 8  | D  |    |
| 状态:              | C3  | 109 | 0  | т  |    |
| 距离               | C4  | 109 | 0  | N  |    |
| 订单_1             | C5  | 105 | 0  | D  |    |
| 抵达时间_1           | C6  | 105 | 6  | D  |    |
| 状态:_1            | C7  | 105 | 0  | Т  |    |
| 距离_1             | C8  | 105 | 0  | N  |    |
| 订单_2             | C9  | 105 | 0  | D  |    |
| 抵达时间_2           | C10 | 104 | 2  | D  |    |
| 状态:_2            | C11 | 105 | 0  | Т  |    |
| 距离_2             | C12 | 105 | 0  | N  |    |
|                  |     |     |    |    |    |
| ]]+              | Ш   |     | )  |    | F  |

列子文件夹包含当前工作表的详细信息。在各中心的数据中,所有列的计数都 应该相等。您可以看到东部数据 (C1C4)所有列的计数均为 109,中部数据 (C5C8)所有列的计数均为 105。但是,在西部中心,C10 的计数与其他列不同, 仅为 104,而其他列为 105。

2 请再次单击 🕕 返回上一视图。

有关 Project Managet工具栏的详细信息,请转到 Minitab 帮助索引中的 Project Manager 工具栏。

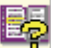

检验 C10, 查看缺失了 检验工作表 什么值。您将看到该列 的最后一行为空。当您 将数据从文本 或 Excel 文件复制并粘贴到工作 表中时, Minitab 会将 空的数值或数据/时间单 元格视为缺失值,默认 显示为星号(\*)。但是, 如果文本文件中某一列 数据的最后一行包含空 单元格, Minitab 会在 将数据粘贴到工作表中 时将该单元格留空,正 如您在 C10 列中看到的 那样。

| ÷   | C8   | C9-1     | )     | C10-D          | C11-T | C12  |
|-----|------|----------|-------|----------------|-------|------|
|     | 距离_1 | 订单_      | 2     | 抵达时间_2         | 状态:_2 | 距离_2 |
| 97  | 261  | 2009-3-3 | 16:08 | 2009-3-6 11:56 | 准时    | 286  |
| 98  | 221  | 2009-3-3 | 16:10 | 2009-3-9 8:30  | 准时    | 217  |
| 99  | 274  | 2009-3-3 | 16:12 | 2009-3-5 8:21  | 准时    | 265  |
| 100 | 182  | 2009-3-3 | 16:15 | 2009-3-6 10:05 | 准时    | 199  |
| 101 | 182  | 2009-3-3 | 16:18 | 2009-3-5 10:12 | 准时    | 324  |
| 102 | 191  | 2009-3-3 | 16:20 | 2009-3-5 9:20  | 准时    | 228  |
| 103 | 98   | 2009-3-3 | 16:26 | 2009-3-6 11:34 | 准时    | 218  |
| 104 | 346  | 2009-3-3 | 16:32 | 2009-3-T 9:57  | 准时    | 413  |
| 105 | 32   | 2009-3-3 | 16:39 | /              | 延期交货  | 219  |
| 106 |      |          |       |                |       |      |
|     |      |          |       |                |       | ,    |
|     |      |          |       | /              |       |      |
|     |      |          | /     |                |       |      |
|     |      | 穴首       | 与一枚   |                |       |      |

28-T

- 替换缺失值 对于 Minitab,要执行正确的分析,必须在最后一行的空白单元格中键入缺失值 符号。
  - 1 单击数据窗口使之激活,然后选择编辑器 ➤ 转到。
  - 2 在输入列号或列名中,键入C10。
  - 3 在输入行号中,键入105。单击确定。
  - 4 在 C10 列的第 105 行中, 键入一个星号(\*)。按 [Enter]。
  - 堆叠数据 既然数据已经集中到了一个 Minitab 工作表中,您可以看到每个出货中心都存 在相似的变量。一些 Minitab 命令允许来自不同组的数据保留在单独的列中, 不堆叠在一起。其他命令则要求多组数据堆叠在一起,形成一个组水平列。但 是,可以使用堆叠数据执行所有分析。

为了分析数据,您需要将这些变量重新排列到堆叠列中。您可以通过复制和粘贴,或者使用数据菜单项重新排列数据区组,在工作表中移动数据。

| 1             |     |      |
|---------------|-----|------|
| 输入列号或列名 (0):  | CLO |      |
| 输入行号 印:       | 105 |      |
| <b>副成</b> (0) |     | R:34 |

- 1 选择数据 ➤ 堆叠 ➤ 列的区组。
- 2 在变量列表中,选择订单、抵达时间、状态和距离。单击选择将这些变量移到将两个或以上的列区组互相在顶部堆叠的第一行中。移到下一行。
- 3 对中部和西部出货中心的"订单"、 "抵达时间"、"状态"和"距离"列,重复第2步的操作。
- 4 在将堆叠的数据存储在下,选择新 建工作表。在名称中,键入我的出 货数据。
- 5 选中在下标列中使用变量名。
- 6 单击确定。
- 检验工作表 各出货中心的变量都在相同的列中,订单(东部中心)订单\_1(中部中心)和 订单 2(西部中心)作为标签或下标来表示这些数据来源于哪一个出货中心。

|          |              |           | 下标列           |                |      |     |    |    |
|----------|--------------|-----------|---------------|----------------|------|-----|----|----|
| ĺ        | <u> 田</u> 我的 | )出货数据 **  | /             |                |      | -   |    | ×  |
| 数据录入箭头 — | +            | C1-T      | C2-D          | СЗ-Д           | C4-T | C5  | C6 | -  |
|          |              | <u>下标</u> |               |                |      |     |    |    |
|          | 1            | 订单        | 2009-3-3 8:34 | 2009-3-7 15:21 | 准时   | 255 |    |    |
|          | 2            | 订单        | 2009-3-3 8:35 | 2009-3-6 17:05 | 准时   | 196 |    |    |
|          | 3            | 订单        | 2009-3-3 8:38 | *              | 延期交费 | 299 |    |    |
|          | 4            | 订单        | 2009-3-3 8:40 | 2009-3-7 15:52 | 准时   | 205 |    |    |
|          | 5            | 订单        | 2009-3-3 8:42 | 2009-3-9 14:48 | 逾期   | 250 |    |    |
|          | 6            | 订单        | 2009-3-3 8:43 | 2009-3-8 15:45 | 准时   | 93  |    |    |
|          | 7            | 订单        | 2009-3-3 8:50 | 2009-3-7 10:02 | 准时   | 189 |    |    |
|          | 8            | 订单        | 2009-3-3 8:55 | 2009-3-8 16:30 | 准时   | 335 |    |    |
|          | 9            | 订单        | 2009-3-3 8:59 | 2009-3-8 10:32 | 進时   | 211 |    |    |
|          | 10           | 订单        | 2009-3-3 9:11 | 2009-3-7 16:02 | 准时   | 254 |    |    |
|          | •            | -         |               |                |      |     | ,  | al |

| 蠢列的区组 | and the second second s | x    |
|-------|----------------------------------------------------------------------------------------------------|------|
|       | 将两个或以上的列区组互相在顶部堆叠(8):                                                                                                    |      |
|       | (订単) - (距离)                                                                                                    |      |
|       | , 江市「1, 二, 肥屋」1,                                                                                                    |      |
|       | 「订单」ビー「距离」ビ                                                                                                    |      |
|       |                                                                                                    |      |
|       |                                                                                                    | _    |
|       |                                                                                                    | _    |
|       |                                                                                                    | _    |
|       |                                                                                                    | _    |
|       | 将增量的数据存储在:                                                                                                    |      |
|       | ☞ 額建工作表 00                                                                                                    |      |
|       | 省称 DA1:   发的出於救援                                                                                                    | (司造) |
| 2.8   | 〇 当前工作表的列(C):                                                                                                    |      |
|       | 格下标存储在 \$): (可选)                                                                                                    |      |
|       | ☑ 在下标列中使用变量名(V)                                                                                                    |      |
| 森助    | <b>祝</b> 堂 (1)                                                                                                    | 取消   |

- 编码数据 下标列中的标签并未明确地表明这些数据来源于哪个中心。请使用更有意义的 名称来编码标签。
  - 1 选择数据 ➤ 编码 ➤ 文本到文本。
  - 2 在列中的编码数据中,输入下标。
  - 3 在列中存储编码数据中,输入下标。
  - 4 在原始值下的第一行中,键/灯单。 在新标签下的第一行中,键/东部。
  - 5 在原始值下的第二行中,键/订单\_1。 在新标签下的第二行中,键/冲部。
  - 6 在原始值下的第三行中,键入订单\_2。 在新标签下的第三行中,键入西部。

| 编码 - 文本到文本 |                                                | ×              |
|------------|------------------------------------------------|----------------|
|            | - 初中的演码处据(0):<br>[下标:<br>在列中存体演码处据(5):<br>[下标: |                |
|            | 原始值 (例如) 红色 "淡蓝色") @):<br> 订单                  | 新值 00):<br> 东部 |
|            | 行单_1<br>行单_2                                   | 中部             |
|            |                                                |                |
| 选择         |                                                |                |
| 裁助         | 秘密の                                            | ) 現前           |

- 7 单击确定。 下标列中,这些出货中心的标签现在变成了东部
- 、中部和西部。
- 添加列名 为堆叠数据添加列名。
  - 1 单击数据窗口左上角的数据录入箭头, 使它指向右边。
  - 2 单击 C1 列中的名称单元格。要替换标签下标,请键入中心,然后按 [Enter]。
  - 3 对其他名称重复这一步骤:
    - ▲ 在 C2 中, 键入订单。
    - 在 C3 中, 键入抵达时间。
    - ▲在C4中,键入状态。
    - ■在C5中,键入距离。
- 计算差值 在保存新工作表并执行分析前,需要计算订单日期和交货日期之间的天数。可 以使用 Minitab 的计算器为计算这些值的列分配一个公式。如果您更改或者添 加了数据,计算值将自动更新。

插入并命名列

在抵达时间和状态之间,插入一个名为日的列。

- 1 单击 C4 列中的任意单元格, 使它激活。
- 2 右键单击并选择插入列。
- 3 单击 C4 列中的名称单元格。键入日, 然后按 [Enter]。

#### 使用计算器为列分配公式

使用 Minitab 的计算器来执行基本算术或数学函数。Minitab 会将结果保存在 列中或保存为常数。可以为列分配公式,以便在数据发生更改时,自动更新计 算值。

计算交货时间并将值存储在日列中。

- 1 选择计算 ≻ 计算器。
- 2 在将结果存储在变量中中,输入日。
- 3 在表达式中,输入抵达时间-订单。
- 4 选中设置为公式。
- 5 单击确定。

| 计算器<br>() 中心<br>() 中心<br>() | 岩靖県存績在設置中 (5): 『日'<br>表达式 (5):<br>「私送封領" - "订单" | * |
|----------------------------------------------------------------------------------------------------|-------------------------------------------------|---|
|                                                                                                    | T         0         +         -         <       | * |
| 选择                                                                                                    | ex De<br>() Jint 54                             |   |
| #8.8h                                                                                                    | ▶ 資置为公式(4)<br>量面(0)                             |   |

有关列中的公式的详细信息,请参见Minitab帮助索引中的公式。有关 Minitab 的计算器以及可用操作和函数的详细信息,请参见Minitab帮助索引中的计算器。

2

6

您也可以通过选择列,然后选择编辑器 ➤ 公式 ➤ 对列设定公式的方式向列中添加公式。

检验工作表 日列包含新计算得出的表示交货时间的值。这些值以天数为单位。为列设定公式时,工作表列标题的右上角会出现一个指示符。此指示符提示您公式定义得 是否正确,数据是否需要通过重新计算值加以更新。绿色加号■表明数据为最 新数据。

| .NC/02/14/17/17 |
|-----------------|
|-----------------|

| •  | C1-T | C2-D          | C3-D           | C4 🗋    | C5-T | C6  | C7 |
|----|------|---------------|----------------|---------|------|-----|----|
|    | 中心   | 订单            | 抵达时间           | H       | 状态   | 距离  |    |
| 1  | 东部   | 2009-3-3 8:34 | 2009-3-T 15:21 | 4.2B264 | 准时   | 255 |    |
| 2  | 东部   | 2009-3-3 8:35 | 2009-3-6 17:05 | 3.35417 | 准时   | 196 |    |
| 3  | 东部   | 2009-3-3 8:38 | *              | *       | 延期交货 | 299 |    |
| 4  | 东部   | 2009-3-3 8:40 | 2009-3-T 15:52 | 4.30000 | 准时   | 205 |    |
| 5  | 东部   | 2009-3-3 8:42 | 2009-3-9 14:48 | 6.25417 | 逾期   | 250 |    |
| 6  | 东部   | 2009-3-3 8:43 | 2009-3-8 15:45 | 5.29306 | 准时   | 93  |    |
| 7  | 东部   | 2009-3-3 8:50 | 2009-3-T 10:02 | 4.05000 | 准时   | 189 |    |
| 8  | 东部   | 2009-3-3 8:55 | 2009-3-8 16:30 | 5.31597 | 准时   | 335 |    |
| 9  | 东部   | 2009-3-3 8:58 | 2009-3-8 10:32 | 5.06528 | 准时   | 211 |    |
| 10 | 东部   | 2009-3-3 9:11 | 2009-3-T 16:02 | 4.28542 | 進时   | 254 |    |

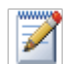

将您的光标移到状态指示符上,即可查看为该列设定的公式。双击状态指示符可以编辑公式。

更新工作表

假设您得知中部出货中心的货物抵达日期不正确。您可以更正工作表中的日期, Minitab 将会自动更新日列。

将第127行的抵达日期从3/6/2006更新为3/7/2006。

- 1 在工作表的第127行,通过双击单元格使其进入编辑模式,以此来编辑抵达时间列中的日期。Change 3/6/2009 to 3/7/2009.
- 2 按 [Enter]。
- 检验工作表

Minitab 将日列中的值从 2.98125 自动更新为 3.98125。

原始工作表

|     |          |               |                |          |      |      |          |           | 1             |                |          |      |   |
|-----|----------|---------------|----------------|----------|------|------|----------|-----------|---------------|----------------|----------|------|---|
| 田永的 | 出货数据 *** |               |                | 8        | . 8  | x    | <b> </b> | 的出货数据 *** |               |                |          | - 0  | x |
| -+  | C1-I     | C2-D          | C3-D           | C6 8     | CS-I | *    | -        | C1-T      | C2-D          | C3-D           | C6 8     | C5-I | * |
|     | 中心       | 订单            | 集达时间           | E        | 一状态  |      |          | 中心        | 订单            | 集达时间           | E        | 「秋本  |   |
| 124 | 中部       | 2009-3-3 9:34 | 2109-3-8 19:09 | 5, 27431 | 津阳   |      | 124      | 中部        | 2009-3-3 9134 | 2109-3-8 19:09 | 5, 27431 | 津阳   |   |
| 125 | 中部       | 2009-3-3 9:34 | 2109-3-8 11:41 | 5.05069  | 灌明   |      | 125      | 中部        | 2009-3-3 9:34 | 2109-3-8 11:41 | 5.05069  | 灌附   |   |
| 126 | 中部       | 2009-3-3 9:41 | 2109-3-9 17:13 | 6.31389  | 逾期   |      | 126      | 中部        | 2009-3-3 9:41 | 2109-3-9 17:13 | 6.31389  | 谊期   |   |
| 127 | 中部       | 2009-3-3 9:44 | 2009-3-6 9117  | 2.98125  | 津町   |      | 127      | 中部        | 2009-3-3 9144 | 2009-3-7 9117  | 3.98125  | 津町   |   |
| 128 | 中部       | 2009-3-3 9:41 | 2109-3-7 16:08 | 4.26458  | 准时   |      | 128      | 中部        | 2009-3-3 9:41 | 2109-3-7 16:08 | 4.26458  | 准时   |   |
| 129 | 中部       | 2009-3-3 9:51 | 2109-3-6 15:59 | 2.25139  | 准时   | Ŧ    | 129      | 中部        | 2009-3-3 9:51 | 2109-3-6 15:59 | 2.25139  | 准时   | Ŧ |
| •   |          |               |                |          |      | P 11 | ·        |           |               |                |          |      | ÷ |

已更新的工作表

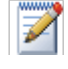

也可以选择手动更新计算值。首先,选择编辑器 ➤ 公式 ➤ 自动计算所有公式,以取消选中此选项。当状态指示符显示为黄色时,表明公式已过期,您可以选择编辑器 ➤ 公式 ➤ 立即计算所有公式来更新项目中的所有公式。只有当公式已过期或"编辑器"菜单中没有选中 "自动计算所有公式"时,才能使用这条命令。

- 保存工作表 在 Minitab 工作表中保存您的所有工作。
  - 1 选择文件 ➤ 将当前工作表 另存为。
  - 2 导航至要将文件保存到其 中的文件夹。
  - 3 在文件名中, 键入我的 出 货数据。
  - 4 从保存类型中,选择 Minitab。
  - 5 单击保存。

| 📶 将工作表另存      | 79                                                                                                    |         |     | _       | ×        |
|---------------|----------------------------------------------------------------------------------------------------|---------|-----|---------|----------|
| 保存在(C):       | 🎳 Nost Nizit                                                                                                    | ab      | •   | · + 🗈 👉 | <b>T</b> |
| GR.           | 名称 *                                                                                                    | 修改日期    | 美型  | 大小      | 20       |
| 最近近月四的位       | 4日は一日の日本の日本 1月10日 1月11日 1月111日 1月111日 1月111日 1月111日 1月111日 1月111日 1月111日 1月111日 1月111日 1月111日 1月111日 1月111日 1月111日 1月111日 1月1111日 1月111日 1月111日 1月111日 1月111日 1月111日 1月111日 1月111日 1月111日 1月111日 1月111日 1月111日 1月111日 1月111日 1月111日 1月111日 1月1111日 1月111101 1月111101 1月111111 1月1111111111 |         |     |         |          |
| π             | 警东部                                                                                                    |         |     |         |          |
|               | 「全法命令」                                                                                                    |         |     |         |          |
| 191.001       | 1100320011                                                                                                    |         |     |         |          |
|               |                                                                                                    |         |     |         |          |
| Administrator |                                                                                                    |         |     |         |          |
|               |                                                                                                    |         |     |         |          |
| 34-300MD      |                                                                                                    |         |     |         |          |
|               |                                                                                                    |         |     |         |          |
| 1 N 1         |                                                                                                    |         |     |         |          |
| 阿崎            | 文件名 00:                                                                                                    | 我的出兴室积6 | 171 | -       | 9699 (S) |
|               | 保存講型(1):                                                                                                    | Winitab |     | •       | Brin     |
|               |                                                                                                    |         |     |         | 型助90     |
|               |                                                                                                    |         |     |         |          |
|               |                                                                                                    |         |     |         | (第四)(00) |
|               |                                                                                                    |         |     |         | 159007   |
|               |                                                                                                    |         |     |         |          |

### 接下来的内容

来自不同数据源的出货中心数据都已经放入 Minitab 中,并且已经设置好可以 进行分析了。在下一章中,您将调整 Minitab 的默认设置,以加速未来出货数 据分析进程。

## ıI

# 自定义 Minitab

#### 目标

在本章中,您将:

- ∎ 更改图形的默认选项, 第9-2页
- ∎ 创建新工具栏,第9-3页
- 向自定义工具栏中添加命令,第9-4页
- ■为菜单命令指定快捷键,第9-5页
- ∎ 使用管理配置文件恢复 Minitab 默认设置,第9-7页

#### 概述

Minitab 有若干个工具可以用于更改默认选项或创建自定义工具 (如个性化的工具栏或键盘快捷方式)。

使用工具 ➤ 选项更改以下各项的默认设置:

- ■程序设置 (内存使用、初始目录、窗口布局和对话框)
- ■数据和会话窗口
- ∎统计命令
- ∎图形

使用工具►自定义进行以下操作:

- 为菜单项指定快捷键
- 设置 Minitab 显示工具栏的方式的选项
- ▶ 为菜单项或工具栏按钮创建自定义图标 由于已经完成了第一个书籍出货分析 并生成了报告,因此您决定使用工具>选
   项以及工具>自定义来定制 Minitab 环境,以更快速、方便地做出进一步分析。

#### 设置选项

在 Minitab 会话期间可以更改许多选项,如更改图形显示设置或启用会话命令提示符。但是,退出 Minitab 时,这些选项在未来的 Minitab 会话中将恢复为默认设置。

如果想使某设置成为所有 Minitab 会话的默认设置,请使用工具 ➤ 选项。所更 改设置将保持有效,直到再次更改这些设置为止。

由于计划在接下来几个月对出货数据进行类似的分析,因此需要更改默认首 选项。

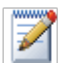

| 更改选项后,可以随时恢复Minitab的默认设置。有关详细信息,请参见第9-6页上的恢复*Minitab* 的默认设置

添加自动脚注

由于未来要用类似的数据创建相同的图形,因此需要用一种方法来区分每次分 析的结果。您决定向图形中添加自动脚注,以包括工作表名称、最后修改日期 以及所用数据的某些信息。

- 1 如果从前一章继续,请选择文件 ➤ 新建,然后选择 Minitab 项目并单击确定。 否则,只需启动 Minitab 即可。
- 2 选择文件 ➤ 打开工作表。
- 3 单击对话框底部附近的在 Minitab 样本数据文件夹中查找。
- 4 在样本数据文件夹中,双击 Meet Minitab,然后选择"出货数据 .MTW"。 单击打开。
- 5 选择工具 ➤ 选项 ➤ 制图 ➤ 注解 ➤ 我 的脚注。
- 6 在要包括在我的脚 注 中的信息下,选 中工 作表名称和注 明图形 最后修改的 日期。
- 7 在自定义文本中,键 入出货中心效率。单 击确定。

做出这些设置后,每次 创建图形时,Minitab 都 会添加自动脚注。

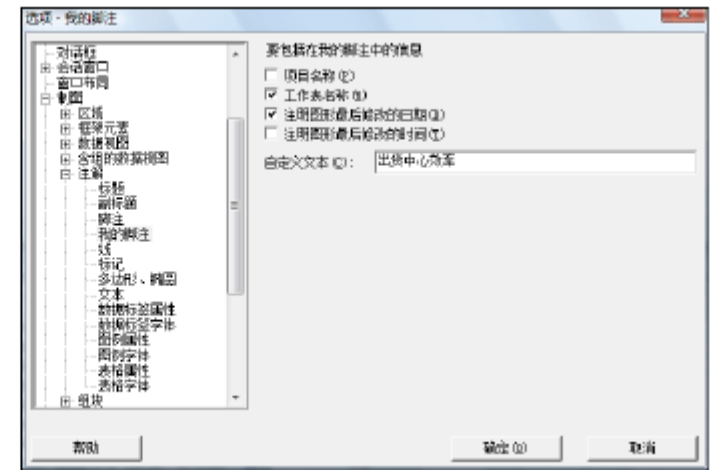

查看脚注

创建直方图以 要查看自动脚注的示例,请创建直方图。

- 1 选择图形 ➤ 直方图。
  - 2 选择包含拟合和组,然后单击确定。
  - 3 在图形变量中,输入日。
  - 4 在用于分组的类别变量(1-3)中,输入中心。
  - 5 单击确定。

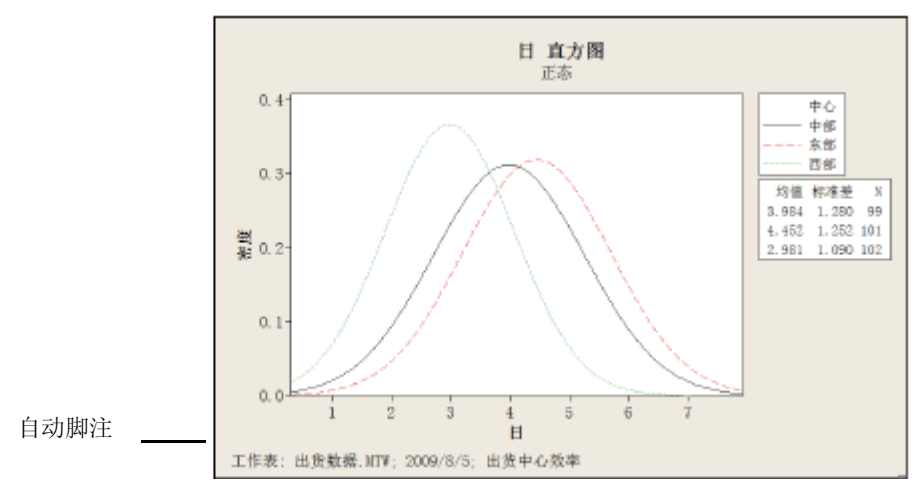

#### 创建自定义工具栏

除了通过更改各个命令的默认选项设置来节省时间外,还可以通过使用工具 > 自定义在未来的 Minitab 会话中节省时间。

使用自定义创建只包含要添加的命令的新菜单和工具栏,并为经常访问的命令指定键盘快捷方式。

创建工具栏 在某些分析过程中,您会多次返回到相同的菜单项。将这些项组合在一个自定 义工具栏上可以简化未来的分析。

接下来创建包括在出货中心分析中所使用的某些命令的自定义工具栏。

- 1 选择工具 ➤ 自定义。
- 2 单击工具栏选项卡。
- 3 单击新建。
- 4 在工具栏名称中,键入出货数据。单 击确定。

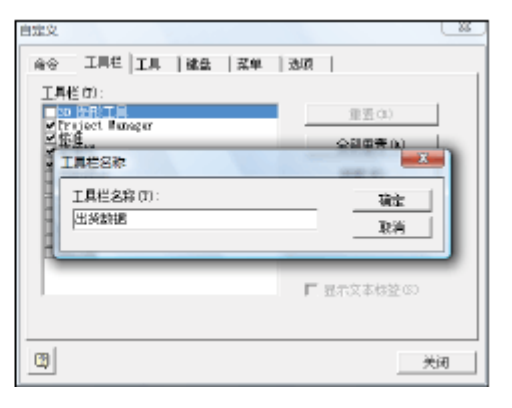

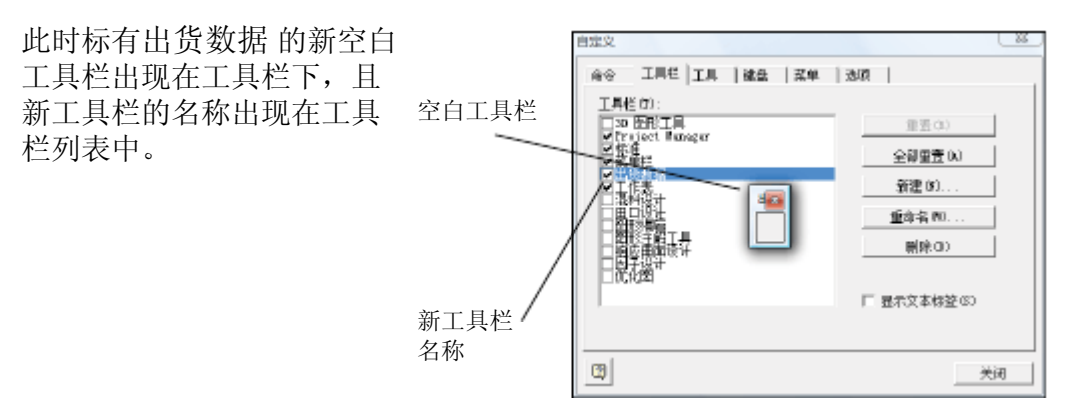

- 向工具栏中添 接下来向空白工具栏中添加命令。在出货中心分析中,您使用了图形≻直方图 加命令 和图形≻散点图,因此需要将这些命令添加到工具栏中。
  - 1 单击空白工具栏,并将其拖离自定义对话框。

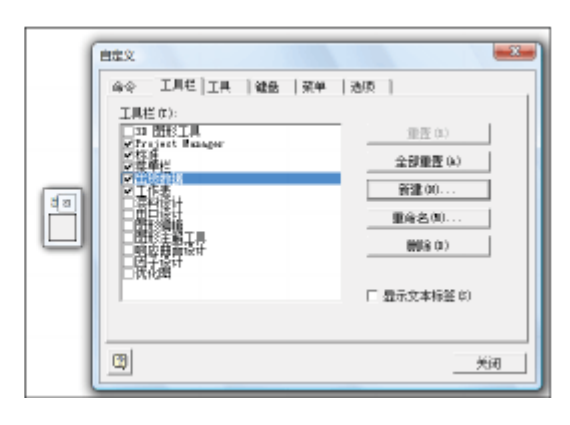

- 2 单击命令选项卡。
- 3 在类别下,选择图形。
- 4 在命令下,选择直方图。类别下是 所有 Minitab 菜单的列表。 选择这些菜单之一时,相应菜单项的 列表就会出现在命令下。
- 5 单击直方图并将其拖动到新工具栏中。
- 6 在命令下,选择散点图。
- 7 单击散点图并将其拖动到新工具栏中。
- 8 单击关闭。

| 自定文<br>命令 【工具                                                                                                    | 栏 ] 工具   建盘   菜单 | 1200                                                        |
|----------------------------------------------------------------------------------------------------|------------------|-------------------------------------------------------------|
| 奏別(6):<br>文価数据(4)<br>文価数据(4)<br>工業(4)<br>工業(4)<br>工業(4)<br>工業(4)<br>工業(4)<br>工業(4)<br>工業(4)<br>(4)<br>(4)<br>(4)<br>(4)<br>(4)<br>(4)<br>(4) |                  | Generation (Constraint)<br>(00)<br>403<br>909<br>200<br>200 |
| 说明:<br>[2]                                                                                                    | 编制 <u>直</u> 方图   | 关闭                                                          |
|                                                                                                    |                  |                                                             |

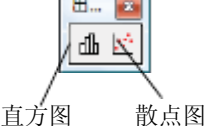

可以添加任意数量的命令,直到自定义 工具栏包括所有常用命令为止。要从 键盘快速访问新工具栏项,请指定键盘快 捷方式。

还可以创建自定义菜单。有关工具➤ 自定义的详细信息,请转到 Minitab 帮助索引中的自定义。

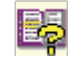

#### 指定快捷键

Minit ab 已经为许 多常用功能 提供了快捷键,如复制 ([Ctrl]+[C])、粘贴 ([Ctrl]+[V]) 和另存为 ([Ctrl]+[S])。使用快捷键可以不经过菜单地快速打 开对 话框。

要指定快捷键,请使用工具≻自定义≻键盘。

指定快捷键 由于经常为出货数据分析创建直方图,因此需要为此命令指定快捷键。

- 1 选择工具 ➤ 自定义。
- 2 单击键盘选项卡。
- 3 从类别中,选择图形。类别提供了所有 Minitab 菜单的列表。
   选择这些菜单之一时,相应菜单项的
- 4 在命令下,选择直方图。
- 5 在按下新建快捷键中单击。

列表就会出现在命令下。

6 按 [Ctrl]+[Shift]+[H]。 在按下新建快

捷键下,指定给文本显 示所选组合键的当前状态。这种情况 下,文本显示为[未指定]。此处指示 已为命令指定的键或组合键。任何与 所选按键发生冲突的现有组合必须从 其命令中删除,然后才能将其指定给 新命令。

| 命令  工具栏 工具                           | 雑盘   葉単   法项                        |              |
|--------------------------------------|-------------------------------------|--------------|
| 太別(C):                               | 为以下项目设置加速建(7)                       | -            |
| 歴史(00)                               | <ul> <li>一覧は、</li> <li>当</li> </ul> | 111          |
| #1200:<br> 时回序列图(D)                  | 当問題(の):                             | おきな          |
| 新形物(0)<br>鉄品園(0)                     |                                     |              |
| 百万田(3) 百万田(3)                        | -                                   | 0.000000.000 |
| 1                                    | 按下新建快报建 (S):                        | 美物価語(1)      |
|                                      |                                     |              |
| 说明:<br>Statute 190                   |                                     |              |
| SEWTHT'S DO                          |                                     |              |
| -1                                   |                                     |              |
| 2                                    |                                     | 关闭           |
|                                      |                                     |              |
| ex.                                  |                                     | -×           |
| ○○○○○○○○○○○○○○○○○○○○○○○○○○○○○○○○○○○○ | 秋点 一葉魚 「秋雨」                         |              |

| 太朝(U):<br>園町(0)<br>命令(0):<br>时間序列型(D)<br>好影響(D)<br>好影響(D) |                               | <mark>11</mark><br>推定(k) |
|-----------------------------------------------------------|-------------------------------|--------------------------|
| 編録图(6)                                                    | ★ 技下新建快报線(#):<br>Git1+5bift+K | (1)(1)<br>全部重要(1)        |
| 说明:<br>绘制直方图                                              | <b>指</b> 定始:<br>[末指定]         |                          |

- 7 单击指定。新快捷键将出现在当前键 之下。
- 8 单击关闭。

现在,您可以通过按[Ctrl]+[Shift]+[H] 来访问直方图图库。

88

要获得 Minitab 的默认快捷键列表,请选择帮助➤键盘图,或转到 Minitab 帮助索引中的快捷键。

### 恢复 Minitab 的默认设置

使用工具 > 选项和工具 > 自定义更改的任何设置以及对日期/时间数据设置或 值顺序设置所做的任何更改,都存储在配置文件中。可以使用工具 > 管理配置 文件激活此配置文件或使其失效 (并删除所有这些设置)。也可以导出此配置 文件并将其与进行类似分析的其他用户共享。

使用 Meet Minitab 的过程中已调整的所有设置都已存储在活动的配置文件中。 接下来使当前配置文件失效以恢复 Minitab 的默认设置,并更改配置文件的名称以用于未来的出货中心分析。 85

有关管理配置文件的详细信息,请转到Minitab 帮助索引中的管理配置文件

恢复默认设置 1 选择工具≻管理配置文件。

- 2 单击 🛃 将我的配置文件从激活的配置文件移动到可用的配置文件中。
- 3 双击可用的配置文件中的我的配置文件,然后键入出货中心分析。
- 4 单击确定。

默认设置现在得以恢复。 Minitab 创建新的活动配置文件以存储以后进行的任何更改。

要激活在 Meet Minitab 会话期间做出调整的设置,请将当前的活动配置文件移动到可用的配置文件中,将出货中心分析移动到活动的配置文件中,然后单击确定。

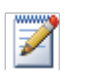

也可以通过双击位于硬盘驱动器上所安装的Minitab 16 主文件夹下的中文(简体)文件夹中名为 *Restore Minitab Defaults* 简体中文的快捷方式来重置 Minitab 的默认设置。在运行此程序之前, 请导出任何要保留的配置文件。

保存项目 将所有工作保存在 Minitab 项目中。

- 1 选择文件 ➤ 将项目另存为。
- 2 导航至要将文件保存到其中的文件夹。
- 3 在文件名中,键入我的自定义MPJ。
- 4 单击保存。

#### 接下来的内容

您的分析已经完成,但如果有疑问或要了解有关某主题的详细信息时该怎么办?下一章对得到 Minitab 问题解答的方法提出了建议,并详细介绍了如何使用 Minitab 帮助和 StatGuide。

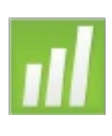

# **10** 获取帮助

### 目标

在本章中您将

- •获取解答并查找信息第10-2页
- 使用 Minitab 帮助第 10-6页
- 使用 Minitab StatGuide 第 10-8页
- •使用会话命令帮助第10-10页

#### 概述

如果您发现自己无法解答的问题或需要了解有关某一主题的详细信息Minitab 可为您提供帮助。

从帮助您完成对话框、指导您进行统计解释到说明如何在分析中使用会话命令, Minitab 易于使用的联机文档和 Internet 资源可以帮助您找到所需的答案。

本章探讨如何使用帮助、StatGuide 和会话命令帮助来管理Minitab 资源,并推荐了用于查找Minitab 问题解答的方法。

### 获取解答和信息

Meet Minitab 只关注 Minitab 的几个常用功能。有关其他命令、功能和统计概念的详细信息,请查阅 Minitab 的文档和在线资源。

| 资源                          | 说明                                                                      | 访问                                                                                                    |
|-----------------------------|-------------------------------------------------------------------------|----------------------------------------------------------------------------------------------------|
| 帮助                          | 有关 Minitab 功能和概念的文<br>档。包括以下信息:<br>• 菜单和对话框<br>• 方法和公式<br>• 会话命令<br>• 宏 | <ul> <li>在任意对话框中单击帮助。</li> <li>单击工具栏上的 ,</li> <li>随时按[F1]。</li> <li>选择帮助 ➤ 帮助。</li> <li>有关更多信息,请参见第10-6页上的帮助。</li> </ul>                                                                                                    |
| 使用帮助                        | 有关导航 Minitab 帮助的常规信息。                                                   | 选择帮助 ➤ 帮助,然后单击基础知识<br>下的使用帮助。                                                                                                    |
| StatGuide<br>Minitab<br>统计词 | 侧重解释样本结果的统计指导。<br>这一内容全面的词汇表涵盖                                          | <ul> <li>在会话窗口或图形窗口中单击右键,<br/>然后选择 StatGuide。</li> <li>在 Project Manag的会话或图形文<br/>件夹中单击右键,然后选择<br/>StatGuide。</li> <li>单击工具栏上的 .</li> <li>按 [Shift]+[F1]</li> <li>选择帮助 &gt; StatGuide。有关更多<br/>信息,请参见第10-8页上的<br/>StatGuide。</li> </ul> |
| 统计词<br>汇 表中                 | Minitab 统计学的所有方面。每<br>个定义都包含实用的、易于<br>理 解的信息。                           |                                                                                                    |
| 教程                          | 教程为您提供了如何在您自<br>己 的 Minitab 会话中使用不<br>同的 分析并包含一些易于理<br>解的数 据要求和分步示例。    | 选择帮助≻教程。                                                                                                    |
| 会话命令<br>帮助                  | 有关Minitab会话命令的文档,<br>这些会话命令可以交互使用或<br>用来创建宏。                            | <ul> <li>选择帮助 ➤ 帮助,然后单击参考下的会话命令。</li> <li>在会话窗口的MTB&gt;提示符下,键入HEIP。</li> <li>要访问有关特定会话命令的信息,请在会话窗口的MTB&gt;提示符下,键入HEIP,然后再键入一个命令。</li> <li>有关更多信息,请参见第10-10页上的会话命令帮助。</li> </ul>                                                         |

| 资源                            | 说明                                   | 访问                           |  |  |  |
|-------------------------------|--------------------------------------|------------------------------|--|--|--|
| 宏帮助                           | 支持写入和执行 Minitab 宏<br>命 令存储在文本文件中。    | 选择帮助►帮助然后单击参考下的宏。            |  |  |  |
| 新增内容                          | 有关 Minitab 中新增功能的<br>信息。             | 请前往 <u>www.minitab.com</u> 。 |  |  |  |
| ReadMe                        | 有关此 Minitab 版本的最新信息包括有关软件或文档更改的详细信息。 | 请前往 <u>www.minitab.com</u> 。 |  |  |  |
| 请将对 Minitab 的联机和印刷文档的意见和建议发送至 |                                      |                              |  |  |  |

doc comments@minitab.com.

#### Minitab 帮助概述

Minitab 的所有联机文档以及其他相关信息都汇总在一页中。从此页中,可以继续转到详细帮助、说明和支持主题。此概述根据 Minitab 的菜单结构组织指向帮助主题的链接。

- 查找信息 显示概述页:
  - ∎选择帮助►帮助。
  - ∎ 按 [F1]。
  - 单击标准工具栏上的 💡。

在下面显示的标题下提供的链接使查找信息快捷而方便:

- ■基础知识—如何使用帮助、Minitab 入门指导和教程以及Minitab 窗口说明。
- 参考 命令示例、术语和缩写词的词汇表、使用会话命令和宏的说明以及 Minitab 所用的方法和公式
- 服务和支持 如何注册 Minitab、与技术支持交流的方法以及对 Minitab 文 档、Internet 资源和其他产品的说明

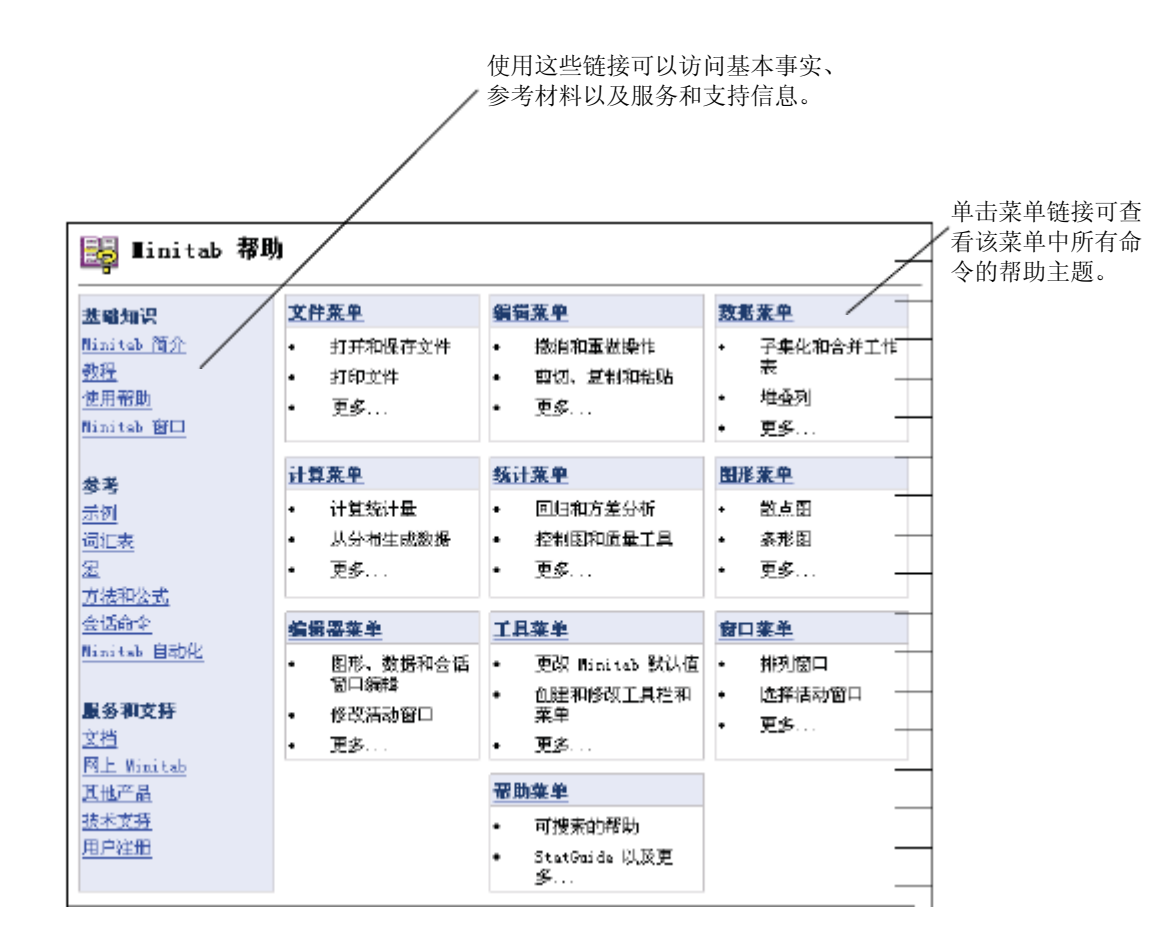

BŞ.

有关 Minitab 帮助环境的更多信息请选择帮助➤ 帮助然后单击基础知识下的使用帮助。

#### 帮助

# 帮助

Minitab 帮助是一个综合、便捷的信息源,其中包括菜单和对话框说明、概述、 示例、设置数据的指导以及方法和公式。通过帮助可以探索 Minitab 的统计功 能并发现常规任务的新方法。帮助还可提供关于使用 Minitab 的统计、质量控 制、可靠性和生存分析以及试验工具设计的指导。

此外,在帮助中,您还可以了解有关如下信息:Minitab 环境;使用会话命令; 查找信息 % 多家帮助 2008 都 的 2008 和 的 2008 和 的 200

- 工具栏—包含用于隐藏和显示导航窗格、返回到上一主题、打印一个或多个 主题的按钮以及在摪镏鷶环境中工作时使用的工具
- •导航窗格—提供三个选项卡以用于查看目录和索引、搜索词或短语
- 主题窗格 显示已选择的帮助主题

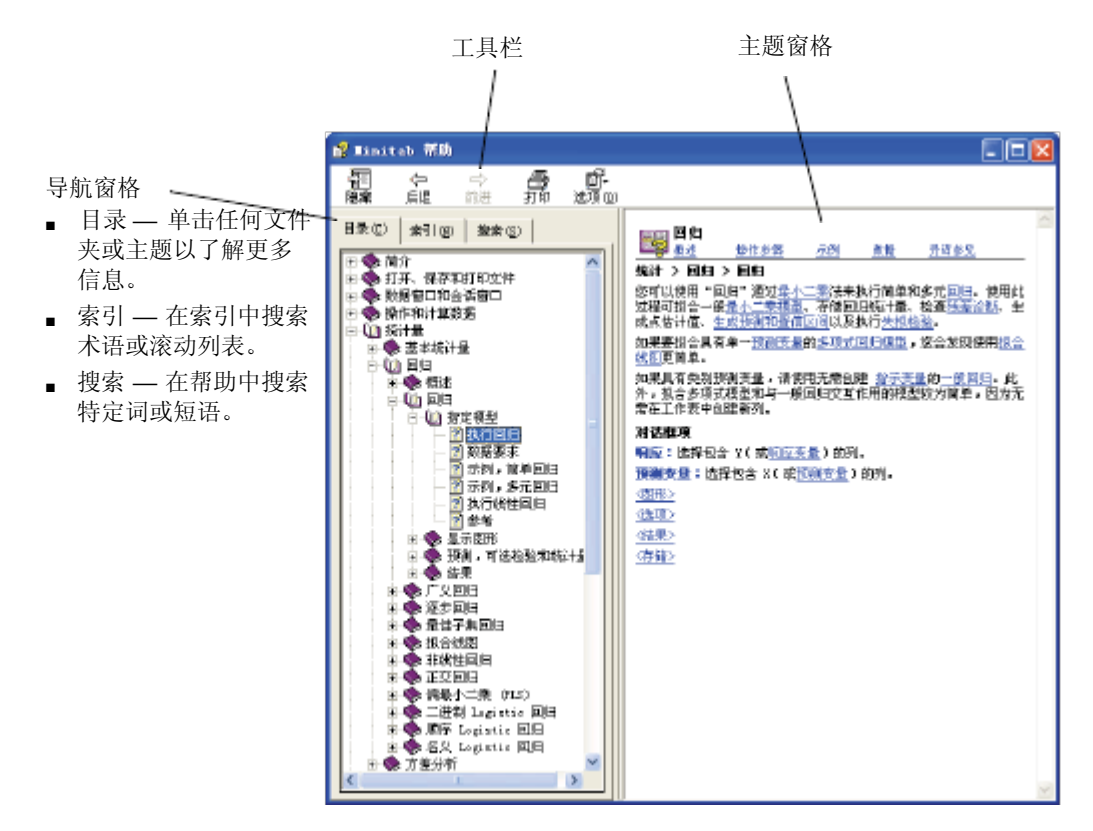

特定于命令的 在 Minitab 对话框中通过单击该对话框中的帮助或按下 [F1] 可以访问特定于命 合的帮助信息。帮助通过提供指向相关主题和关联命令的链接来建议完成对话 框的方法并鼓励您仔细理解任务。

大多数主对话框主题都包含以下链接

- 主题区域的概述包括特定方法有用的原因以及如何选择要使用的方法等信息
- 有关完成对话框的操作步骤说明
- 使用命令的示例包括输出和解释
- 说明应如何在工作表中排列数据以及用该命令可以分析哪些数据类型的数据
   要求
- ∎ 指向相关主题和命令以及方法和公式的另请参见链接

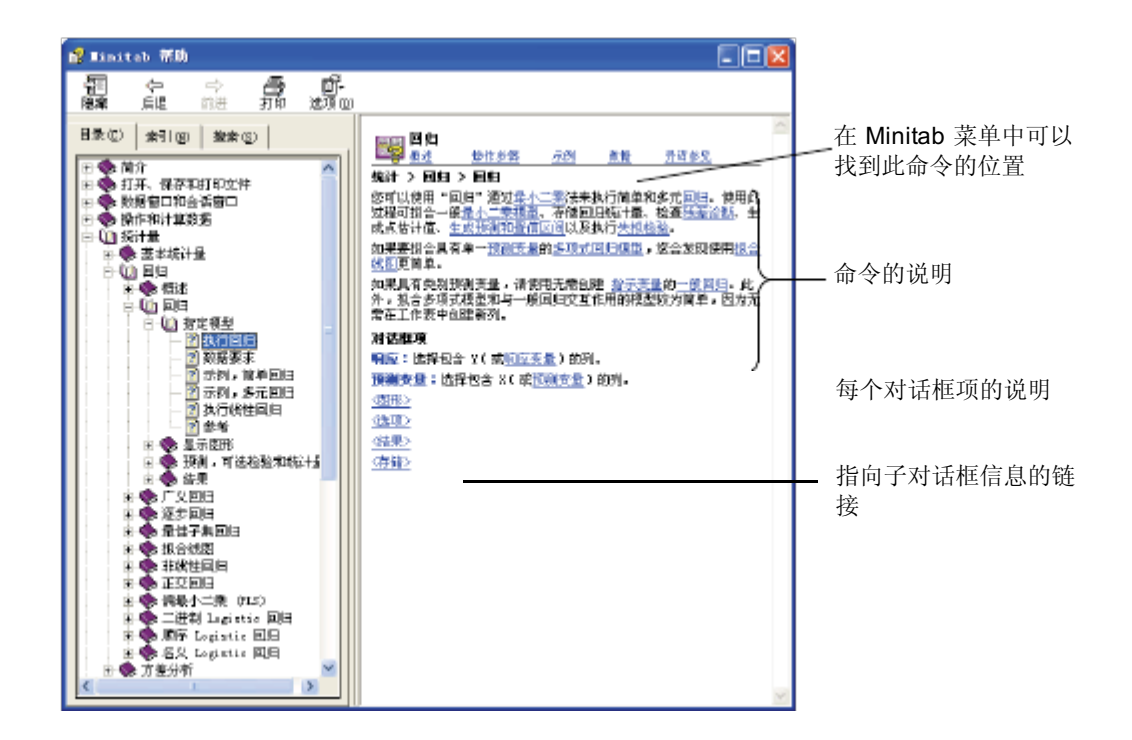

#### StatGuide

Minitab StatGuide 说明如何以实用的、易于理解的方式来解释统计表和图形。 不像帮助可提供使用 Minitab 的指导, StatGuide 侧重于解释 Minitab 结果,即 使用预先选择的示例来解释输出。

StatGuide 主题包括类似如下的信息:

- ■实际数据分析情况
- 统计能力的简短摘要
- 有关输出的重要分量的要点
- 查找信息 发出命令后通过查看 StatGuide 的输出示例和解释可以了解有关输出的更多信息。StatGuide 提供了到特定于命令的指导的直接路径:
  - 在会话窗口输出或图形中单击右键然后选择 StatGuide。
  - 在会话窗口输出或图形中单击,然后单击工具栏上的 💋 或按 [Shift]+[F1]。
  - ▲ Project Manager 中单击会话窗口输出或图形的名称然后单击工具栏上的
     或按 [Shift]+[F1]。也可以右键单击会话窗口或图形输出名称然后选择 StatGuide。

还可以通过选择帮助 ➤ StatGuide来访问 StatGuide。要查找特定的词或短语, 请选择帮助 ➤ StatGuide, 然后单击搜索选项卡。
特定于命令 StatGuide 中的每个主题都提供了对一部分会话窗口输出或图形的解释并包括以 的信息 下三部分

- 在主标题下的第一部分包括有关解释输出或图形的一般指导。
- 输出示例部分包括输出或图形。
- 解释部分包括对主题中显示的输出或图形的具体解释。

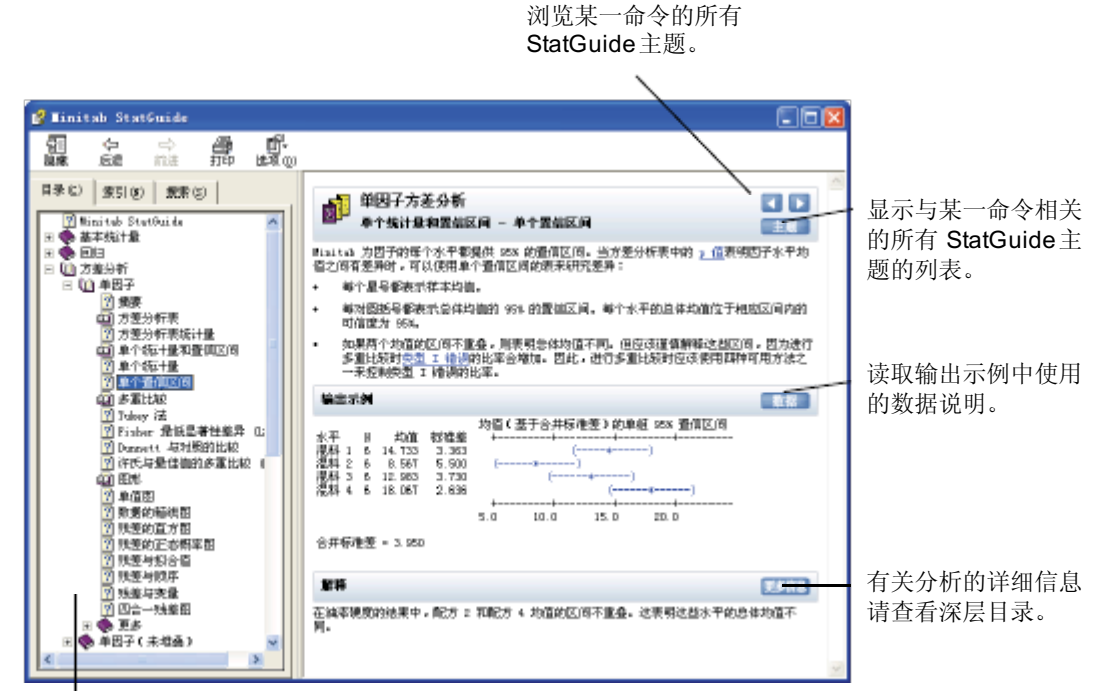

列出每个命令可用的主题并 显示您在 StatGuide 中所处 的位置。

# 会话命令帮 助

除了使用 Minitab 的菜单和对话框之外还可以执行分析、生成图形并使用会话命 令来操作数据。每个 Minitab 菜单命令都有一个对应的会话命令,会话命令包含 一个主命令,通常还包含一个或多个子命令。由于会话命令可用来创建宏(宏 是存储在文本文件中的会话命令),因此会话命令特别有用。宏可以帮助自动执 行重复的任务。有关如何编写 Execs和宏的更多信息,请参见帮助 > 帮助,然后 **要访函减添购案**话命令帮助,请选择帮助 > 帮助,然后单击参考下的会话命令。

#### 查找信息

会话命令帮助环境与 Minitab 帮助相似。工具栏、导航窗格和主题窗格提供了解和使用会话命令所需的工具。

| Session Command Help                                                                                                    |                               |
|----------------------------------------------------------------------------------------------------|-------------------------------|
| The functionality of Minitab is accessible through interactive windows and menus, or through a command<br>language called session commands. You can use session commands as an atternative to using menu<br>commands, or as a way to build macros for repetitive functions. | 查看这些主题以获得有关如何使<br>用会话命令和宏的说明。 |
| Instructions                                                                                                    |                               |
| Using Session Commanda - How to use the commande, rules to follow, command syntax, subcommands,<br>and argumenta                                                                                                    |                               |
| Lising Norro Commands - How to use the commands, the different types, rules to follow, formats and<br>capabilities                                                                                                    |                               |
| Command Listings                                                                                                    | 的列表。                          |
| Alphabetical Command List - All commands, session and macro, listed alphabetically                                                                                                    |                               |
| Session Commands by Function - Session commands listed by function                                                                                                    |                               |
| Macro Commands by Function - Macro commands listed by function                                                                                                    |                               |
|                                                                                                    |                               |
|                                                                                                    |                               |

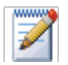

要了解有关会话命令的更多信息请转到第6章,使用会话命令

|                         | 2009/8/5 12:14:59                                                                                                    |                       |
|-------------------------|----------------------------------------------------------------------------------------------------|-----------------------|
|                         | , _                                                                                                    |                       |
| 大部分会话命<br>• 使用命令的       | 令主题都包含指向以下内容的链接<br>示例其中包括输出。                                                                                                    |                       |
| ∎ 指向相关主                 | 题的另请参见链接。                                                                                                    |                       |
| /                       | /                                                                                                    | 对应命令在 Minitab 菜单中的位置。 |
|                         | iko                                                                                                    |                       |
| Note GSUMMARY r         | replaces %DESCRIBE.                                                                                                    |                       |
| Stat > Basic Statistics | s > Graphical Summary                                                                                                    | 命令语法。单击子命令可以          |
| Command Syntax          |                                                                                                    | 访问更多详细信息。             |
| SSUMMART C.,C           | Lists the columns that contain the conucleo variable                                                                                                    |                       |
| CONFIDENCE K            | Specifies a confidence level K for the confidence interval                                                                                                    |                       |
| SMCONF C C              | Stores the confidence interval for the median in C and C                                                                                                    |                       |
| SSCONF C C              | Stores the confidence interval for the standard deviation in C and C                                                                                                    |                       |
| Displays a graphical su | mnary for each variable.                                                                                                    | ━━━ 命令的说明。            |
| You can use the option: | algraphics subcommands NCLUDE, EXCLUDE, and FREQUENCY with GSUIIMARY.                                                                                                    |                       |
| Subcommands             |                                                                                                    |                       |
| BY                      | Lists the columns that contain the group variables (such as a column named<br>Temp containing the values Lew, liedium, and high). Columns listed with BY<br>may contain numeric or text data. When you include the BY subcommand,<br>GSUIMMARY creates a summary for each group listed in the BY column(s).<br>When you onli the BY subcommand, GSUIMMARY creates a summary for<br>whole columns rather than for subgroups.<br>See <u>Graph Links</u> for additional information. | ——有关子命令的详细信息。         |
| CONFIDENCE              | Specifies a cantidence level for the contidence interval. K can be any number<br>between 1 and 190. For example, if you enter K = 30, liintab calculates a 80%<br>contidence interval. You do not apecify a contidence level, Nintab gives a<br>86% confidence interval.                                                                                                    |                       |
| SMCONF C C              | Stores the confidence interval for the median in C and C.                                                                                                    |                       |
| SSCONF C C              | Stores the confidence interval for the standard deviation in C and C.                                                                                                    |                       |

# 接下来的内容

在下一章中,您将了解有关Minitab 环境以及 Minitab 所用数据的类型和形式的 更多信息。本章还包括Minitab 中可用的操作和分析的快速参考表列表。

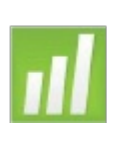

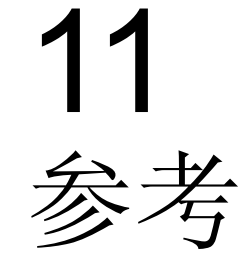

# 目标

在本章中,您将看到下列信息:

- Minitab 环境,第11-2页
- ∎ Minitab 数据,第11-5页

# 概述

在 Meet Minitab 前面的各章中,分别介绍了 Minitab 及其一些特点和命令。本章将提供有关 Minitab 环境和数据的详细信息以及快速参考表,以便协助您在分析中执行所需的操作和统计。

# Minitab 环境

执行数据分析时,将要用到多个不同的Minitab 窗口和工具。以下是Minitab 环境的简单概览图:

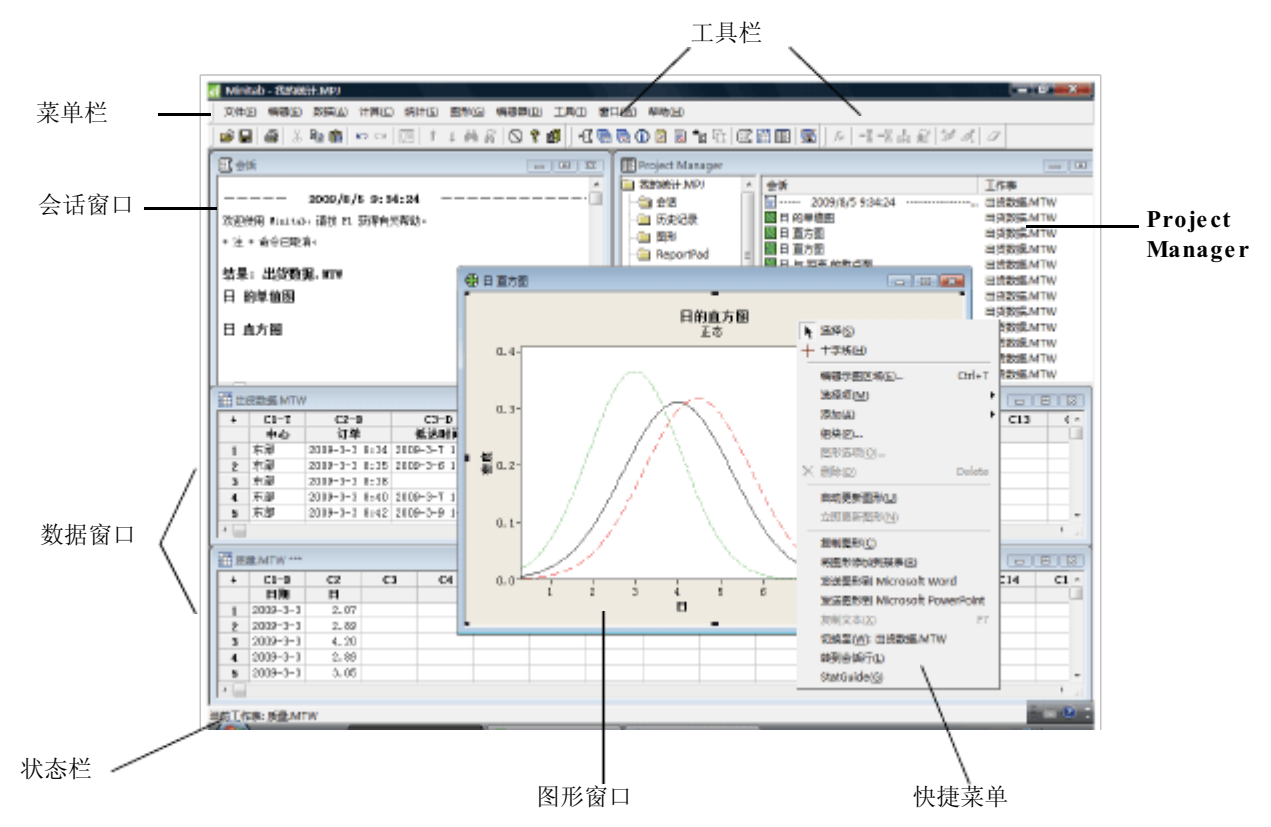

- Minitab 的窗口
- □ 会话窗口用于显示文本输出,例如统计表格。通过选择数据>显示数据,可以在此窗口中显示列、常量和矩阵。
  - 数据窗口,包含多行和多列单元格,您可以在此输入、编辑和查看各工作表的数据。
  - ∎图形窗口用于显示图形。每次最多可以同时打开200个图形窗口。

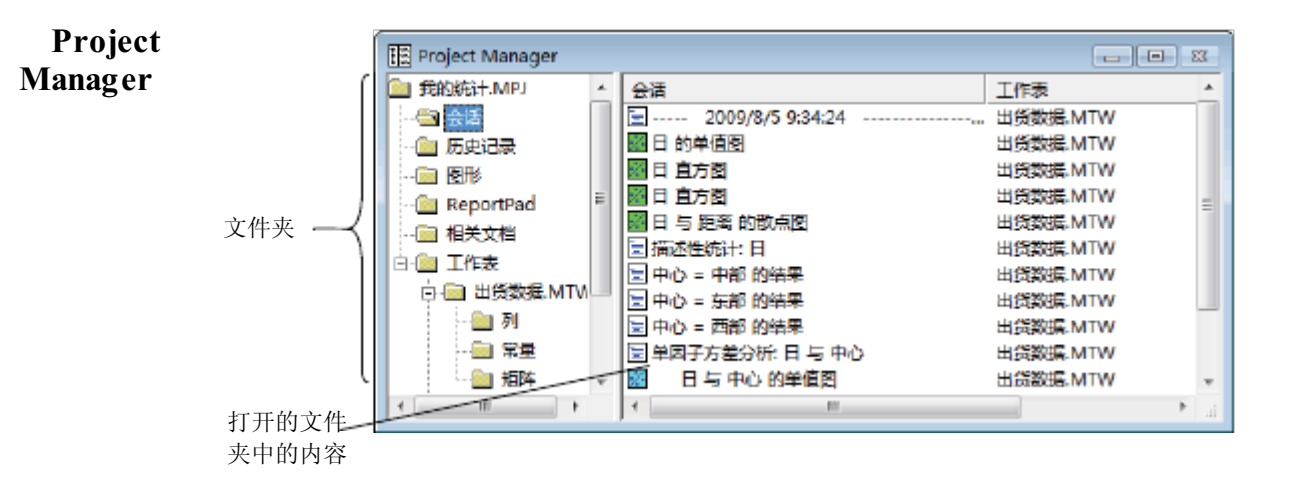

Project Manager 中包含多个文件夹,您可以使用这些文件夹来浏览、查看和处理项目的不同部分。通过右键单击文件夹或文件夹内容,可以访问多个不同的菜单,您可以使用这些菜单管理会话窗口输出、图形、工作表、命令语言以及相关的项目区域。

| 文件夹  | 包含                                  | 用于                                                                                                    |
|------|-------------------------------------|----------------------------------------------------------------------------------------------------|
| 会话   | 以下列表:<br>由命令生成的所有会<br>话窗口输出<br>所有图形 | 管理会话窗口输出。例如:<br><ul> <li>跳转至会话窗口输出。</li> <li>复制、删除、重命名或打印会话窗口输出或图形</li> <li>将会话窗口输出或图形附加到<br/>ReportPad</li> </ul> |
| 历史记录 | 您使用过的所有命令                           | <ul> <li>重复复杂的命令序列</li> <li>使用命令来创建Execs(可执行命令<br/>集)和宏</li> </ul>                                                 |
| 图形   | 项目中所有图形的列表                          | 管理您的图形。例如: <ul> <li>排列、重命名、平铺或删除图形</li> <li>将图形附加到ReportPad</li> </ul>                                             |

| 文件夹       | 包含                                       | 用于                                                                                |
|-----------|------------------------------------------|-----------------------------------------------------------------------------------|
| ReportPad | 基本的文字处理工具                                | <ul> <li>创建、排列或编辑项目工作报告</li> <li>将 ReportPad的内容移到功能更强的字处理程序中以便进一步编辑和排版</li> </ul> |
| 相关文档      | 与您的 Minitab 项目相关<br>的程序文件、文档或网络<br>地址的列表 | 快速访问与项目相关的 <b>制initab</b> 文件,<br>以便于参考                                            |
| 工作表       | 每个已打开工作表的列<br>、 常量、矩阵和设计文<br>件夹          | 查看工作表的汇总信息,包括:<br>列计数、缺失值和列说明<br>常量<br>矩阵<br>设计摘要                                 |

#### 菜单和工具 Minitab 提供:

- ■菜单栏,用于选择命令。
- ■具有常用功能按钮的标准工具栏,具体显示什么按钮取决于当前活动的 Minitab 窗口。
- Project Manager工具栏,上有到 Project Manager 文件夹的快捷方式。
- 工作表工具栏,具有用于插入或清除单元格、行和列的按钮,这些按钮还可 以用于移动列、移到下一或上一已刷格式的行。
- ■状态栏,当您指向菜单项或工具栏按钮时,将显示相应的说明文本。
- ■快捷菜单,当您右键单击任何Minitab 窗口或 Project Manager中的任何文件夹时,都将显示这一菜单。这个菜单显示的是该窗口或文件夹中最常用的功能。
- 图形编辑工具栏 (包括图形编辑、图形注解工具和3D图形工具),具有用于添加和更改图形元素的按钮。
- DOE 工具栏 (包括因子设计、响应曲面设计、混料设计、田口设计和优化 图),具有提供各种 DOE 功能的按钮。

 DMAIC 工具栏,可根据 DMAIC 线路图 (定义 (Define)、测量 (Measure)、 分析 (Analyze) 改进 (Improve) 和控制 (Control)) 对用于实施 Six Sigma 的统 计工具进行整理。

在启动时,图形编辑、DOE和 DMAIC 工具栏并不显示,但是可以通过选择工具➤ 工具栏并单击要显示的工具栏打开它们。

## **Minitab** 数据

在 Minitab 中,数据均包含在工作表中。项目所能包含的工作表数目仅受计算 机存储量的限制。

- 数据类型 工作表可以包含三种类型的数据:
  - ■数值数据-数字。
  - 文本 数据 字母、数字、空格以及特殊字符。例如,试验#4 或北美。
  - 日期/时间数据 日期(如 Jan-1-2009 1-Jan-2009 3/17/09或者 17/03/09), 时间(如 08:25:22 AM),或这两者(如 3/17/09 08:25:22 AM 或者 17/03/09 08:25:22)。 Minitab 在内部将日期和时间存储为数字,但是会以您选择的格 式显示。

数据格式 数据可以有三种形式:

| 形式   | 包含                | 指 | 代                                 | 可用数量                  |
|------|-------------------|---|-----------------------------------|-----------------------|
| 列    | 数值、文本或日期<br>/时间数据 | • | C +数字,如C1或C22<br>列名,如中心 或抵达<br>时间 | 仅受计算机储存量的限制,最多可达4000列 |
| 存储常量 | 单个数字或文本字          | • | K+数字,如K1或K93                      | 1000                  |
|      | 符串(例如,北京<br>)     | • | 列名,如第一列或计数                        |                       |
| 矩阵   | 由包含数字的单元          | • | M+数字,如M1或M44                      | 100                   |
|      | 务组成的矩形数字          | • | 列名,如反转                            |                       |

Project Manager工作表文件夹中包含一个列出各项目中的列常量和矩阵的列表。

<sup>7</sup> 

样本 Minitab 自带了许多样本数据集。 Meet Minitab 所使用的数据集存储在 Meet 数据集 Minitab 文件夹中。可以轻松地访问样本数据集,方法是单击打开工作表对话框 底部附近的在 Minitab 样本数据文件夹中查找。要全面了解这些数据集,请转 到 Minitab 帮助索引中的 样本数据集。

# 索引

# 数字

3D 图形工具工具栏11-4

#### B

帮助 10-1 查找信息10-6 概述 10-4 会话命令10-10 获取 2-8, 10-4 StatGuide 10-8 特定干命令的信息10-7 新增内容10-3 报表 保存7-6 复制到字处理器7-6 保存 报表 7-6 Execs6-6 工作表 8-11 项目 2-13 编辑图形2-5 变量 1-5 输入对话框 2-3 编码数据8-8 标准工具栏11-4

# C

Cpm 值, 解释 4-10 重复进行分析 6-5 菜单栏 11-4 残差图 3-5 残差的直方图 3-7 残差与拟合值 3-7 残差与顺序3-7 四合一3-8 正态概率图3-7 参考线4-7 查看 会话窗口输出3-3 图形3-10 插入列8-9 常量11-5 窗口 会话1-3,11-2 Project Managet1-3 数据1-3,11-2 图形11-2 存储常量11-5

# D

DMAIC工具栏11-5 打开工作表1-4,8-2 打印2-13 单因子方差分析3-4,3-8 单值图2-2,3-5 解释 2-4 堆叠数据8-6

#### E

Excel,将数据合并到工作表中8-3 Exec文件6-6

#### F

发送到 Microsoft Wor PowerPoint7-9 方差分析3-4 请参见方差分析 Tukey多重比较检验3-4 仿行 5-3 分析数据3-1 分组直方图2-4 解释 2-5 复制到字处理器7-7

# G

"工作表" 文件夹11-4 更改默认设置9-2 更新公式8-10 更新图形4-5 工具栏11-2 3D 图形工具 11-4 标准11-4 创建自定义9-3 DMAIC11-5 工作表11-4 混料设计11-4 Project Manage 3-9, 11-4 试验设计11-4 田口设计11-4 图形编辑11-4 图形注解工具11-4 响应曲面设计11-4 因子设计11-4 优化图 11-4 工作表1-3 保存8-11 查看汇总8-5

打开 1-4, 8-2 合并来自Excel的数据 8-3 合并来自文本文件的数据8-4 输入数据 4-5 添加数据 4-5 预览 8-4 准备 8-1 自动填充 4-5 工作表工具栏11-4 管理配置文件9-6 规格限制 4-9 过程能力 4-8

# H

HTML 文件格式 7-6 "会话" 文件夹11-3 行 1-5 合并文件8-3,8-4 宏 6-6 环境,在Minitab中11-2 恢复默认设置9-2,9-6 会话窗口1-3,11-2 查看输出3-3 将输出添加到ReportPad7-3 命令提示符6-2 会话命令6-1 启用 6-2 使用 6-1 为编辑的图形生成6-6 会话命令帮助10-10 查找信息10-10 特定于命令的信息10-11 混料设计5-1 混料设计工具栏11-4

# J

计算公式8-9 计算器8-9 假设检验3-4 键盘快捷方式 默认9-6 指定9-5 箭头,数据录入4-5 交互作用图5-9脚 注 创建自动9-2 添加到图形中2-10 脚注,自动9-2 矩阵 11-5

# K

控制图 4-2 更新 4-6 设置选项 4-3 添加参考线 4-7 子组 4-3 控制限制 4-2 快捷菜单 11-4 快捷键 默认 9-6 指定 9-5

### L

历史记录文件夹6-5,11-3 列 1-5,11-5 插入8-9 堆叠8-6 分配公式8-9 命名8-8 数字1-5 列中的公式8-9

# Μ

MPJ文件格式 2-14 MTB 宏文件 6-7 MTW 文件格式 8-2 描述性统计量,显示3-2 命令提示符6-2 命令行编辑器6-5 命名列8-8 默认设置 更改9-2 恢复9-2,9-6 数据文件夹1-5 图形2-6 目标值4-7,4-9 解释4-10

# N

内置图形2-1, 3-1 生成3-5 能力分析4-8

# P

p 值 3-6 Project Manage3-8 工具栏3-9,11-4 历史记录文件夹6-5,11-3 ReportPad7-2, 11-4 相关文档11-4 信息窗口8-5 "工作表" 文件夹11-4 "会话" 文件夹11-3 "图形" 文件夹11-3 "显示会话文件夹"图标3-9 "显示图形文件夹"图标 3-10 配置文件,管理9-6 评估质量4-1 平均值的多重比较3-4 解释 3-6 StatGuide 3-8

# Q

启动 Minitab 1-3 嵌入式图形编辑器7-7 缺失值 8-6

### R

ReadMe文件 10-3 ReportPad7-2, 11-4 保存内容 7-6 编辑 7-5 更改字体 7-5 添加会话窗口输出7-3 添加图形 7-2 RTF 文件格式 7-6, 7-7 日期/时间数据 11-5

#### S

StatGuide 10-8 查找信息10-8 获取 3-8, 10-8 特定于命令的信息10-9 散点图 2-9 编辑 2-10 解释 2-10 设置选项 9-2 使分析自动化6-7 时间数据 请参见日期/时间数据 试验设计5-1 试验设计(DOE)5-1 数据 编码 8-8 堆叠 8-6 分析 3-1 格式 11-5 合并 8-3, 8-4 类型 1-5, 11-5 日期/时间11-5 数字11-5 替换 8-8 添加到工作表中4-5 文本11-5 数据窗口1-3 数据格式11-5数 据集, 样本 11-6 数据录入箭头4-5 数据文件夹,设置默认值1-5 数据箱线图 3-5

数学函数 请参见计算器 数值数据11-5 四合一残差图3-8 算术函数 请参见计算器 随机化运行顺序5-4

## T

Tukey多重比较检验3-4 解释3-6 StatGuide 3-8 "图形" 文件夹11-3 特殊原因4-2 特殊原因检验4-2 设置洗项4-3 替换工作表中的值8-8 添加到报表7-2 田口设计5-1 田口设计工具栏11-4 冬 残差3-5.3-7 单值 2-2, 3-5 散点图 2-9 效应 5-8 因子5-9 图形2-1 编辑 2-5, 2-10, 7-8 布局工具2-11 杳看 3-10 打印2-13 更改默认设置2-6 更新4-5 库 2-2 内置2-1,3-1,3-5 嵌入式编辑工具7-7 添加参考线4-7 添加到ReportPad7-2 在编辑后生成会话命令6-6 在其他应用程序中编辑7-7 图形编辑工具7-7 图形编辑工具栏11-4 图形布局工具2-11 打印2-13

添加注解2-13 图形窗口11-2 图形注解工具工具栏11-4

## W

为列分配公式8-9 为图形布局添加注解2-13 文本 数据11-5 文件8-4 稳定性4-2 文件 保存项目2-13 打开工作表8-2 HTML格式 7-6 合并8-3,8-4 Minitab 使用的类型8-2 MPJ文件类型 2-14 MTB文件类型 6-7 MTW 文件类型 8-2 RTF格式 7-6, 7-7 文本 8-4 XLS格式8-3 文件夹 工作表11-4 会话11-3 历史记录6-5,11-3 ReportPad7-2, 11-4 设置默认值1-5 图形11-3 相关文档11-4

# X

XLS文件格式8-3 "显示会话文件夹"图标3-9 "显示图形文件夹"图标3-10 "相关文档"文件夹11-4 Xbar-S控制图4-3 解释4-5 下标8-7 显示描述性统计3-2 向工作表中添加数据4-5

| 项目文件,保存2-13    | 置信区间3-6       |
|----------------|---------------|
| 响应曲面设计5-1      | 中心线4-2        |
| 响应曲面设计工具栏11-4  | 解释 4-8        |
| 效应的正态概率图5-8    | 主效应图5-9       |
| 效应排列图 5-8      | 状态栏11-2,11-4  |
| 效应图 5-8        | 准备工作表8-1字处理   |
| 信息,资源10-2      | 器,复制报表7-6自定   |
| 新增文件10-3       | 义 Minitab 9-1 |
| 选项             | 自定义工具栏, 创建9-3 |
| Minitab 的设置9-2 | 自动脚注,创建9-2    |
| 特殊原因检验的设置4-3   | 自动填充4-5       |

子组4-3

组块式直方图2-6

字体,在ReportPad中更改7-5

## Y

样本数据集11-6 移动到字处理器7-7 以图形表示数据2-1 印刷约定1-2 因子设计5-1 创建 5-2 分析 5-6 交互作用图 5-9 命名因子5-3 拟合模型5-6 输入数据5-5 随机化运行顺序5-4 效应图 5-8 选择 5-2 主效应图5-9 因子设计工具栏11-4 因子图 5-9 优化图工具栏11-4 预览工作表 8-4

# Ζ

在ReportPad中进行编辑7-5 正态分布2-2 直方图 分组 2-4 分组,解释2-5 组块式 2-6 质量 4-1